# Sisukord

| Pardavimų Statistika                                 |    |
|------------------------------------------------------|----|
| Ataskaitos naudojimas                                |    |
| Ataskaitos filtravimas                               | 5  |
| Peržiūrėti ataskaitos turinį                         |    |
| Ataskaita kaip diagrama- VYKDOMA                     | 12 |
| Ataskaitos duomenų eksportavimas                     | 12 |
| Ataskaitos išsaugojimas                              | 13 |
| Papildomų filtrų ir laukų pridėjimas prie ataskaitos | 14 |
| Naudojimo atvejų pavyzdžiai                          |    |
| Pagrindiniai vaizdai: Naujas vs Senas                |    |
| Prekės statistika                                    |    |
| Artikliklassi statistika                             | 20 |
| Klientide statistika                                 |    |
| Veel erinevaid kasutusvõimalusi                      |    |

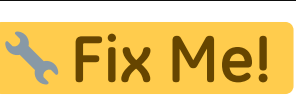

# This page is not fully translated, yet. Please help completing the

#### translation.

(remove this paragraph once the translation is finished)

# Pardavimų Statistika

Pardavimų statistikos ataskaitą galite rasti čia: . PARDAVIMAI<br/>  $\rightarrow$  ATASKAITOS  $\rightarrow$  PARDAVIMŲ STATISTIKA

3/34

Pagal numatytus nustatymus ataskaita yra pagrindiniame meniu pagrindiniams vartotojams (priklausantiems SUPER vartotojų grupei). Norėdami gauti prieigą prie naujos Pardavimų statistikos ataskaitos, kreipkitės į savo įmonės pagrindinį vartotoją!

Pirmą pardavimų ataskaitą naujame dizaine – **Pardavimų statistika** – paruošta naudojimui. Su šia ataskaita galite kurti labai įvairias statistikas apie sąskaitas faktūras.

Jei palyginsime ją su esamomis "Directo" ataskaitomis, ji apima, daugiau ar mažiau kitas susijusias ataskaitas:

- Prekės statistika
- Prekės klasės statistika
- Pardavėjas/prekė
- Pirkėjo statistika
- Diagramos
- Vietovių statistika
- Sąskaitų sąrašas

Pagrindinis naujos ataskaitos raktinis žodis yra LANKSTUMAS, kuris sukuriamas šių galimybių pagalba:

- **Filtrų pritaikymas** Galite rodyti tik tuos filtrus, kurių reikia paieškai ataskaitoje. Be sąskaitų laukų, galima pridėti visus duomenų kortelių laukus, esančius sąskaitoje (pvz., prekę, klientą, projektą, prekių klasę) ir jų papildomus laukus kaip filtrus.
- Filtrų naudojimas Visos skaitmenų ir pinigų tipo laukų reikšmės gali naudoti didesnio, mažesnio, lygybės ir intervalo filtrus. Teksto tipo laukai gali būti ieškomi norint rasti tikslų turinį, dalinį turinį, neatitikimus ir kelis reikšmes.
- Tarpinė suma Ataskaitos turinyje galite rodyti tarpinį rezultatą pagal pasirinktą duomenų lauką. Pavyzdžiui, norite gauti pardavimus pagal projekto būseną sąskaitoje arba pagal papildomą lauką klientui/prekei. Dažniausiai pasitaikantys pageidavimai yra, pavyzdžiui, tarpinis rezultatas pagal klientą, kliento klasę, prekių klasę, objektą, sandėlį, paskirties šalį ir pan.
- Grupavimas Galite pasirinkti, pagal kuriuos duomenis rodyti informaciją (prekė, klientas, prekių papildomi laukai ir kt.), tačiau tai leidžia rodyti ataskaitoje tik tuos duomenų laukus, kurie reikalingi šiame vaizde, ir išdėstyti juos norima tvarka.
- Skaldymas Skirstymas leidžia padalinti rezultatą (apyvartą, kiekį, pelną ir kt.) į pasirinktus segmentus (periodą, objektą ir kt.) kaip stulpelius. Tuo pačiu metu galite rodyti kelis rezultatus vienu metu, pvz., tiek apyvartą, tiek pelną vienoje lentelėje (senoje ataskaitoje galite pasirinkti tik vieną rezultatą, kuris būtų rodomas skirstymo vaizde).
- **Rezultatų pasirinkimas** Galite pasirinkti, ką norite matyti kaip rezultatą tik apyvartą, tik pelną, abu kartu ar kažką kitą, ir išdėstyti juos norima tvarka."

| ♦<br>✓ LAIKOTARPIAI * | ۶ Rodyti tarpine su | ma          | Grupė<br>Prekė X | w Y   | Pad     | lalinti i  |          |  |
|-----------------------|---------------------|-------------|------------------|-------|---------|------------|----------|--|
| Data                  | Paieška             | ~           | Numeris×         | 183 1 |         |            | T        |  |
| 01.01.2025 23:59:59   | + Preké             | ↑ → Preké + | Pavadinimas      | н 1   | Numeris | ۶ Apyvarta | ۶ Kiekis |  |
| SĄSKAITA FAKTURA      | iš viso             |             |                  |       |         | 14 565     | 9        |  |
| APMOK. TERM.          | ۶ O1                | Stalas      |                  |       | 2500007 | 10         | 1        |  |
| PIRKÉJAS              | 01                  | Stalas      |                  |       | 2500013 | 10         | 1        |  |
| VIETA                 | 01                  | Stalas      |                  |       | 2500014 | 10         | 1        |  |
| PRISTATYMO TIPAS      | BUROKAS             |             |                  |       | 2500006 | 1 000      | 1        |  |
| PREKE                 | PUPOKAS             |             |                  |       | 2500010 | 100        |          |  |
| OBJEKTAS              | BUROKAS             |             |                  |       | 2500010 | 100        |          |  |
| SANDELIS              | BUROKAS             |             |                  |       | 2500011 | 1 500      | 1        |  |
| PROJEKTAS             | BUROKAS             |             |                  |       | 2500012 | 15         | 1        |  |
| PARD. VADYBININKAS    | HGT                 | grupe       |                  |       | 2500009 | 20         | 1        |  |
| UZSAKOVAS             | KRABAS              | krabas1     |                  |       | 2500003 | 120        | 2        |  |
|                       | KRABAS              | krabas1     |                  |       | 2500004 | -120       | -2       |  |
|                       | POPIERIUS           |             |                  |       | 2500000 | 100        | 1        |  |
|                       | POPIERIUS           |             |                  |       | 2500001 | -100       | -1       |  |
|                       | POPIERIUS           |             |                  |       | 2500002 | -100       | -1       |  |
|                       | TESTAS5             |             |                  |       | 2500005 | 1 000      | 1        |  |
|                       | TUR_PARDAVIMAS      | 5           |                  |       | 2500008 | 11 000     | 1        |  |

# Ataskaitos naudojimas

Pagal nutylėjimą ataskaita atidaroma tuščia, kur laikotarpis yra dabartinis mėnuo, o ataskaitos turinyje pasirinkta rodyti prekes su pavadinimais.

| 🔍 Rodyti 🗇 Išsaugoti 🗹 Siųsti 🖨 Spausdinti 🔎 Sukurti I | DF                           |             |                                                  |      |           |
|--------------------------------------------------------|------------------------------|-------------|--------------------------------------------------|------|-----------|
| 📊 Pardavimu statistika                                 |                              |             |                                                  |      |           |
|                                                        |                              |             |                                                  |      |           |
| $\diamond$                                             | Grupė<br>Rodyti tarpine suma | Padalinti i |                                                  |      |           |
| VLAIKOTARPIAI *                                        | Paieška V Preké • Pavadini   | mas×        | Ŧ                                                |      | 📃 🗐 🕼 🗐 🖌 |
| Data                                                   |                              |             |                                                  |      |           |
| 01.02.2025                                             |                              | Trükst      | a duomenų. Iš filtro pasirinkite, ką norite maty | yti. |           |
| > SĄSKAITA FAKTURA                                     |                              |             |                                                  |      |           |
| > APMOK. TERM.                                         |                              |             |                                                  |      |           |
| > PIRKĖJAS                                             |                              |             |                                                  |      |           |
| > VIETA                                                |                              |             |                                                  |      |           |
| > PRISTATYMO TIPAS                                     |                              |             |                                                  |      |           |
| ) PREKĖ ×                                              |                              |             |                                                  |      |           |
| > OBJEKTAS                                             |                              |             |                                                  |      |           |
| > SANDĖLIS                                             |                              |             |                                                  |      |           |
| > PROJEKTAS                                            |                              |             |                                                  |      |           |
| > PARD. VADYBININKAS                                   |                              |             |                                                  |      |           |
| ) UŽSAKOVAS                                            |                              |             |                                                  |      |           |
|                                                        |                              |             |                                                  |      |           |
|                                                        |                              |             |                                                  |      |           |
|                                                        |                              |             |                                                  |      |           |
|                                                        |                              |             |                                                  |      |           |
|                                                        |                              |             |                                                  |      |           |
|                                                        |                              |             |                                                  |      |           |
|                                                        |                              |             |                                                  |      |           |
|                                                        |                              |             |                                                  |      |           |
|                                                        |                              |             |                                                  |      |           |
|                                                        |                              |             |                                                  |      |           |
|                                                        |                              |             |                                                  |      |           |
|                                                        |                              |             |                                                  |      |           |
| Q Rodyti                                               |                              |             |                                                  |      |           |

Kai ataskaita pradeda veikti paspaudus Rodyti mygtuką, rezultatas yra panašus į prekės statistikos ataskaitą.

| 🔍 Rodyti 🗇 Bsaugoti 🖾 Siųsti 🖨 Spausdinti 🔎 Sukurti F | PDF                          |               |                           |             |       |        |
|-------------------------------------------------------|------------------------------|---------------|---------------------------|-------------|-------|--------|
| 🖪 Pardavimų statistika 🕕 🖬 🕅                          | 5 - Data: 21.02.2025 2:      | 3:59:59 ×     |                           |             |       |        |
| $\diamond$                                            |                              | Grup          | 0é                        |             |       |        |
| VLAIKOTARPIAI *                                       | Rodyti tarpinę su<br>Paieška | ma Prek       | cé×<br>ré ► Pavadinimas X | Padalinti į |       |        |
| Data                                                  | + Preké                      | ∧ + Preké + P | Pavadinimas               | Apyvarta    | ۶ Kie | liekis |
| 01.02.2025                                            | IŠ VISO                      |               |                           | 1 635       |       | 5      |
| ADMOK TERM                                            | 01                           | Stalas        |                           | 20          | 1     | 2      |
| ) PIRKĖJAS                                            | BUROKAS                      |               |                           | 1 615       |       | 3      |
| > VIETA                                               |                              |               |                           |             |       |        |
| > PRISTATYMO TIPAS                                    |                              |               |                           |             |       |        |
| ) PREKĖ ×                                             |                              |               |                           |             |       |        |
| ) OBJEKTAS                                            |                              |               |                           |             |       |        |
| > SANDĖLIS                                            |                              |               |                           |             |       |        |
| > PROJEKTAS                                           |                              |               |                           |             |       |        |
| > PARD. VADYBININKAS                                  |                              |               |                           |             |       |        |
| > UŽSAKOVAS                                           |                              |               |                           |             |       |        |
|                                                       |                              |               |                           |             |       |        |
|                                                       |                              |               |                           |             |       |        |
|                                                       |                              |               |                           |             |       |        |
|                                                       |                              |               |                           |             |       |        |
|                                                       |                              |               |                           |             |       |        |
|                                                       |                              |               |                           |             |       |        |
|                                                       |                              |               |                           |             |       |        |
|                                                       |                              |               |                           |             |       |        |
|                                                       |                              |               |                           |             |       |        |
|                                                       |                              |               |                           |             |       |        |
| Q Rodyti                                              |                              |               |                           |             |       |        |

# Ataskaitos filtravimas

Filtravimas atliekamas kairioje ataskaitos pusėje, kur duomenys yra suskirstyti į skyrius:

| 🔍 Rodyti 🗇 lšsaugoti 🖾 Siųsti 🖨 Spausdinti 🗡 Su                                                                                                    | ukurti PD | 0F                |              |                                  |             |          |        |  |  |
|----------------------------------------------------------------------------------------------------|-----------|-------------------|--------------|----------------------------------|-------------|----------|--------|--|--|
| 🖪 Pardavimų statistika 🗅 🖬 🕅                                                                                                    | 2.2025    | - Data: 21.02.202 | 5 23:59:59 × |                                  |             |          |        |  |  |
| $\mathbf{\Diamond}$                                                                                                    |           |                   |              | Grupė                            |             |          |        |  |  |
| VLAIKOTARPIAI *                                                                                                    | ×         | Rodyti tarpine    | sumą         | Preké ×<br>Preké + Pavadinimas X | Padal       | linti į  | *      |  |  |
| Data                                                                                                    |           | n Preká           |              | ké s Pavadinimas                 | <i>E</i> 0r | Averta F | Kiekis |  |  |
| 01.02.2025 (01.02.2025 23:59:59 (01.02.2025 23:59:59 (01.02.2025 23:59))))) | D_+       |                   |              | rke - Fuvuunninus                | · •         | 1.635    | 5      |  |  |
| > SĄSKAITA FAKTŪRA                                                                                                    | 2         | 01                | Stala        |                                  |             | 20       | 2      |  |  |
| APMOK. TERM.                                                                                                    | 2         | DUDOK46           | Stala        | 5                                |             | 20       | 2      |  |  |
| > PIRKĖJAS                                                                                                    | ~         | BURUKAS           |              |                                  |             | 1015     | 3      |  |  |
| VIETA                                                                                                    | 2         |                   |              |                                  |             |          |        |  |  |
| PRISTATYMO TIPAS                                                                                                    | ×         |                   |              |                                  |             |          |        |  |  |
| > PREKĖ                                                                                                    | ×         |                   |              |                                  |             |          |        |  |  |
| OBJEKTAS                                                                                                    | r         |                   |              |                                  |             |          |        |  |  |
| > SANDĖLIS                                                                                                    | ×         |                   |              |                                  |             |          |        |  |  |
| > PROJEKTAS                                                                                                    | ×         |                   |              |                                  |             |          |        |  |  |
| > PARD. VADYBININKAS                                                                                                    | r         |                   |              |                                  |             |          |        |  |  |
| ) UŽSAKOVAS                                                                                                    | ×         |                   |              |                                  |             |          |        |  |  |
|                                                                                                    |           |                   |              |                                  |             |          |        |  |  |
|                                                                                                    |           |                   |              |                                  |             |          |        |  |  |
|                                                                                                    |           |                   |              |                                  |             |          |        |  |  |
|                                                                                                    |           |                   |              |                                  |             |          |        |  |  |
|                                                                                                    |           |                   |              |                                  |             |          |        |  |  |
|                                                                                                    |           |                   |              |                                  |             |          |        |  |  |
|                                                                                                    |           |                   |              |                                  |             |          |        |  |  |
|                                                                                                    |           |                   |              |                                  |             |          |        |  |  |
|                                                                                                    |           |                   |              |                                  |             |          |        |  |  |
|                                                                                                    |           |                   |              |                                  |             |          |        |  |  |
|                                                                                                    |           |                   |              |                                  |             |          |        |  |  |
| Q Rodyti                                                                                                    |           |                   |              |                                  |             |          |        |  |  |

Norėdami atidaryti skyrių, spustelėkite rodyklę prieš skyrių. Visi skyrių atidarymai ir uždarymai atliekami spustelėjus ikoną virš skilties:

Be to, po skyriaus ir filtro nustatymais galite rodyti arba slėpti laukus:

Prieš filtro laukus yra paaiškinimas apie tai, kaip galima naudoti filtrų laukus.

| 🔍 Rodyti 🗇 lësaugoti 🗹 Siųsti 🖨 Spau: | sdinti 🛛 🔑 Sukurti PDF |                      |                         |              |          |
|---------------------------------------|------------------------|----------------------|-------------------------|--------------|----------|
| 📵 Pardavimų statistika                | Data: 01.02.2025 -     | Data: 21.02.2025 23: | 59:59 X                 |              |          |
| <b>\$</b>                             |                        |                      | Grupė                   | De de lint i |          |
| VLAIKOTARPIAI *                       | × 4                    | Paieška              | Preké + Pavadinimas     | <            | Ŧ        |
| Data 01.02.2025                       | 59-59 🗂 д              | + Preké              | ^ → Preké ► Pavadinimas | ۶ Apyvarta   | ۶ Kiekis |
|                                       | ×                      | IŠ VISO              |                         | 1 635        | 5        |
| Numeris                               |                        |                      | Stalas                  | 20           | 2        |
| *-                                    | Numeris                | ius KAS              |                         | 1 615        | 3        |
| Suma                                  | Suma                   | -                    |                         |              |          |
| ×+<br>Būklė                           | Šalis gavėja<br>Roklá  |                      |                         |              |          |
|                                       | Tipas                  |                      |                         |              |          |
| Kiekis                                | Kiekis                 |                      |                         |              |          |
| ž÷<br>Iž viro                         | Vnt. kaina             |                      |                         |              |          |
|                                       | 2 %                    |                      |                         |              |          |
| %                                     | K su PVM               |                      |                         |              |          |
| *-                                    | Gerai                  |                      |                         |              |          |
| ta K su PVM                           |                        | _                    |                         |              |          |
| Užsakovo vardas                       |                        |                      |                         |              |          |
| **                                    |                        |                      |                         |              |          |
| Gerai                                 |                        |                      |                         |              |          |
|                                       |                        |                      |                         |              |          |
| APMOR. TERM.                          |                        |                      |                         |              |          |
| > PIRKEJAS                            |                        |                      |                         |              |          |
| VIETA                                 | -                      |                      |                         |              |          |
| > PRISTATYMO TIPAS                    | ۶                      |                      |                         |              |          |
| ) PREKĖ                               | ۶                      |                      |                         |              |          |
| > OBJEKTAS                            | ۴                      |                      |                         |              |          |
| > SANDĖLIS                            | *                      |                      |                         |              |          |
| Q Rodyti                              |                        |                      |                         |              |          |

Pinigų ir skaičių tipo laukuose galite naudoti didesnio, mažesnio, lygybės ir intervalo filtrus:

| 🔍 Rodyti 🗇 Išsaugoti 🖾 Siųsti 🖨 Spausdinti 🗡 Sukurti PE | ж.                        |                        |             |          | <u> </u> |  |  |
|---------------------------------------------------------|---------------------------|------------------------|-------------|----------|----------|--|--|
| 🖪 Pardavimų statistika (Data: 01.02.2025                | - Data: 21.02.2025 23:59: | :59 X                  |             |          |          |  |  |
|                                                         | Rodyti tarpinę sumą       | Grupė<br>Prekė×        | Padalinti į |          |          |  |  |
| Data                                                    | Paieška                   | ✓ Preké + Pavadinimas× |             | v        |          |  |  |
| 01.02.2025 🗰 21.02.2025 23:59:59 🗰 +                    | + Preké ^                 | + Preké + Pavadinimas  | Apyvarta    | ۶ Kiekis |          |  |  |
| V SĄSKAITA FAKTŪRA                                      | IŠ VISO                   |                        | 1 635       | 5        |          |  |  |
| Numeris                                                 | 01                        | Stalas                 | 20          | 2        |          |  |  |
| \$7                                                     | BUROKAS                   |                        | 1 615       | 3        |          |  |  |
| ***                                                     |                           |                        |             |          |          |  |  |
| Didesnis nei                                            |                           |                        |             |          |          |  |  |
| Mažiau nei                                              |                           |                        |             |          |          |  |  |
| Réžis :                                                 |                           |                        |             |          |          |  |  |
| leško keliu reikšmių                                    |                           |                        |             |          |          |  |  |
|                                                         |                           |                        |             |          |          |  |  |
| *                                                       |                           |                        |             |          |          |  |  |
| K su PVM                                                |                           |                        |             |          |          |  |  |
| *                                                       |                           |                        |             |          |          |  |  |
| Užsakovo vardas                                         |                           |                        |             |          |          |  |  |
| x+                                                      |                           |                        |             |          |          |  |  |
| Visi v                                                  |                           |                        |             |          |          |  |  |
| ) APMOK. TERM.                                          |                           |                        |             |          |          |  |  |
| ) PIRKĖJAS                                              |                           |                        |             |          |          |  |  |
| ) VIETA                                                 |                           |                        |             |          |          |  |  |
| PRISTATYMO TIPAS                                        |                           |                        |             |          |          |  |  |
| ) PREKĖ                                                 |                           |                        |             |          |          |  |  |
|                                                         |                           |                        |             |          |          |  |  |
| > OBJECTAS                                              |                           |                        |             |          |          |  |  |
| O Roduti                                                |                           |                        |             |          |          |  |  |
| Q Kodyti                                                |                           |                        |             |          |          |  |  |

Žodinio tipo laukus galima ieškoti norint rasti tikslų irašą, dalinį irašą, neatitiktis ir kelias reikšmes:

| 🔍 Rodyti 🗇 Bsaugoti 🖾 Siųsti 🖨 Spausdinti 🗡 Sukurti Pl | DF                             |                                             |             |          |  |
|--------------------------------------------------------|--------------------------------|---------------------------------------------|-------------|----------|--|
| 🖪 Pardavimų statistika (Data: 01.02.2025               | - Data: 21.02.2025 23:59:      | 59 ×                                        |             |          |  |
| ♦<br>V LAIKOTARPIAI *                                  | Rodyti tarpinę sumą<br>Paieška | Grupė<br>Prekė ×<br>Y Prekė • Pavadinimas × | Padalinti į | ×        |  |
| Data                                                   | * Preké ^                      | * Preké * Pavadinimas                       | Apyvarta    | ۶ Kiekis |  |
|                                                        | IŠ VISO                        |                                             | 1 635       | 5        |  |
| V SĄSKAITA FAKTURA                                     | 01                             | Stalas                                      | 20          | 2        |  |
| **                                                     | BUDOKAS                        |                                             | 1.645       | -        |  |
| Suma                                                   | BURUNAS                        |                                             | 1615        | 3        |  |
| \$7                                                    |                                |                                             |             |          |  |
| Bükle                                                  |                                |                                             |             |          |  |
| Kiekis                                                 |                                |                                             |             |          |  |
| <b>\$</b> 7                                            |                                |                                             |             |          |  |
| lš viso                                                |                                |                                             |             |          |  |
| X+                                                     |                                |                                             |             |          |  |
| **                                                     |                                |                                             |             |          |  |
| K su PVM                                               |                                |                                             |             |          |  |
| *                                                      |                                |                                             |             |          |  |
| źsakovo vardas                                         |                                |                                             |             |          |  |
| *                                                      |                                |                                             |             |          |  |
| Simbolis pabaigoje ieško tikslių įrašų, %              |                                |                                             |             |          |  |
| Simbolis pradžioje ješko visko, kas atitinka           |                                |                                             |             |          |  |
| sąlygą III J                                           |                                |                                             |             |          |  |
| ابر ، الغانية leško kelių reikšmių                     |                                |                                             |             |          |  |
| PRISTATYMO TIPAS                                       |                                |                                             |             |          |  |
| ) PREKĖ K                                              |                                |                                             |             |          |  |
|                                                        |                                |                                             |             |          |  |
|                                                        |                                |                                             |             |          |  |
| O Poduti                                               |                                |                                             |             |          |  |
| Q Rodyti                                               |                                |                                             |             |          |  |

Filtrų laukuose galite naudoti paiešką, jei matote didinamojo stiklo piktogramą. Didinamojo stiklo piktograma atidaro mini paieškos langą, o dukart spustelėjus pelės mygtuką atidaromas paieškos langas.

Skyriuje "Periodai" Laikas reiškia laikotarpį, kuriam priklauso sąskaita.

Pavyzdys: Pasirinkti laikotarpis ir prekių klasė:"

| Pardavimų statistika Data: 01.02.202 | 5 - Data: 21.02.2025 2 | :59:59 × |                       |   |             |   |          |
|--------------------------------------|------------------------|----------|-----------------------|---|-------------|---|----------|
| $\diamond$                           |                        |          | Grupė                 |   |             |   |          |
| VLAIKOTARPIAI *                      | Rodyti tarpinę su      | mą       | Preké X               | ~ | Padalinti i |   |          |
| Data                                 | Paleska                |          | Freke • Pavadinimas A | 6 | •           |   | 141-1-1- |
| 01.02.2025 🛍 21.02.2025 23:59:59 🛍 + | * Preke                | ○ ₩ Prei | ke 🕨 Pavadinimas      | ſ | Apyvarta    | ~ | Kiekis   |
| ) SĄSKAITA FAKTŪRA                   | IS VISO                |          |                       |   | 1 635       |   | 5        |
| > APMOK. TERM.                       | 01                     | Stalas   |                       |   | 20          |   | 2        |
| > PIRKĖJAS                           | BUROKAS                |          |                       |   | 1 615       |   | 3        |
| ) VIETA                              |                        |          |                       |   |             |   |          |
| > PRISTATYMO TIPAS                   |                        |          |                       |   |             |   |          |
| V PREKĖ ×                            |                        |          |                       |   |             |   |          |
| Preké                                |                        |          |                       |   |             |   |          |
| XT Q F                               |                        |          |                       |   |             |   |          |
| tase<br>↓ 00001 Q ⊬                  |                        |          |                       |   |             |   |          |
| ) OBJEKTAS                           |                        |          |                       |   |             |   |          |
| > SANDĖLIS                           |                        |          |                       |   |             |   |          |
| > PROJEKTAS                          |                        |          |                       |   |             |   |          |
| > PARD. VADYBININKAS                 |                        |          |                       |   |             |   |          |
| ) UŽSAKOVAS                          |                        |          |                       |   |             |   |          |
|                                      |                        |          |                       |   |             |   |          |
|                                      |                        |          |                       |   |             |   |          |
|                                      |                        |          |                       |   |             |   |          |
|                                      |                        |          |                       |   |             |   |          |
|                                      |                        |          |                       |   |             |   |          |
|                                      |                        |          |                       |   |             |   |          |
|                                      |                        |          |                       |   |             |   |          |
|                                      |                        |          |                       |   |             |   |          |
|                                      |                        |          |                       |   |             |   |          |
| Q Rodyti                             |                        |          |                       |   |             |   |          |

Spustelėjus piktogramą prieš ataskaitos pavadinimą, galite paslėpti filtrų skydelį. Tai sukurs daugiau vietos ataskaitos turiniui, ir galėsite naudoti ataskaitą, pardavimų rezultatams pristatyti.

### Peržiūrėti ataskaitos turinį

Iš grupės išskleidžiamojo meniu galite pasirinkti, už ką bus rodomas bendras ataskaitos rezultatas. Visi jūsų atlikti pasirinkimai bus rodomi ataskaitoje.

Pavyzdžiui, pardavimai, sugrupuoti pagal prekių klasę:

| 🖪 Pardavimų                             | statis           | stika (Data      | : 01.01.2025 - Data | : 26.02.2025 23:59:59 × | Prekė + Klass: 0000 |
|-----------------------------------------|------------------|------------------|---------------------|-------------------------|---------------------|
| <b>Rodyti tarpinę sumą</b><br>Paieška V | Grupė<br>Prekė • | Klasė 🕨 Pavadini | mas X V             | linti į<br>v            |                     |
| ➡ Preké ► Klasé ► Pavad                 | dinimas          | 🤌 🛛 Kiekis       | Apyvarta            | ۶                       | Bendrasis pelnas    |
| DARZOVES                                |                  | 22               | 2 860               |                         | 2 689               |
|                                         |                  |                  |                     |                         |                     |
|                                         |                  |                  |                     |                         |                     |

Pavyzdžiui, pardavimai, sugrupuoti pagal pardavimo vietą:

| Rodyti tarpinę sumą<br>Paieška V | Grupė<br>Objektas • MIES | TAIX ~ Padali | nti į<br>v         |
|----------------------------------|--------------------------|---------------|--------------------|
| ₩ Objektas ► MIESTAI             | Kiekis                   | Apyvarta      | > Bendrasis pelnas |
| IŠ VISO                          | 22                       | 2 860         | 2 689              |
|                                  | 20                       | 2 840         | 2 683              |
| KLAIPEDA                         | 2                        | 20            | 6                  |

Šiame pavyzdyje rezultatas yra bendras per prekę, o be to, pasirinktas prekės pavadinimas, prekių klasės pavadinimas ir pagrindinės prekių klasės pavadinimas, nes jie buvo prašyti rodyti papildomai:

| 🖪 Parda                   | avimų statistika      | Data: | 01.01.2025 - Data: 26.02.2025 23                                                                                       | :59:59 × Preké • | Kl | lass: 00001 × |             |   |        |   |          |   |                  |  |  |
|---------------------------|-----------------------|-------|----------------------------------------------------------------------------------------------------|------------------|----|---------------|-------------|---|--------|---|----------|---|------------------|--|--|
| Rodyti tarpinę<br>Paieška | sumą                  | ~     | Grupė<br>Prekė × Prekė • Pavadinimas ×<br>Prekė • Klasė • Pavadinimas ×<br>Prekė • Klasė • PAGRINDINIS • Pavadinimas × |                  |    | ∼ Padalinti į |             |   |        |   |          | Y |                  |  |  |
| 🛪 Preké                   | 🛪 Prekė 🕨 Pavadinimas | e Pre | kė 🕨 Klasė 🕨 Pavadinimas                                                                                               | 🗰 Preké 🕨 Klasé  | ×I | PAGRINDINIS   | Pavadinimas | × | Kiekis | × | Apyvarta | × | Bendrasis pelnas |  |  |
| IŠ VISO                   |                       |       |                                                                                                    |                  |    |               |             |   | 22     |   | 2 860    |   | 2 689            |  |  |
| 01                        | Stalas                | DARZ  | OVES                                                                                                    |                  |    |               |             |   | 3      |   | 30       |   | 9                |  |  |
| BUROKAS                   |                       | DARZ  | OVES                                                                                                    |                  |    |               |             |   | 4      |   | 2 615    |   | 2 615            |  |  |
| KRAPAI_                   |                       | DARZ  | OVES                                                                                                    |                  |    |               |             |   | 5      |   | 45       |   | 20               |  |  |
| MORKA                     |                       | DARZ  | OVES                                                                                                    |                  |    |               |             |   | 5      |   | 125      |   | 25               |  |  |
| SVOGUNAI                  |                       | DARZ  | OVES                                                                                                    |                  |    |               |             |   | 5      |   | 45       |   | 20               |  |  |
|                           |                       |       |                                                                                                    |                  |    |               |             |   |        |   |          |   |                  |  |  |

Pavyzdžiui, jei pridėsite Objektą, tai be prekės, ji taip pat bus grupuojama pagal objektą, nes prekė buvo parduota su keliais objektais. Lentelė tampa vis labiau sugrupuota, kuo daugiau laukų pridedate. Prekių klasė nesukuria papildomo grupavimo, nes prekė visada priklauso tik vienai klasei. Tačiau jei pridėsime klientą, tuomet būtų sukurta kita grupė.

| Rodyti tarpinę sumą | nų statistika <b>(</b> bita | Grupé Grupé Preké × Rasé • Pavadinimas Preké • Klasé • Pavadinimas Preké • Klasé • Pavadinimas | × Preke + Riass: 00001 × | Padalinti j         |          |        |          |                  |
|---------------------|-----------------------------|------------------------------------------------------------------------------------------------|--------------------------|---------------------|----------|--------|----------|------------------|
| Paieška             |                             | ✓ Objektas • MIESTAI×                                                                          |                          |                     |          | -      |          | E E 🖓 💷          |
| Prekė               | Prekė ► Pavadinimas         | Preké ► Klasé ► Pavadinimas                                                                    | Preké ► Klasé ► PAGRINI  | DINIS > Pavadinimas |          | Kiekis | Apyvarta | Bendrasis pelnas |
| IŠ VISO             |                             |                                                                                                |                          |                     |          | 22     | 2 860    | 2 689            |
| 01                  | Stalas                      | DARZOVES                                                                                       |                          |                     | KLAIPEDA | 2      | 20       | 6                |
| KRAPAI_             |                             | DARZOVES                                                                                       |                          |                     |          | 5      | 45       | 20               |
| 01                  | Stalas                      | DARZOVES                                                                                       |                          |                     |          | 1      | 10       | 3                |
| BUROKAS             |                             | DARZOVES                                                                                       |                          |                     |          | 4      | 2 615    | 2 615            |
| MORKA               | Dideles morkos              | DARZOVES                                                                                       |                          |                     |          | 5      | 125      | 25               |
| SVOGUNAI            | Vasaros svogunai            | DARZOVES                                                                                       |                          |                     |          | 5      | 45       | 20               |
|                     |                             |                                                                                                |                          |                     |          |        |          |                  |

Spustelėję ant lentelės nustatymų piktogramos, galite pasirinkti, ką norite matyti rezultatuose. Taip pat galite pakeisti tvarką, vilkdami ir mesdami.

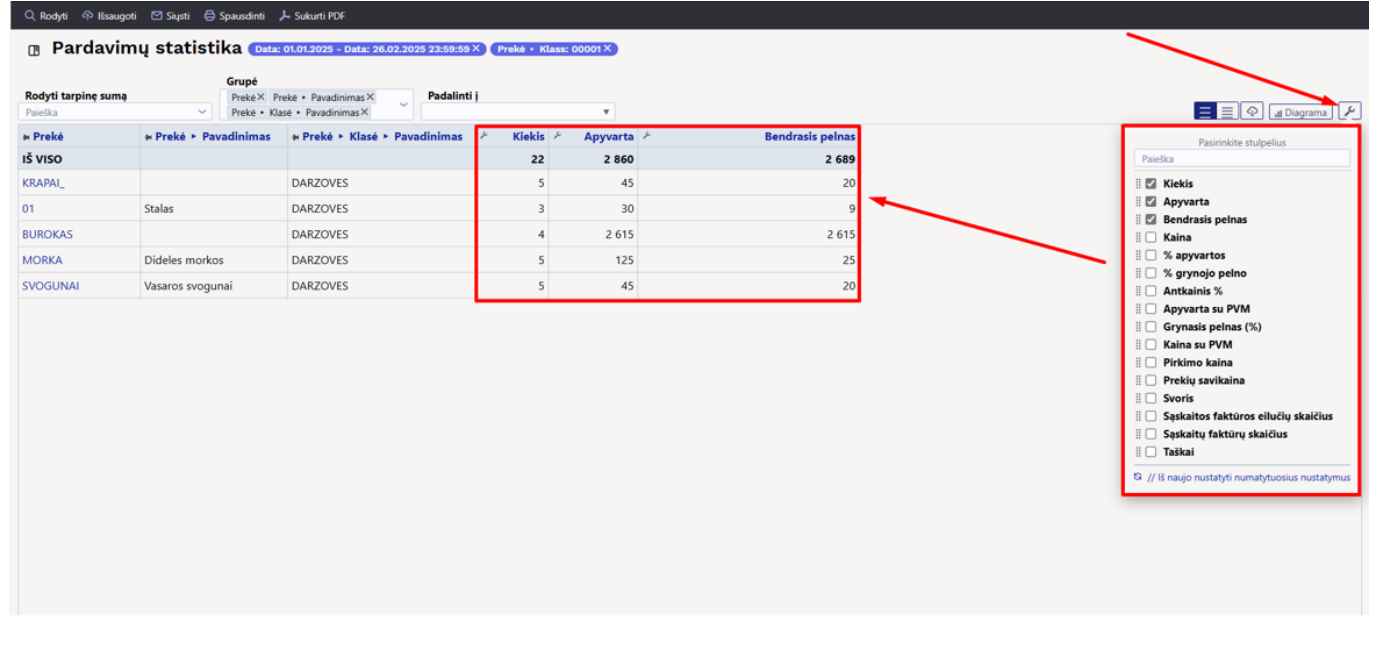

Lentelėje galite pakeisti skaičiaus tikslumą, nustatydami tai rezultatų stulpelių antraštės laukų nustatymuose.

| 🖪 Parda                            | vimų statistika 📭 🗛                    | 01.01.2025 - Data: 26.02.2025 23:59:59               | × Prekė • Klas | ss: 00001 ×            | _                |
|------------------------------------|----------------------------------------|------------------------------------------------------|----------------|------------------------|------------------|
| <b>Rodyti tarpinę s</b><br>Paieška | Grupė<br>sumą Prekė× Pr<br>Prekė - Kla | rekė • Pavadinimas × Padalint<br>isė • Pavadinimas × | 1              | Skaičių tikslur<br>1 – | nas<br>+         |
| 🗃 Prekė                            | 🗰 Prekė 🕨 Pavadinimas                  |                                                      | Kiekis ^ X     | Apyvarta               | Bendrasis pelnas |
| IŠ VISO                            |                                        |                                                      | 22             | 2 860                  | 2 689            |
| 01                                 | Stalas                                 | DARZOVES                                             | 3              | 30                     | 9                |
| BUROKAS                            |                                        | DARZOVES                                             | 4              | 2 615                  | 2 615            |
| SVOGUNAI                           | Vasaros svogunai                       | DARZOVES                                             | 5              | 45                     | 20               |
| MORKA                              | Dideles morkos                         | DARZOVES                                             | 5              | 125                    | 25               |
| KRAPAI_                            |                                        | DARZOVES                                             | 5              | 45                     | 20               |

Norėdami surūšiuoti lentelės turinį, spustelėkite norimo stulpelio pavadinimą. Rodyklė po pavadinimu nurodo, kad tvarka priklauso nuo šio stulpelio ir jo krypties, ar tai yra nuo didesnio iki mažesnio, ar atvirkščiai:

| 🖪 Parda                            | vimų statisti  | ka Data:                         | 01.01.2025 - Data: 26.02.20                 | 25 23:59:59 | × Preké ► K | (lass: 00001 × |                  |
|------------------------------------|----------------|----------------------------------|---------------------------------------------|-------------|-------------|----------------|------------------|
| <b>Rodyti tarpinę s</b><br>Paieška | sumą<br>~      | Grupė<br>Prekė× P<br>Prekė ► Kla | rekė • Pavadinimas ×<br>isė • Pavadinimas × | Padalinti   | I           | T              |                  |
| » Prekė                            | Preké ► Pav    | adinimas                         | Preké ► Klasé ► Pav                         | adinimas    | ۶ – Kiekis  | ۶ Apyvarta     | Bendrasis pelnas |
| IŠ VISO                            |                |                                  |                                             |             | 22          | 2 860          | 2 689            |
| BUROKAS                            |                |                                  | DARZOVES                                    |             | 4           | 2 615          | 2 615            |
| MORKA                              | Dideles morkos | 5                                | DARZOVES                                    |             | 5           | 125            | 25               |
| SVOGUNAI                           | Vasaros svogur | nai                              | DARZOVES                                    |             | 5           | 45             | 20               |
| KRAPAI_                            |                |                                  | DARZOVES                                    |             | 5           | 45             | 20               |
| 01                                 | Stalas         |                                  | DARZOVES                                    |             | 3           | 30             | 9                |

Lentelėje galite pakeisti stulpelių plotį, vilkdami ribą tarp stulpelių norima kryptimi. Norėdami pakeisti eilučių aukštį lentelėje, naudokite piktogramas lentelės antraštėje:

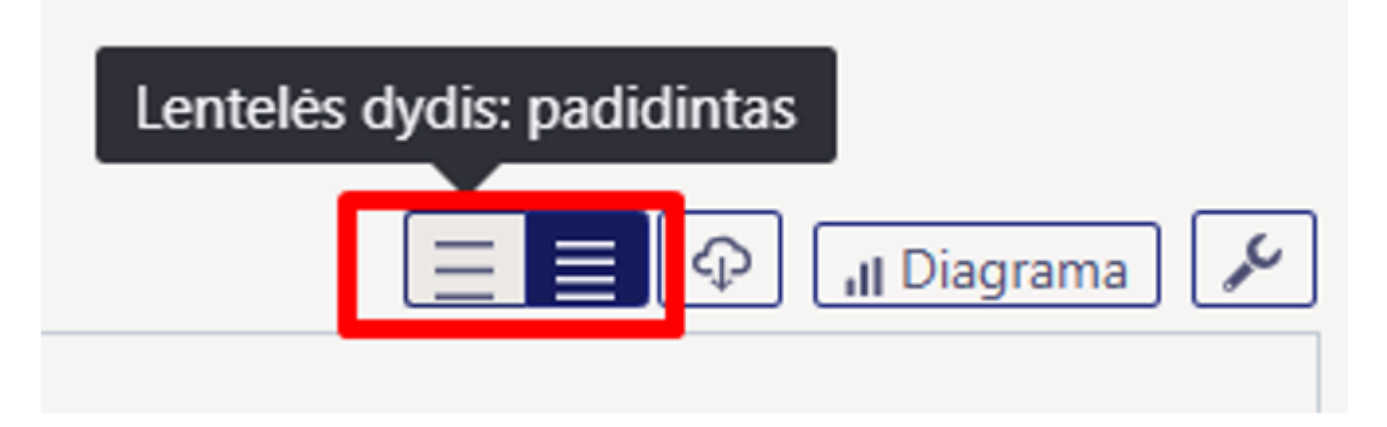

Split funkcija leidžia padalinti rezultatą į norimas dalis.

| vimu | ų statist                 | ika (                                                      | Data: 01.01.202                                          | 5 - Data: 0                                                                                                    | 3.03.2025 2                                                                                                    | 3:59:59 × Preké ► Kla                                                                                                    | asé: 00001×                                                                                                    |                                                                                                    |                                                                                                    |                                                                                                    |
|------|---------------------------|------------------------------------------------------------|----------------------------------------------------------|----------------------------------------------------------------------------------------------------|----------------------------------------------------------------------------------------------------|----------------------------------------------------------------------------------------------------|----------------------------------------------------------------------------------------------------|----------------------------------------------------------------------------------------------------|----------------------------------------------------------------------------------------------------|----------------------------------------------------------------------------------------------------|
| ~    | <b>Grupė</b><br>Objektas× | ~                                                          | <b>Padalinti į</b><br>Mėnuo                              | •                                                                                                    |                                                                                                    |                                                                                                    |                                                                                                    |                                                                                                    |                                                                                                    |                                                                                                    |
|      | Sausis                    |                                                            |                                                          |                                                                                                    | Va                                                                                                    | Isaris                                                                                                    | к                                                                                                    | ovas                                                                                                    | IŠ                                                                                                    | VISO                                                                                                    |
| ŗ    | Apyvarta                  | ۶                                                          | Kiekis                                                   | 1                                                                                                    | Apyvarta                                                                                                    | ۶ Kiekis                                                                                                    | ۶ Apyvarta                                                                                                    | ۶ Kiekis                                                                                                    | ۶ Apyvarta                                                                                                    | ۶ Kiekis                                                                                                    |
|      | 1 010                     |                                                            | 2                                                        | 2                                                                                                    | 1 850 个                                                                                                    | 20                                                                                                    | 150 🦊                                                                                                    | 20                                                                                                    | 3 010                                                                                                    | 42                                                                                                    |
|      | 1 010                     |                                                            | 2                                                        | 2                                                                                                    | 1 830 🛧                                                                                                    | 18                                                                                                    |                                                                                                    |                                                                                                    | 2 840                                                                                                    | 20                                                                                                    |
|      |                           |                                                            |                                                          |                                                                                                    | 20                                                                                                    | 2                                                                                                    | 150 🛧                                                                                                    | 20                                                                                                    | 170                                                                                                    | 22                                                                                                    |
|      | vimu<br>v                 | Grupė<br>Grupė<br>Objektas X<br>P Apyvarta<br>1010<br>1010 | vimų statistika (<br>Grupė<br>♥ Objektas X ♥ ♥<br>Sausis | Vimų statistika Data: 01.01.202<br>Grupė Padalinti į<br>Objektas X V Mėnuo<br>Sausis<br>Apyvarta & Kiekis<br>1 010 2<br>1 010 2 | vimų statistika Data: 01.01.2025 - Data: 0<br>Grupė Padalinti į<br>✓ Objektas X ✓ Mėnuo ▼<br>Sausis<br><i>F</i> Apyvarta <i>F</i> Kiekis <i>F</i><br>1010 2<br>1010 2 | vimų statistika (Data: 01.01.2025 - Data: 03.03.2025 2<br>Grupė Padalinti į<br>○ Objektas × ○ Padalinti į<br>Mėnuo ▼<br>Sausis Va<br><sup>k</sup> Apyvarta <sup>k</sup> Kiekis <sup>k</sup> Apyvarta<br>1 010 2 1 850 ↑<br>1 010 2 1 830 ↑<br>2 20 | vimų statistika (Data: 01.01.2025 - Data: 03.03.2025 23:59:59 ×) (Prekė > Ki<br>Grupė Padalinti į<br>Mėnuo v<br>Sausis Vasaris<br>/ Apyvarta / Kiekis / Apyvarta / Kiekis<br>1010 2 1850↑ 20<br>1010 2 1830↑ 18<br>20 2 | vimų statistika (Data: 01.01.2025 - Data: 03.03.2025 23:59:59 ×) (Prekė + Klasė: 00001×)<br>Grupė Padalinti į<br>✓ Objektas × ✓ ✓ Mėnuo ✓ ✓<br>Sausis Vasaris Kiekis / Apyvarta / Kiekis / Apyvarta<br>1 010 2 1 850 ↑ 20<br>1 010 2 1 830 ↑ 18<br>20 2 150 ↑ | vimų statistika (Data: 01.01.2025 - Data: 03.03.2025 23:59:59 ×) (Prekė + Klasė: 00001×)<br>Grupė Padalinti į<br>Objektas × | Vimu statistika       Data: 01.01.2025 - Data: 03.03.2025 23:59:59 ×       Prekå → Klase: 00001×         Grupé       Padalinti j<br>Ménuo       Ménuo       V         Sausis       Vasaris       Kovas       IŠ         Apyvarta /       Kiekis /       Apyvarta /       Kiekis /       Apyvarta /       Kiekis /       Apyvarta /       Kiekis /       Apyvarta /       Kiekis /       Apyvarta /       Kiekis /       Apyvarta /       Z       3010         1 010       2       1 850 ↑       20       150 ↓       20       3 010         1 010       2       1 830 ↑       18       2 840       2 840         20       2       150 ↑       20       170 |

#### 🔍 Rodyti 🗇 Išsaugoti 🖾 Siųsti 🖨 Spausdinti 🟃 Sukurti PDF

Pardavimų statistika (Data: 01.01.2025 - Data: 03.03.2025 23:59:59 ×) (Prekė + Klasė: 00001 ×)

| Rodyti tarpinę sumą<br>Paieška ~ | Grupė<br>Prekė • Pavadinima | as × v | <b>Padalinti į</b><br>Objektas > MIESTA |     |          |   |                     |   |          |   |                     |  |  |
|----------------------------------|-----------------------------|--------|-----------------------------------------|-----|----------|---|---------------------|---|----------|---|---------------------|--|--|
| 🛪 Preké 🕨 Pavadinimas            |                             |        |                                         |     | KLAIPEDA |   |                     |   | IŠ VISO  |   |                     |  |  |
|                                  | 🕗 🛛 Apyvarta                | ۶ G    | rynasis pelnas (%)                      | ۶ A | pyvarta  | ŗ | Grynasis pelnas (%) | e | Apyvarta | ŗ | Grynasis pelnas (%) |  |  |
| IŠ VISO                          | 2 840                       |        | 94                                      |     | 170      |   | 42                  |   | 3 010    |   | 91                  |  |  |
|                                  | 2 660                       |        | 99                                      |     |          |   |                     | L | 2 660    |   | 99                  |  |  |
| Dideles morkos                   | 125                         |        | 20                                      |     |          |   |                     |   | 125      |   | 20                  |  |  |
| Stalas                           | 10                          |        | 30                                      |     | 20       |   | 30                  |   | 30       |   | 60                  |  |  |
| Vasaros svogunai                 | 45                          |        | 44                                      |     | 150      |   | 43                  |   | 195      |   | 88                  |  |  |

Naudojant "Rodyti tarpines sumas", lentelėje sukuriama vieno lygio struktūra. Pavyzdžiui, galite matyti tarpines sumas pagal prekių klases ir paspaudę ant klasės — peržiūrėti, kokios prekės buvo parduotos."

| 🔍 Rodyti 🗇 Išsaugoti 🗹 Siųsti                        | 🖨 Spausdinti 🛛 🍌 Sukurti PDF  |                    |                               |    |
|------------------------------------------------------|-------------------------------|--------------------|-------------------------------|----|
| 🖪 Pardavimų stati                                    | stika (Data: 01.01.2025 - D   | ata: 03.03.2025 23 | :59:59 × Preké ► Klasé: 00001 | ×  |
| Rodyti tarpinę sumą<br>Prekė ► Klasė ► Pavadinimas X | Grupė<br>Prekė ► Pavadinimas× | Padalinti į        | T                             |    |
| Prekė 🕨 Klasė 🕨 Pavadinimas                          | 🙀 Prekė 🕨 Pavadinimas         | Apyvarta           | ۶ Grynasis pelnas (%          | 5) |
| > DARZOVES                                           | ]                             | 3 010              | 9                             | 1  |

Tam tikros tarpinės sumos eilutes galite atverti spustelėdami rodyklę priešais eilutę, o visas eilutes — naudodami piktogramą lentelės antraštėje.

| 📵 Pardavimų statistika | Data: | 01.05.2025 - 15.05.2025 2 | 23:59:59 ×           |          |          |
|------------------------|-------|---------------------------|----------------------|----------|----------|
|                        |       | Rodyti tarpine suma       | Grupė                | Pada     | alinti i |
| > LAIKOTARPIAI *       | ¥     | Paieška                   | ✓ Prekė ► Pavadinima | as×      | ······ į |
| > SĄSKAITA FAKTŪRA     | ×     | ₩ Prekė ^                 |                      | Apyvarta | Kiekis   |
| > APMOK. TERM.         | ×     | IŠ VISO                   |                      | 11       | 2        |
| > PIRKĖJAS             | ۴     | 01                        | Stalas               | 10       | 1        |
| > VIETA                | ۴     | 12345                     |                      | 1        | 1        |
| > PRISTATYMO TIPAS     | ×     |                           |                      |          | · · ·    |
| <b>&gt;</b> PREKĖ      | ×.    |                           |                      |          |          |
| > OBJEKTAS             | ×     |                           |                      |          |          |
| > SANDĖLIS             | ×     |                           |                      |          |          |
| > PROJEKTAS            | ₽.    |                           |                      |          |          |
| > PARD. VADYBININKAS   | £     |                           |                      |          |          |
| <b>)</b> UŽSAKOVAS     | ×     |                           |                      |          |          |
| Q Rodyti               |       |                           |                      |          |          |

# Ataskaita kaip diagrama- VYKDOMA

Ataskaitoje taip pat yra mygtukas **"Diagrama"**, kurio paskirtis – rezultatus pateikti grafiškai. Kadangi diagramos funkcionalumas šiuo metu dar kuriamas, daugelis vaizdų gali neveikti taip, kaip tikėtasi.

# Ataskaitos duomenų eksportavimas

Lentelės turinį galite perkelti į "Excel", spustelėdami piktogramą **"Eksportuoti duomenis kaip .csv** failą"

| Q Rodyti P Išsa<br>D Pardav  | augoti ≌ Siųsti ⊖ Spausdinti<br>vimų statistika (Data | J- Sukurti PDF<br>01.01.2025 - Data: 0    | 3.03.2025 23 <del>:59</del> :59 | X) Preké + Kl      | asé: 00001×                                                                                                    |                      |                      | 2 Ats                                                                                  | Isiuntimai<br>Pardavimų statistika (1).xlsx<br>Atidaryti faila |                                    | 57      |                             |        |
|------------------------------|-------------------------------------------------------|-------------------------------------------|---------------------------------|--------------------|----------------------------------------------------------------------------------------------------|----------------------|----------------------|----------------------------------------------------------------------------------------|----------------------------------------------------------------|------------------------------------|---------|-----------------------------|--------|
| Rodyti tarpinę su<br>Paieška | ma Grupé<br>Preké× P<br>Preké + Ki                    | rekė • Pavadinimas×<br>asė • Pavadinimas× | Padalinti                       | u.                 | Ŧ                                                                                                    |                      |                      | Rody                                                                                   | ti daugiau                                                     |                                    |         | l li Diagra                 | ama    |
| + Preké                      | + Preké + Pavadinimas                                 | + Preké + Klasé                           | Pavadinimas                     | ۶ Apyvar           | ta 🤌 Grynas                                                                                                    | is pelnas (%)        |                      |                                                                                        |                                                                |                                    |         |                             |        |
| IŠ VISO                      |                                                       |                                           |                                 | 3 01               | 10                                                                                                    | 91                   |                      |                                                                                        |                                                                |                                    |         |                             |        |
| SVOGUNAI                     | Vasaros svogunai                                      | DARZOVES                                  |                                 | 19                 | 95                                                                                                    | 44                   |                      |                                                                                        |                                                                |                                    |         |                             |        |
| MORKA                        | Dideles morkos                                        | DARZOVES                                  |                                 | 1                  | 25                                                                                                    | 20                   |                      |                                                                                        |                                                                |                                    |         |                             |        |
| BUROKAS                      |                                                       | DARZOVES                                  |                                 | 2.6                | 15                                                                                                    | 100                  |                      |                                                                                        |                                                                |                                    |         |                             |        |
| 01                           | Stalas                                                | DARZOVES                                  |                                 |                    | 30                                                                                                    | 30                   |                      |                                                                                        |                                                                |                                    |         |                             |        |
| KRAPAI                       |                                                       | DARZOVES                                  | AutoSave                        | 0ff) 🗖 🖄           | ) v (P v 🖬 Parda                                                                                                    | wimu statistik • Saw | ed to this PC V      | O Search                                                                               | /                                                              |                                    | ⊕ _     |                             | ×      |
|                              |                                                       |                                           | File Home                       | Insert Dra         | w Page Layout F<br>$\sim$ 11 $\sim$ $\equiv$ $\equiv$<br>$\sim$ $A^{*} A^{*} \equiv$ $\equiv$<br>$\sim$ $\frac{A}{2} \sim$ $=$ $\frac{1}{2}$<br>$t$ $r_{S}$ $A$ | Formulas Data        | Review View<br>meral | Automate Help<br>Conditional Formattin<br>Format as Table *<br>Cell Styles *<br>Styles | g * Insert *<br>E Delete *<br>Format *<br>Cells                | ∑ v 2vv<br>v p v<br>€ v<br>Editing | Add-ins | nts 🖸 SH<br>Analyze<br>Data | hare ~ |
|                              |                                                       |                                           | A1 ~                            | $ X \vee J\rangle$ | Preké                                                                                                    |                      |                      |                                                                                        |                                                                |                                    |         |                             | ~      |
|                              |                                                       |                                           | 1 Prekė                         | Pre                | B<br>kė ► Pavadinimas                                                                                                    | Preké + Klasé +      | C<br>Pavadinimas     | Apyvarta                                                                               | Grynasis pelnas (%)                                            |                                    | F G     | н                           | — i    |
|                              |                                                       |                                           | 2 SVOGUNAI                      | Vas                | aros svogunai                                                                                                    | DARZOVES             |                      | 195                                                                                    |                                                                | 44                                 |         |                             |        |
|                              |                                                       |                                           | 3 MORKA                         | Did                | eles morkos                                                                                                    | DARZOVES             |                      | 125                                                                                    |                                                                | 20                                 |         |                             |        |
|                              |                                                       |                                           | 4 BUROKAS                       |                    |                                                                                                    | DARZOVES             |                      | 2 615                                                                                  |                                                                | 100                                |         |                             |        |
|                              |                                                       |                                           | 5 01                            | Sta                | as                                                                                                    | DARZOVES             |                      | 30                                                                                     |                                                                | 30                                 |         |                             |        |
|                              |                                                       |                                           | 6 KRAPAI_                       |                    |                                                                                                    | DARZOVES             |                      | 45                                                                                     |                                                                | 44                                 |         |                             |        |
|                              |                                                       |                                           | 8                               |                    |                                                                                                    |                      |                      |                                                                                        |                                                                |                                    |         |                             |        |
|                              |                                                       |                                           | ( )                             | Sheet1             | +                                                                                                    |                      |                      |                                                                                        |                                                                |                                    |         | _                           |        |
|                              |                                                       |                                           | \ /                             | 0110001            |                                                                                                    |                      |                      |                                                                                        |                                                                |                                    |         |                             |        |

# Ataskaitos išsaugojimas

Jei radote jums reikalingą ataskaitos vaizdą, kurį naudojate reguliariai, rekomenduojama jį išsaugoti.

- 1. Pirmiausia sugeneruokite ataskaitą norima forma.
- 2. Tuomet spustelėkite "Išsaugoti" mygtuką ataskaitos antraštėje.
- Atsidariusiame lange iš išskleidžiamojo "Pasirinkti ataskaitą" meniu galite pasirinkti, ar norite sukurti naują ataskaitą, ar perrašyti esamą.
- 4. Įveskite ataskaitos pavadinimą.
- 5. Pasirinkite laikotarpį.

| Preké · Pavadinimas X     Pavadinimas X     Pavadinimas X       Preké · Pavadinimas X     Apyvarta / Ki | 2  |
|----------------------------------------------------------------------------------------------------|----|
| × Preké × Pavadinimas & Apyvarta & Ki Pardavimų statistika                                              |    |
| * Ataskaitas manadiainas                                                                                | Ψ. |
| SVOGUNAI Vasaros svogunai 150 * Ataskaitos pavadinimas                                                  |    |
| Pardavimų statistika                                                                                    |    |
| Data                                                                                                    |    |
| Pataisyta                                                                                               | *  |

# Išsaugotos ataskaitos rodomos stulpelyje " Modifikuoja išsaugotas ataskaitas " naudotojo meniu.

Norėdami ištrinti arba pakeisti ataskaitos pavadinimą, spustelėkite savo vardą pagrindiniame meniu ir šoniniame meniu pasirinkite **"Modifikuoja išsaugotas ataskaitas"** 

| Pagrindiniai nustatymai 🔸            | Asmeniniai nustatymai > Modifikuoja išsaugotas ataskaitas                                                                               |
|--------------------------------------|----------------------------------------------------------------------------------------------------|
| Bendri nustatymai                    | Pakeistų ataskaitų aprašymas keičia ir ištrina                                                                                          |
| Finansiniai nustatymai 🔹             | Išsaugoti                                                                                                    |
| Personalo nustatymai                 | NAUJAS DIZAINAS                                                                                                    |
| Sandėlio nustatymai                  | Ataskaita Pavadinimas Ataskaito stutpelio Data ENG EST LT<br>Müüpistatistika Pardavimu statistika                                       |
| Pardavimų nustatymai >               |                                                                                                    |
| Asmeniniai nustatymai 💙              | Ataskaita Pavadinimas Spausdinimo forma Eil. Nr. Ataskaitos stulpelio pavadinimas Data Pr A T K Pn Š S Ménesio dienos Turinys EL paštas |
| Google kalendoriaus                  |                                                                                                    |
| sinchronizavimas                     |                                                                                                    |
| Išorinio kalendoriaus                |                                                                                                    |
| sinchronizacija                      |                                                                                                    |
| Modifikuoja išsaugotas<br>ataskaitas |                                                                                                    |
| Pranešimai                           |                                                                                                    |
| Vartotojas                           |                                                                                                    |
| Spausdinimo formos                   |                                                                                                    |
|                                      |                                                                                                    |
|                                      |                                                                                                    |
|                                      |                                                                                                    |

# Papildomų filtrų ir laukų pridėjimas prie ataskaitos

Jei norite ataskaitoje matyti tam tikrus laukus, kurie nėra pateikti išskleidžiamuose **"Grupė"** ar **"Rorydi tarpinė suma"** meniu, arba pastebite, kad šoniniame skydelyje trūksta jums reikalingo filtro, galite juos pridėti patys.

Tam atlikite šiuos veiksmus:

Eikite į **Nustatymai → Bendri nustatymai → Pasirenkami laukai** ir pažymėkite norimus rodyti laukus.

Per pasirinktus laukus galima įtraukti pagrindinius pasirenkamus laukus, tokius kaip:

- Iš sąskaitos: Tipas, Būklė, Pastaba, ir kt.
- Iš pirkėjo kortelės: Įspėjimas, Veikla ir kt.
- Iš prekės kortelės: Mato VNT, Kilmės šalis, CN8 kodas, Tiekėjas ir kt.
- Iš projekto kortelės: Būklė, Pabaiga, Projekto vadovas ir kt.
- Iš prekių klasės: Pavadinimas, Pagrindinis ir kt.

Jei norite pridėti duomenų lauką, tai galite padaryti konkretaus duomenų lauko kortelėje: Nustatymai → Bendri nustatymai →Duomenų lauko tipai.

|   | Dagrindiniai nustatymai | Pandri nurtatumai N. Duomanu lauko tinai N. DRAND |
|---|-------------------------|---------------------------------------------------|
|   |                         | Critis D Navies D Kasiluati C Najisati Dover      |
|   | Bendri nustatymai 💙     | KODAS                                             |
|   | AIM receptai            | NUMS BRAIND                                       |
|   | Apskritys               | PAVADINIMAS BRAND                                 |
|   | Apžvalgų tipai          | KLASE Prekés klasé 🔻                              |
|   | Autotekstas             | RODOMAS PAGAL NUTYLĖJIMĄ Taip 🔻                   |
|   | Pondra pajočka          | ISPĖJIMAS, JEI NEĮVESTAS                          |
|   | рената рајезка          | EILĖS NUMERIS                                     |
| 5 | Darbo vietos            | TIPAS                                             |
|   | Dokumentų stulpeliai    | REIKŠMĖS                                          |
|   | Duomenų lauko tipai     | UNIKALUS Ne 🔻                                     |
|   | Duomenų laukų sąsajos   | NEREDAGUOJAMAS                                    |
|   | lvykių būklės           | КОРІЛОЛАМА                                        |
|   | hadriu parikartojimaj   | MATOMA DOKUMENTE                                  |
|   | linkin basika (Olimai   | GALIMA PASIRINKTI DOKUMENTE                       |
|   | Įvykių prioritetai      | MATOMA REGISTRE                                   |
|   | Įvykių tipai            | MATOMA ATASKAITOJE Taip                           |
|   | Kalbos                  | FILTRUOJAMA ATASKAITOJE Taip                      |
|   | Laikotarpiai            | SPALVA FFFFFF                                     |
|   | Matavimo vienetai       | Privalance formates                               |
| 1 |                         | Filvatomas Iormatas                               |

Pavyzdžiui, jei norite matyti prekių statistiką žemiau pateikta forma, turite pasirinkti šiuos laukus iš atitinkamų dokumentų:

- Iš sąskaitos faktūros dokumento laukas Prekė
- Iš prekės dokumento laukas Pavadinimas
- Iš prekės klasės dokumento Pagrindinis ir Pavadinimas
- Duomenu lauko tipe "Prekės ženklas" pažymėkite Rodyti ataskaitoje
- Iš prekės dokumento laukas Tiekėjas
- Iš tiekėjo dokumento laukas Pavadinimas
- Iš tiekėjo dokumento laukas Išsiuntimo šalis

| Näita vahesu<br>Otsi | ımmat                    | ~                 | Grupeeri<br>Artikkel × Artikkel +<br>Artikkel + Klass + MA<br>Artikkel + Hankija × A<br>Artikkel + Hankija + S | Nimi×<br>STER → Nimi× Artikkel → I<br>Artikkel → Hankija → Nimi×<br>aatjariik× | Bränd X Y                   |                                   |         | ] 📊 Graafik |
|----------------------|--------------------------|-------------------|----------------------------------------------------------------------------------------------------|--------------------------------------------------------------------------------|-----------------------------|-----------------------------------|---------|-------------|
| HArtikkel 🦯          | 🕥 🗃 Artikkel 🕨 Nimi      | HArtikkel + Klass | Artikkel > Bränd                                                                                               | Artikkel ► Hankija                                                             | → Artikkel ► Hankija ► Nimi | 🛪 Artikkel 🕨 Hankija 🕨 Saatjariik | Kogus K | Käive       |
| кокки                |                          | 2                 | 4                                                                                                    | 5                                                                              | 6                           | 7                                 | 67      | 1 373       |
| 00                   | Pakkumise artik          | Kokku             |                                                                                                    | 1000                                                                           | Asjade Hankija OÜ           | EE                                | 7       | 64          |
| 11                   | Paber A4, 500 lehte, v   | Kokku             | DATACOPY                                                                                                    | 1022                                                                           | Paberimüüja OÜ              | EE                                | 28      | 245         |
| 122                  | Kirjaümbrik tavaline, A5 | Kokku             |                                                                                                    | 1022                                                                           | Paberimüüja OÜ              | EE                                | 1       | 0           |
| 13                   | Philips juhtmeta lauat   | Kokku             |                                                                                                    | 1002                                                                           | Shimano Deutch Gmbh         | DE                                | 2       | 65          |
| 21                   | Rõngastihend 1           | Kokku             |                                                                                                    | 1000                                                                           | Asjade Hankija OÜ           | EE                                | 1       | 100         |
| 474128118930         | 0 DVD Viis Legendi / Ris | Kokku             |                                                                                                    | 1017                                                                           | Film Distribution           |                                   | 8       | 133         |
| 5100                 | ELEKTRIMOOTOR M2         | Kokku             |                                                                                                    | 1031                                                                           | NORMARK EESTI OÜ            |                                   | 0       | 0           |
| 5106                 | SHIMANO RULL BIOM        | Kokku             |                                                                                                    | 1002                                                                           | Shimano Deutch Gmbh         | DE                                | 6       | 748         |
| VORST                | Vorst                    | SP                |                                                                                                    | 1045                                                                           | Rootsi hankija              | SE                                | 14      | 18          |
|                      |                          |                   |                                                                                                    |                                                                                |                             |                                   |         |             |

#### 📕 Rodyklė nurodo, iš kurio dokumento gaunamas duomenų lauko tipas.

Kitaip tariant, ji parodo, kaip duomenys patenka į konkretų lauką iš susijusio dokumento. Pavyzdžiui: Sąskaitoje yra **prekė** Prekės kortelėje yra **tiekėjas**, Tiekėjo kortelėje nurodytas **pavadinimas** ir **šalis** 

# Naudojimo atvejų pavyzdžiai

Pardavimų statistikos ataskaita pirmiausia leidžia sudaryti ataskaitas, kurias esate įpratę matyti: **Prekės statistika**, **Prekių klasės statistika**ir **Pirkėjo statistika**. Nors ne viskas yra 100% tas pats, tačiau Pardavimų statistikoje atsiranda daug naujų galimybių.

# Pagrindiniai vaizdai: Naujas vs Senas

#### Prekės statistika

Įprasta prekės statistika, kurioje galite matyti, kurios prekės buvo parduotos pasirinktame laikotarpyje, kuriai klasei jos priklauso, kokia apyvarta, kiekis ir marža, taip pat kokia dalis apyvartos ir bendros maržos sudaro bendrą apyvartą ir bendrą maržą.

#### Nauja pardavimų statistika:

| Q. Näita 🗇 Salvesta 🖾 Saada 🖨 Trüki 😕 Loo PDF |                                                                |                   |         |           |           |         |           |         |  |
|-----------------------------------------------|----------------------------------------------------------------|-------------------|---------|-----------|-----------|---------|-----------|---------|--|
| Müügis                                        | Müügistatistika (Aeg: 01.01.2021 - Aeg: 31.12.2021 23:59:59 ×) |                   |         |           |           |         |           |         |  |
| <b>Näita vahesumma</b><br>Otsi                | t Artikkel × Nimi × Artikkel • Klass ×                         | ~ Tükelda         | ¥       |           |           |         | ΞΞ        |         |  |
| M Artikkel                                    | Artikkel ► Nimi                                                | HArtikkel 🕨 Klass | Kogus ~ | Käive     | % käibest | ۶ Kate  | % kattest | Katte % |  |
| κοκκυ                                         |                                                                |                   | 92 470  | 1 431 088 | 100       | 629 852 | 100       | 44.0    |  |
| 1308                                          | Suhted ja perekond                                             | TEABE             | 12 816  | 169 900   | 12        | 54 556  | 9         | 32.1    |  |
| 1306                                          | Kreeka köök                                                    | TEABE             | 12 472  | 293 492   | 21        | 142 581 | 23        | 48.6    |  |
| 1310                                          | Läti reisijuht                                                 | TEABE             | 10 816  | 260 477   | 18        | 119 869 | 19        | 46.0    |  |
| 1003                                          | Puhas leht                                                     | ILU               | 7 296   | 66 601    | 5         | 21 366  | 3         | 32.1    |  |
| 1311                                          | Eesti kaunimad aiad                                            | TEABE             | 5 390   | 187 167   | 13        | 91 225  | 14        | 48.7    |  |
| 2011                                          | DVD Klass                                                      | EESTIF            | 3 955   | 42 681    | 3         | 20 533  | 3         | 48.1    |  |
| 4101                                          | Vihik jooneline                                                | PABER             | 3 640   | 1 062     | 0         | -918    | 0         | -86.5   |  |
| 1002                                          | Kevade                                                         | ILU               | 3 454   | 47 374    | 3         | 18 015  | 3         | 38.0    |  |
| 1307                                          | Meelerahu teejuht                                              | TEABE             | 3 331   | 54 855    | 4         | 21 545  | 3         | 39.3    |  |
| 2001                                          | DVD Stiilipidu                                                 | EESTIF            | 2 841   | 23 557    | 2         | 8 499   | 1         | 36.1    |  |
| 1103                                          | 1103 Leiutajateküla Lotte LAST                                 |                   | 2 687   | 39 319    | 3         | 17 554  | 3         | 44.6    |  |
| 1102                                          | Pipi Pikksukk                                                  | LASTE             | 2 280   | 16 211    | 1         | 8 915   | 1         | 55.0    |  |
|                                               |                                                                | COOTIC .          | 0.000   | 40 707    |           | - +     |           | 17.0    |  |

Sena Prekės Statistika:

2025/05/21 22:33

17/34

#### Pardavimų Statistika

|                                                                                                    | Artikkel                                                                                                    | Art. klass                                                                                                    | Nimi                                                                                                    | Suletud Kõil                                                                                                    | Art. ha                                                                                                    | nkija 🗸                                                                                                    |                                                                                                    | Hank. klass                                                                                                    |                                                                                                    | (Artikli lisaväli)                                                                                                    | ~                                                                                                    |
|----------------------------------------------------------------------------------------------------|----------------------------------------------------------------------------------------------------|----------------------------------------------------------------------------------------------------|----------------------------------------------------------------------------------------------------|----------------------------------------------------------------------------------------------------|----------------------------------------------------------------------------------------------------|----------------------------------------------------------------------------------------------------|----------------------------------------------------------------------------------------------------|----------------------------------------------------------------------------------------------------|----------------------------------------------------------------------------------------------------|----------------------------------------------------------------------------------------------------|----------------------------------------------------------------------------------------------------|
| Klient                                                                                                    | ~                                                                                                    | KI. klass                                                                                                    | Periood 01.01.2021                                                                                                    | : 31.12.2021                                                                                                    |                                                                                                    | Ladu                                                                                                    |                                                                                                    | Vahesumma                                                                                                    |                                                                                                    | <ul> <li>(Artikli lisaväli)</li> </ul>                                                                                                    | ~                                                                                                    |
|                                                                                                    | Seeria                                                                                                    | Objekt                                                                                                    | Projekt                                                                                                    | Ð                                                                                                    | 1                                                                                                    | Tingimus                                                                                                    |                                                                                                    | Asumaa                                                                                                    |                                                                                                    | ✓ (Artikli lisaväli)                                                                                                    | ~                                                                                                    |
|                                                                                                    | nkte 🗌 Kaal                                                                                                    | 🗹 kate 🗌 Allahindlus 🗌 kõik arti                                                                                                    | iklid 🗌 periodiseeritud 🗌 laos                                                                                                    | seis 🗌 Kand                                                                                                    | e aeg Hinn                                                                                                    | avalem: 🗸                                                                                                    | Müüja arve                                                                                                    | <b>v</b>                                                                                                    |                                                                                                    | (Kliendi lisaväli)                                                                                                    | ~                                                                                                    |
| Hind                                                                                                    | akis kogus 🗌 🗸                                                                                                    | Summeeri reaviite järgi<br>suurem kui 🗸 Kinnitatud                                                                                                    | Kõik V (seotud ostud)                                                                                                    | ~                                                                                                    |                                                                                                    | Tāpsus 0,01 🗸                                                                                                    |                                                                                                    | Muuda ladu (K                                                                                                    | õik) 🗸                                                                                                    | (Kliendi lisaväli)                                                                                                    | ~                                                                                                    |
| Tage                                                                                                    | N (Oraclassical)                                                                                                    | Tükəldər                                                                                                    | Additional Mailtan                                                                                                    | /20.00                                                                                                    |                                                                                                    |                                                                                                    | -                                                                                                    | Vaade                                                                                                    | unline tot                                                                                                    | (Kliendi lisaväli)                                                                                                    | *                                                                                                    |
| 1030                                                                                                    | J (Osakond)                                                                                                    |                                                                                                    |                                                                                                    | Kaive                                                                                                    | ~                                                                                                    | ATUKKEI                                                                                                    | <u> </u>                                                                                                    | Viduo Ia                                                                                                    | vaine 🗸                                                                                                    | (A. 17. 717)                                                                                                    |                                                                                                    |
|                                                                                                    | Tagas                                                                                                    | stuskood Kampaania                                                                                                    | ABC Klass                                                                                                    |                                                                                                    |                                                                                                    | KM kood                                                                                                    |                                                                                                    | Sorteeritud Ko                                                                                                    | gus 🗸                                                                                                    | (Arve lisavali)                                                                                                    | ~                                                                                                    |
| 0.0                                                                                                    |                                                                                                    |                                                                                                    |                                                                                                    |                                                                                                    |                                                                                                    |                                                                                                    |                                                                                                    |                                                                                                    |                                                                                                    |                                                                                                    |                                                                                                    |
| Us                                                                                                    | ugrupp                                                                                                    |                                                                                                    |                                                                                                    |                                                                                                    |                                                                                                    |                                                                                                    |                                                                                                    |                                                                                                    |                                                                                                    |                                                                                                    |                                                                                                    |
| Grup                                                                                                    | eeri                                                                                                    |                                                                                                    |                                                                                                    |                                                                                                    |                                                                                                    |                                                                                                    |                                                                                                    |                                                                                                    |                                                                                                    |                                                                                                    |                                                                                                    |
|                                                                                                    | adu Projek                                                                                                    | kt Müüja Objekt Hind Klier                                                                                                    | nditellimus 🗌 Tebinguliik 🗌 Asi                                                                                                    | umaa 🗌 Kuur                                                                                                    | aev Klient                                                                                                    | Kliendi nimi 🗌 Number                                                                                                    | Kliendi lisaväl                                                                                                    | i 🗌 Übik 🗌 Tell                                                                                                    | iia 🗌 AastaKuu 🤇                                                                                                    | Hankija artikkel                                                                                                    | 6                                                                                                    |
| CNIR                                                                                                    | kood 🗌 Lähei                                                                                                    |                                                                                                    |                                                                                                    |                                                                                                    |                                                                                                    |                                                                                                    |                                                                                                    |                                                                                                    | ,                                                                                                    |                                                                                                    |                                                                                                    |
| CINO                                                                                                    |                                                                                                    |                                                                                                    |                                                                                                    |                                                                                                    | SIN/MUUCEI                                                                                                    |                                                                                                    |                                                                                                    |                                                                                                    |                                                                                                    |                                                                                                    |                                                                                                    |
|                                                                                                    |                                                                                                    |                                                                                                    |                                                                                                    |                                                                                                    |                                                                                                    |                                                                                                    |                                                                                                    |                                                                                                    |                                                                                                    |                                                                                                    |                                                                                                    |
|                                                                                                    |                                                                                                    |                                                                                                    |                                                                                                    |                                                                                                    |                                                                                                    |                                                                                                    |                                                                                                    |                                                                                                    |                                                                                                    |                                                                                                    |                                                                                                    |
|                                                                                                    |                                                                                                    |                                                                                                    |                                                                                                    |                                                                                                    |                                                                                                    |                                                                                                    |                                                                                                    |                                                                                                    |                                                                                                    | Trūki                                                                                                    | Meil ARUAI                                                                                                    |
| Million                                                                                                    | d.                                                                                                    |                                                                                                    |                                                                                                    |                                                                                                    |                                                                                                    |                                                                                                    |                                                                                                    |                                                                                                    |                                                                                                    | Trūki                                                                                                    | Meil ARUAI                                                                                                    |
| Müüdu                                                                                                    | d:                                                                                                    | Nimi                                                                                                    | Konus                                                                                                    | Ontubind                                                                                                    | OH Summa                                                                                                    | Summa                                                                                                    | Hind                                                                                                    | Kata                                                                                                    | Katta %                                                                                                    | Trüki                                                                                                    | Meil ARUA                                                                                                    |
| Müüdu<br>Artikke                                                                                                    | d:<br>HKlass                                                                                                    | Nimi<br>Subled is perskond                                                                                                    | Kogus                                                                                                    | Ostuhind<br>9.00                                                                                                    | OH Summa                                                                                                    | Summa                                                                                                    | Hind<br>13.26                                                                                                    | Kate                                                                                                    | Katte %                                                                                                    | Trüki<br>% kattest                                                                                                    | Meil ARUAt                                                                                                    |
| Müüdu<br>Artikke<br>1308                                                                                                    | d:<br>HKlass<br>TEABE                                                                                                    | Nimi<br>Suhted ja perekond<br>Krenka kääk                                                                                                    | Kogus<br>12 816.00<br>12 477 00                                                                                                    | Ostuhind<br>9.00                                                                                                    | OH Summa<br>115 344.00                                                                                                    | Summa<br>169 900.43                                                                                                    | Hind<br>13.26                                                                                                    | Kate<br>54 556.43                                                                                                    | Katte %<br>32.11                                                                                                    | <b>Trūki</b><br>% kattest<br>8.66<br>22.64                                                                                                    | Meil ARUAN<br>% käibest<br>11.87<br>20.51                                                                                                    |
| Müüdu<br>Artikke<br>1308<br>1306                                                                                                    | d:<br>H Klass<br>TEABE<br>TEABE                                                                                                    | Nimi<br>Suhted ja perekond<br>Kreeka köök                                                                                                    | Kogus<br>12 816.00<br>12 472.00                                                                                                    | Ostuhind<br>9.00<br>12.10                                                                                                    | OH Summa<br>115 344.00<br>150 911.20                                                                                                    | Summa<br>169 900.43<br>293 492.35<br>260 477.40                                                                                                    | Hind<br>13.26<br>23.53<br>24.08                                                                                                    | Kate<br>54 556.43<br>142 581.15<br>119 869.40                                                                                                    | Katte %<br>32.11<br>48.58                                                                                                    | Trüki<br>% kattest<br>8.66<br>22.64<br>19.03                                                                                                    | Meil ARUAN<br>% käibest<br>11.87<br>20.51<br>18.20                                                                                                    |
| Müüdu<br>Artikke<br>1308<br>1306<br>1310                                                                                                    | d:<br>H Klass<br>TEABE<br>TEABE<br>TEABE                                                                                                    | Nimi<br>Suhted ja perekond<br>Kreeka köök<br>Läit reisjuht<br>Dubas laht                                                                                                    | Kogus<br>12 816.00<br>12 472.00<br>10 816.00<br>7 296.00                                                                                                    | Ostuhind<br>9.00<br>12.10<br>13.00<br>6.20                                                                                                    | OH Summa<br>115 344.00<br>150 911.20<br>140 608.00<br>45 235 20                                                                                                    | Summa<br>169 900.43<br>293 492.35<br>260 477.40<br>66 600 81                                                                                                    | Hind<br>13.26<br>23.53<br>24.08<br>9.13                                                                                                    | Kate<br>54 556.43<br>142 581.15<br>119 869.40<br>21 365 61                                                                                                    | Katte %<br>32.11<br>48.58<br>46.02<br>32.08                                                                                                    | Trüki<br>% kattest<br>8.66<br>22.64<br>19.03<br>3.39                                                                                                    | Meil ARUAN<br>% käibest<br>11.87<br>20.51<br>18.20<br>4.65                                                                                                    |
| Müüdu<br>Artikke<br>1308<br>1306<br>1310<br>1003<br>1311                                                                                                    | d:<br>TEABE<br>TEABE<br>TEABE<br>ILU<br>TEABE                                                                                                    | Nimi<br>Suhted ja perekond<br>Kreeka köök<br>Läh reisijuht<br>Pubas leht<br>Easti kanjimad ajad                                                                                                    | Kogus<br>12 816.00<br>12 472.00<br>10 816.00<br>7 296.00<br>5 300.00                                                                                                    | Ostuhind<br>9.00<br>12.10<br>13.00<br>6.20<br>17.80                                                                                                    | OH Summa<br>115 344.00<br>150 911.20<br>140 608.00<br>45 235.20<br>95 942 00                                                                                                    | Summa<br>169 900.43<br>293 492.35<br>260 477.40<br>66 600.81<br>187.166.67                                                                                                    | Hind<br>13.26<br>23.53<br>24.08<br>9.13<br>34.72                                                                                                    | Kate<br>54 556.43<br>142 581.15<br>119 869.40<br>21 365.61<br>91 22.67                                                                                                    | Katte %<br>32.11<br>48.58<br>46.02<br>32.08<br>48.74                                                                                                    | Trūki<br>% kattest<br>8.66<br>22.64<br>19.03<br>3.39<br>14.48                                                                                                    | Meil ARUAI<br>% käibest<br>11.87<br>20.51<br>18.20<br>4.65<br>13.08                                                                                                    |
| Müüdu<br>Artikke<br>1308<br>1306<br>1310<br>1003<br>1311<br>2011                                                                                                    | d:<br>TEABE<br>TEABE<br>TEABE<br>ILU<br>TEABE<br>EESTIE                                                                                               | Nimi<br>Suhted ja perekond<br>Kreeka köök<br>Läti reisjuht<br>Puhas leht<br>Eesti kaunimad alad<br>DVD VIare                                                                                                    | Kogus<br>12 816.00<br>12 472.00<br>10 816.00<br>7 296.00<br>5 390.00<br>3 965.00                                                                                                    | Ostuhind<br>9.00<br>12.10<br>13.00<br>6.20<br>17.80                                                                                                    | OH Summa<br>115 344.00<br>150 911.20<br>140 608.00<br>45 235.20<br>95 942.00<br>22 148 00                                                                                                    | Summa<br>169 900.43<br>293 492 35<br>260 477.40<br>66 600.81<br>187 166.67<br>42 661 17                                                                                                    | Hind<br>13.26<br>23.53<br>24.08<br>9.13<br>34.72<br>10.79                                                                                                    | Kate<br>54 556.43<br>142 581.15<br>119 869.40<br>21 365.61<br>91 224.67<br>20 533 17                                                                                                    | Katte %<br>32.11<br>48.58<br>46.02<br>32.08<br>48.74<br>48.74                                                                                                    | Trüki<br>8.66<br>22.64<br>19.03<br>3.39<br>14.48<br>3.26                                                                                                    | Meil ARUAN<br>% käibest<br>11.87<br>20.51<br>18.20<br>4.65<br>13.08<br>2.98                                                                                                    |
| Müüdu<br>Artikka<br>1308<br>1306<br>1310<br>1003<br>1311<br>2011                                                                                                    | d:<br>H Klass<br>TEABE<br>TEABE<br>ILU<br>TEABE<br>ILU<br>TEABE<br>EESTIF<br>DABED                                                                    | Nimi<br>Suhted ja perekond<br>Kreeka köök<br>Läit reisjuht<br>Puhas leht<br>Eesti kaunimad aiad<br>DVD Klass<br>Vöhk iongeline                                                                                                    | Kogus<br>12 816.00<br>12 472.00<br>10 816.00<br>7 296.00<br>3 955.00<br>3 955.00                                                                                                    | Ostuhind<br>9.00<br>12.10<br>13.00<br>6.20<br>17.80<br>5.60                                                                                                    | OH Summa<br>115 344.00<br>150 911.20<br>140 608.00<br>45 235.20<br>95 942.00<br>22 148.00<br>1 999 16                                                                                                    | Summa<br>169 900.43<br>293 492.35<br>260 477.40<br>66 600.81<br>187 166.67<br>42 681.17<br>1.061 70                                                                                                    | Hind<br>13.26<br>23.53<br>24.08<br>9.13<br>34.72<br>10.79<br>0.29                                                                                             | Kate<br>54 556.43<br>142 581.15<br>119 869.40<br>21 365.61<br>91 224.67<br>20 533.17<br>912 27                                                                                                    | Katte %<br>32.11<br>48.58<br>46.02<br>32.08<br>48.74<br>48.11<br>86.40                                                                                                    | Trüki<br>8.66<br>22.64<br>19.03<br>3.39<br>14.48<br>3.26<br>0.15                                                                                                    | Meil ARUA<br>% käibest<br>11.87<br>20.51<br>18.20<br>4.65<br>13.08<br>2.98<br>0.07                                                                                                    |
| Müüdu<br>Artikko<br>1308<br>1306<br>1310<br>1003<br>1311<br>2011<br>4101                                                                                                 | d:<br>TEABE<br>TEABE<br>ILU<br>TEABE<br>EESTIF<br>PABER                                                                                               | Nimi<br>Suhted ja perekond<br>Kreeka köök<br>Läti reisijuht<br>Puhas leht<br>Puhas leht<br>Duhas sat<br>Vihk jooneline<br>Komado                                                                                                    | Kogus<br>12 816.00<br>12 472.00<br>10 816.00<br>7 296.00<br>5 390.00<br>3 955.00<br>3 955.00<br>3 464.00                                                                                                    | Ostuhind<br>9.00<br>12.10<br>13.00<br>6.20<br>17.80<br>5.60<br>0.54<br>* 5.60                                                                                                    | OH Summa<br>115 344.00<br>150 911.20<br>140 608.00<br>45 235.20<br>95 942.00<br>22 148.00<br>1 980.16<br>20 260.00                                                                                                    | Summa<br>169 900.43<br>293 492.35<br>260 477.40<br>66 600.81<br>187 166.67<br>42 681.17<br>1 061.79<br>47 372 69                                                                                                    | Hind<br>13.26<br>23.53<br>24.08<br>9.13<br>34.72<br>10.79<br>0.29<br>43.72                                                                                    | Kate<br>54 556.43<br>142 581.15<br>119 869.40<br>21 365.61<br>91 224.67<br>20 533.17<br>-918.37                                                                                                    | Katte %<br>32.11<br>48.58<br>46.02<br>32.08<br>48.74<br>48.11<br>-86.49<br>20.02                                                                                           | Trüki<br>8.66<br>22.64<br>19.03<br>3.39<br>14.48<br>3.26<br>-0.15<br>2.85                                                                                                    | Meil ARUAI<br>% käibest<br>11.87<br>20.51<br>18.20<br>4.65<br>13.08<br>2.98<br>0.07<br>2.321                                                                                                    |
| Müüdu<br>Artikka<br>1308<br>1306<br>1310<br>1003<br>1311<br>2011<br>4101<br>1002                                                                                         | d:<br>TEABE<br>TEABE<br>TEABE<br>ILU<br>TEABE<br>EESTIF<br>PABER<br>ILU<br>TEABE                                                                      | Nimi<br>Suhted ja perekond<br>Kreeka köök<br>Läti reisijuht<br>Puhas leht<br>Eesti kaunimad aiad<br>DVD Kass<br>Vihki jooneline<br>Kevade<br>Maalenatu tasiah                                                                                                    | Kogus<br>12 816 00<br>12 472 00<br>10 816 00<br>7 296 00<br>5 390 00<br>3 855 00<br>3 845 00<br>3 454 00<br>2 234 00                                                                                                    | Ostuhind<br>9.00<br>12.10<br>13.00<br>6.20<br>17.80<br>5.60<br>0.54<br>8.50                                                                                                    | OH Summa<br>115 344.00<br>150 911.20<br>140 608 00<br>45 235.20<br>95 942.00<br>22 148.00<br>1 980.16<br>29 359.00<br>23 240.00                                                                                                    | Summa<br>169 900 43<br>293 492 35<br>260 477 40<br>66 600 81<br>187 166 67<br>42 681.17<br>1 061.79<br>47 373 68<br>5 4 9 4 6 7                                                                                                    | Hind<br>13.26<br>23.53<br>24.08<br>9.13<br>34.72<br>10.79<br>0.29<br>13.72<br>46.47                                                                           | Kate<br>54 556 43<br>142 581.15<br>119 869 40<br>21 365.61<br>91 224.67<br>20 533.17<br>-918.37<br>18 014.68                                                                                                    | Katte %<br>32.11<br>48.58<br>46.02<br>32.08<br>48.74<br>48.11<br>-86.49<br>38.03<br>20.08                                                                                  | Trüki<br>8.66<br>22.64<br>19.03<br>3.39<br>14.48<br>3.26<br>-0.15<br>2.86<br>2.42                                                                                                    | Meil ARUAI<br>% käibest<br>11.87<br>20.51<br>18.20<br>4.65<br>13.08<br>2.98<br>0.07<br>3.31<br>9.92                                                                                                    |
| Müüdu<br>Artikki<br>1308<br>1306<br>1310<br>1003<br>1311<br>2011<br>4101<br>1002<br>1307                                                                                 | d:<br>TEABE<br>TEABE<br>TEABE<br>ILU<br>TEABE<br>EESTIF<br>PABER<br>ILU<br>TEABE<br>EEETIF                                                            | Nimi<br>Suhted ja perekond<br>Kreeka köök<br>Läh reisijuht<br>Puhas leht<br>Eesti kaunimad aiad<br>DVD (Nass<br>Vihk jooneline<br>Kevade<br>Meelerahu teejaht<br>Muto Ostimieta                                                                                                    | Kogus<br>12 816.00<br>12 472.00<br>10 816.00<br>7 296.00<br>3 955.00<br>3 454.00<br>3 454.00<br>3 354.00<br>3 344.00<br>2 844.00<br>2 844.00                                                                                                    | Ostuhind<br>9.00<br>12.10<br>13.00<br>6.20<br>17.80<br>5.60<br>0.54<br>8.50<br>10.00                                                                                                    | OH Summa<br>115 344.00<br>150 911.20<br>140 608.00<br>45 235.20<br>95 942.00<br>22 148.00<br>1 980.16<br>29 359.00<br>33 310.00                                                                                                    | Summa<br>169 900.43<br>293 492.35<br>260 477.40<br>66 600.81<br>187 166.67<br>42 681.17<br>1 061.79<br>47 373.68<br>54 854.57<br>22 656.32                                                                                                    | Hind<br>13.26<br>23.53<br>24.08<br>9.13<br>34.72<br>10.79<br>0.29<br>13.72<br>16.47<br>16.47                                                                  | Kate<br>54 556 43<br>142 581 15<br>119 869 40<br>21 365 61<br>91 224 67<br>20 533 17<br>-918.37<br>18 014 68<br>21 544 57                                                                                                    | Katte %<br>32.11<br>445.58<br>46.02<br>32.08<br>448.74<br>48.11<br>-86.49<br>38.03<br>39.28<br>39.28                                                                       | Trüki<br>8.66<br>22.64<br>19.03<br>3.39<br>14.48<br>3.26<br>-0.15<br>2.86<br>3.42<br>4.35                                                                                                    | Mei ARUA<br>% käibest<br>11.87<br>20.51<br>18.20<br>4.65<br>13.08<br>2.98<br>0.07<br>3.31<br>3.83<br>4.65                                                                                                    |
| Müüdu<br>Artikka<br>1308<br>1306<br>1310<br>1003<br>1311<br>2011<br>4101<br>1002<br>1307<br>2001                                                                         | d:<br>TEABE<br>TEABE<br>TEABE<br>ILU<br>TEABE<br>EESTIF<br>PABER<br>ILU<br>TEABE<br>EESTIF                                                            | Nimi<br>Suhted ja perekond<br>Kreeka köök<br>Läit reisjuht<br>Puhas leht<br>Eesti kaunimad aiad<br>DVD Klass<br>VOhk Joneline<br>Kevade<br>Meelerahu teejuht<br>DVD Sillipidu                                                                                                    | Kogus<br>12 816.00<br>12 472.00<br>10 816.00<br>7 296.00<br>3 955.00<br>3 640.00<br>3 454.00<br>3 331.00<br>2 841.00<br>2 677.60                                                                                                    | Ostuhind<br>9.00<br>12.10<br>13.00<br>6.20<br>17.80<br>5.60<br>0.54<br>8.50<br>10.00<br>5.30                                                                                                    | CH Summa<br>115 344 00<br>150 911.20<br>45 235 20<br>95 942 00<br>22 148.00<br>1 980.16<br>29 339.00<br>33 310.00<br>15 057.30                                                                                                    | Summa<br>169 900 43<br>293 492 35<br>260 477 40<br>66 600.81<br>187 166 67<br>42 681.17<br>1 061.79<br>47 373.68<br>54 854.57<br>23 556.72<br>20 3556.72                                                                                                    | Hind<br>13.26<br>23.53<br>24.08<br>9.13<br>34.72<br>10.79<br>0.29<br>13.72<br>16.47<br>8.29<br>4.62                                                           | Kate<br>54 556.43<br>142 581.15<br>119 869.40<br>21 365.61<br>91 224.67<br>20 533.17<br>-918.37<br>18 014.68<br>21 544.57<br>8 499.42                                                                                                    | Katte %<br>32.11<br>48.58<br>46.02<br>32.08<br>48.74<br>48.11<br>-86.49<br>38.03<br>39.28<br>36.08<br>36.08                                                                | Trüki<br>% kattest<br>8.66<br>22.64<br>19.03<br>3.39<br>14.48<br>3.26<br>-0.15<br>2.86<br>3.42<br>1.35<br>2.70                                                                                                    | Met ARUAN<br>% käibest<br>11.87<br>20.51<br>18.20<br>4.65<br>13.08<br>2.98<br>0.07<br>3.31<br>3.83<br>1.65<br>0.07                                                                                                    |
| Müüdu<br>Artikka<br>1308<br>1306<br>1310<br>1003<br>1311<br>2011<br>4101<br>1002<br>1307<br>2001<br>1103                                                                 | d:<br>TEABE<br>TEABE<br>TEABE<br>ILU<br>TEABE<br>EESTIF<br>PABER<br>ILU<br>TEABE<br>EESTIF<br>LASTE                                                   | Nimi<br>Suhted ja perekond<br>Kreeka köök<br>Läh reisijuht<br>Pubas leht<br>Eesti kaunimad aiad<br>DVD Kass<br>Vhik jooneline<br>Kevade<br>Meelerahu teejuht<br>DVD Stillijdu<br>Leiutajateküla Lotte                                                                                                    | Kogus<br>12 816.00<br>12 472.00<br>7 296.00<br>5 390.00<br>3 955.00<br>3 454.00<br>3 3454.00<br>3 3454.00<br>3 341.00<br>2 841.00<br>2 841.00<br>2 867.00                                                                                                    | Ostuhind<br>9.00<br>12.10<br>6.20<br>17.80<br>5.60<br>0.54<br>8.50<br>10.00<br>5.30<br>8.10                                                                                                    | OH Summa<br>115 344.00<br>150 911.20<br>140 608.00<br>45 235.20<br>95 942.00<br>22 148.00<br>1 980.16<br>29 359.00<br>33 310.00<br>15 057 30<br>21 764.70<br>27 764.70                                                                                                    | Summa<br>169 900.43<br>293 492.35<br>260 477 40<br>66 600.81<br>187 166.67<br>42 681.17<br>1 061.79<br>47 373.68<br>54 854.57<br>23 356.72<br>39 318.87<br>49 914.99                                                                                                    | Hind<br>13.26<br>23.53<br>24.08<br>9.13<br>34.72<br>10.79<br>0.29<br>13.72<br>16.47<br>8.29<br>14.63                                                          | Kate<br>54 556.43<br>142 581.15<br>119 869.40<br>21 365.61<br>91 224.67<br>20 533.17<br>.918.37<br>18 014.68<br>21 544.57<br>8 499.42<br>17 554.17                                                                                                   | Katte %<br>32.11<br>48.58<br>46.02<br>32.08<br>48.74<br>48.11<br>-86.49<br>38.03<br>39.28<br>36.08<br>44.65                                                                | Trüki<br>8.66<br>22.64<br>19.03<br>3.39<br>14.48<br>3.26<br>-0.15<br>2.86<br>3.42<br>1.35<br>2.79<br>4.12                                                                                                    | Met ARUAY<br>% käibest<br>11.87<br>20.51<br>18.20<br>4.65<br>13.08<br>2.98<br>0.07<br>3.31<br>3.83<br>1.65<br>2.75<br>2.75<br>4.55<br>4.55 |
| Müüdu<br>Artikko<br>1308<br>1306<br>1310<br>1003<br>1311<br>2011<br>4101<br>1002<br>1307<br>2001<br>1103<br>1102                                                         | d:<br>TEABE<br>TEABE<br>TEABE<br>ILU<br>TEABE<br>EESTIF<br>PABER<br>ILU<br>TEABE<br>EESTIF<br>LASTE<br>LASTE                                          | Nimi<br>Suhted ja perekond<br>Kreeka köök<br>Läti reisijuht<br>Puhas leht<br>Eesti kaunimad aiad<br>DVD Klass<br>Vihk jooneline<br>Kevade<br>Meelerahu teejuht<br>DVD Sillipildu<br>Leiutajateküla Lotte<br>Pipt Pikksukk                                                                                                    | Kogus<br>12 816.00<br>12 472.00<br>10 816 00<br>5 390.00<br>3 955.00<br>3 640.00<br>3 331.00<br>2 841.00<br>2 867.00<br>2 280.00<br>2 280.00                                                                                                    | Ostuhind<br>9.00<br>12.10<br>13.00<br>6.20<br>17.80<br>5.60<br>0.54<br>8.50<br>10.00<br>5.30<br>8.10<br>3.20<br>2.20                                                                                 | OH Summa<br>115 344 00<br>150 911 20<br>140 608.00<br>45 235 20<br>95 942.00<br>22 148.00<br>1 980.16<br>29 359.00<br>33 310.00<br>15 057.30<br>21 764 70<br>7 296.00                                                                                                    | Summa<br>169 900 43<br>293 492 35<br>260 477 40<br>66 600.81<br>187 166.67<br>42 681.17<br>1 061.79<br>47 373.68<br>54 854.57<br>23 556.72<br>39 318.87<br>16 211.03<br>16 211.03                                                                                            | Hind<br>13.26<br>23.53<br>24.08<br>9.13<br>34.72<br>10.79<br>0.29<br>13.72<br>16.47<br>8.29<br>14.63<br>7.11                                                  | Kate<br>54 556.43<br>142 581.15<br>119 869.40<br>21 365.61<br>91 224.67<br>20 533.17<br>-918.37<br>18 014.68<br>21 544.57<br>8 499.42<br>17 554.17<br>8 915.03                                                                                       | Katte %<br>32.11<br>45.58<br>46.02<br>32.08<br>48.74<br>48.11<br>-86.49<br>38.03<br>39.28<br>36.08<br>44.65<br>54.99                                                       | Trüki<br>% kattest<br>8.66<br>22.64<br>19.03<br>3.39<br>14.48<br>3.26<br>-0.15<br>2.86<br>3.42<br>1.35<br>2.79<br>1.42                                                                                                    | Met ARUAN<br>% käibest<br>11.87<br>20.51<br>18.20<br>4.65<br>13.08<br>2.98<br>0.07<br>3.31<br>3.83<br>1.65<br>2.75<br>1.73                                                                                                    |
| Müüdu<br>Artikka<br>1308<br>1310<br>1003<br>1311<br>2011<br>4101<br>1002<br>1307<br>2001<br>1103<br>1102<br>2005                                                         | d:<br>I Klass<br>TEABE<br>TEABE<br>ILU<br>TEABE<br>EESTIF<br>PABER<br>ILU<br>TEABE<br>EESTIF<br>LASTE<br>LASTE<br>EESTIF                              | Nimi<br>Suhted ja perekond<br>Kreeka köök<br>Läit reisjuht<br>Puhas leht<br>Eesti kaunimad aiad<br>DVD Klass<br>Vhik jooneline<br>Kevade<br>Meelerahu teejuht<br>DVD Stillipidu<br>Leiutajateküla Lotte<br>Piji Pikkskik<br>DVD Vehkleja                                                                                                    | Kogus<br>12 816.00<br>12 472.00<br>10 816.00<br>7 296.00<br>5 390.00<br>3 840.00<br>3 3454.00<br>3 331.00<br>2 841.00<br>2 867.00<br>2 280.00<br>2 280.00<br>2 390.00<br>2 395.00<br>2 395.00<br>2 395.00<br>2 395.00<br>2 395.00<br>2 395.00<br>2 395.00<br>2 395.00<br>2 395.00<br>2 395.00<br>2 395.00<br>2 395.00<br>2 395.00<br>2 450.00<br>2 280.00<br>2 280.00<br>2 450.00<br>2 280.00<br>2 280.00<br>20 | Ostuhind<br>9.00<br>12.10<br>13.00<br>5.60<br>0.54<br>8.50<br>10.00<br>5.30<br>8.10<br>3.20<br>3.50<br>0.55                                                                                          | CH Summa<br>115 344.00<br>150 911.20<br>140 608.00<br>45 235 20<br>95 942.00<br>22 148.00<br>1 980.16<br>29 359.00<br>33 310.00<br>15 057.30<br>21 764.70<br>7 296.00<br>7 241.50<br>5 402.05                                                                                                    | Summa<br>169 900.43<br>293 492.35<br>260 477.40<br>66 600.81<br>187 166.67<br>42 681.17<br>1 061.79<br>47 373.68<br>54 854.57<br>23 556.72<br>39 318.87<br>16 211.03<br>13 707.13                                                                                            | Hind<br>1326<br>23.53<br>24.08<br>9.13<br>34.72<br>10.79<br>0.29<br>13.72<br>16.47<br>8.29<br>14.63<br>7.11<br>6.63<br>7.11                                   | Kate<br>54 556 43<br>142 581.15<br>119 869.40<br>21 365 61<br>91 224 67<br>20 533.17<br>-918.37<br>18 014.68<br>21 544.57<br>8 499.42<br>17 554.17<br>8 915.03<br>6 465 63<br>6 77 4 57                                                              | Katte %<br>32.11<br>48.58<br>46.02<br>32.08<br>48.74<br>48.74<br>48.11<br>-86.49<br>38.03<br>39.28<br>36.08<br>44.65<br>54.99<br>47.17<br>7.07                             | Trüki<br>8.66<br>22.64<br>19.03<br>3.39<br>14.48<br>3.26<br>-0.15<br>2.86<br>3.42<br>1.35<br>2.79<br>1.42<br>1.03<br>0.02                                                                                                    | Met ARUA<br>% käibest<br>11.87<br>20.51<br>18.20<br>4.65<br>13.08<br>2.98<br>0.07<br>3.31<br>3.83<br>3.1.65<br>2.75<br>1.13<br>0.96<br>0.97                                                                                                    |
| Müüdu<br>Artikki<br>1308<br>1306<br>1310<br>1003<br>1311<br>2011<br>4101<br>1002<br>1307<br>2001<br>1103<br>1102<br>2005<br>2006                                         | d:<br>H Klass<br>TEABE<br>TEABE<br>ILU<br>TEABE<br>EESTIF<br>PABER<br>LASTE<br>LASTE<br>EESTIF<br>EESTIF                                              | Nimi<br>Suhted ja perekond<br>Kreeka köök<br>Lähi reisijuht<br>Puhas leht<br>Eesti kaunimad aiad<br>DVD Klass<br>Vihk jooneline<br>Kevade<br>Meelerahu teejuht<br>DVD Siliipidu<br>Leiutajatekuia Lotte<br>Pipi Pikksukk<br>DVD Vehlassikokkutulek                                                                                                    | Kogus           12 816.00           12 472.00           10 816.00           7 296.00           5 390.00           3 8955.00           3 440.00           3 331.00           2 841.00           2 867.00           2 867.00           2 669.00           1 488.00           1 488.00                                                                                                    | Ostuhind<br>9.00<br>12.10<br>13.00<br>6.20<br>17.80<br>0.54<br>8.50<br>10.00<br>5.30<br>8.10<br>3.50<br>3.50<br>3.50                                                                                 | OH Summa<br>115 344.00<br>150 911.20<br>440 608.00<br>45 235.20<br>95 942.00<br>22 148.00<br>1 980.16<br>29 359.00<br>33 310.00<br>15 057.30<br>21 764.70<br>7 296.00<br>7 241.50<br>5 103.00<br>5 103.00                                                                                                    | Summa<br>169 900.43<br>293 492.35<br>260 477.40<br>66 600.81<br>187 166.67<br>42 681.17<br>1 061.79<br>47 373.68<br>54 854.57<br>23 556.72<br>39 318.87<br>16 211.03<br>13 707.13<br>10 874.20<br>10 874.20                                                                  | Hind<br>13.26<br>23.53<br>24.08<br>9.13<br>34.72<br>10.79<br>0.29<br>13.72<br>16.47<br>8.29<br>14.63<br>7.11<br>6.63<br>7.46                                  | Kate<br>54 556.43<br>142 581.15<br>119 869.40<br>21 365.61<br>91 224.67<br>20 533.17<br>-918.37<br>18 014.68<br>21 544.57<br>8 499.42<br>17 554.17<br>8 915.03<br>6 465.63<br>5 771.20                                                               | Katte %<br>32.11<br>49.58<br>46.62<br>32.08<br>48.74<br>48.11<br>-86.49<br>39.28<br>39.28<br>36.08<br>44.65<br>54.99<br>47.17<br>53.07                                     | Trüki           % kattest           8.66           22.64           19.03           3.39           14.48           3.26           -0.15           2.86           3.42           1.35           2.79           1.42           1.03           0.92                                                                            | Mei ARUAN<br>% käibest<br>11.87<br>20.51<br>18.20<br>4.65<br>13.08<br>2.28<br>0.07<br>3.31<br>3.83<br>1.65<br>2.75<br>1.13<br>0.96<br>0.76                                                                                                    |
| Müüdu<br>Artikka<br>1308<br>1306<br>1310<br>1311<br>2011<br>4101<br>1002<br>1307<br>2001<br>1103<br>1102<br>2005<br>2006<br>1004                                         | d:<br>IKlass<br>TEABE<br>TEABE<br>ILU<br>TEABE<br>EESTIF<br>LASTE<br>LASTE<br>LASTE<br>EESTIF<br>EESTIF<br>EESTIF<br>ILU<br>UNIT                      | Nimi<br>Suhted ja perekond<br>Kreeka köök<br>Läti reisijuht<br>Puhas leht<br>Eesti kaunimad aiad<br>DVD Klass<br>Vihik jooneline<br>Kevade<br>Meelerahu teejuht<br>DVD Sillipildu<br>Leiutajateküla Lotte<br>Pipi Pikksukk<br>DVD Vehkleja<br>DVD Vehkleja<br>DVD Vehkleja                                                                             | Kogus           12 816.00           12 472.00           10 816.00           7 296.00           3 955.00           3 640.00           3 355.00           3 454.00           2 841.00           2 841.00           2 687.00           2 069.00           1 458.00           1 381.00                                                                                                    | Ostuhind<br>9.00<br>12.10<br>13.00<br>6.20<br>17.80<br>0.54<br>8.50<br>10.00<br>5.30<br>8.10<br>3.20<br>3.50<br>3.50<br>3.50<br>12.10                                                                | CH Summa<br>115 344 00<br>150 911.20<br>95 942.00<br>22 148.00<br>1 980.16<br>29 359.00<br>33 310.00<br>15 057.30<br>21 764.70<br>7 246.00<br>7 241.50<br>7 241.50<br>7 241.50<br>7 26.00<br>7 5 200<br>7 5 20 | Summa<br>169 900 43<br>293 492 35<br>260 477 40<br>66 600.81<br>187 166.67<br>42 681.17<br>1 061.79<br>47 373.68<br>54 854.57<br>23 556.72<br>39 318.87<br>16 211.03<br>13 707.13<br>10 874.20<br>28 316.85<br>29 01 65                                                      | Hind<br>13.26<br>23.53<br>24.08<br>9.13<br>34.72<br>10.79<br>0.29<br>13.72<br>16.47<br>8.29<br>14.63<br>7.11<br>6.63<br>7.46<br>20.50                         | Kate<br>54 556.43<br>142 581.15<br>119 869.40<br>21 385.61<br>91 224.67<br>20 533.17<br>918.37<br>18 014.68<br>21 544.57<br>8 499.42<br>17 554.17<br>8 915.03<br>6 485.63<br>5 777.120<br>11 606.75<br>7 646.c5                                      | Katte %<br>32.11<br>48.58<br>46.02<br>32.08<br>48.74<br>48.74<br>48.11<br>-86.49<br>38.03<br>39.28<br>36.08<br>44.65<br>54.99<br>47.17<br>53.07<br>40.99<br>40.97          | Trüki<br>% kattest<br>8.66<br>22.64<br>19.03<br>3.39<br>14.48<br>3.26<br>-0.15<br>2.86<br>3.42<br>1.35<br>2.79<br>1.42<br>1.03<br>0.92<br>1.84<br>1.62                                                                                                    | Met ARUAN<br>% käibest<br>11.87<br>20.51<br>18.20<br>4.65<br>13.08<br>2.98<br>0.07<br>3.31<br>3.83<br>1.65<br>2.75<br>1.13<br>0.96<br>0.76<br>1.98<br>0.76                                                                                                    |
| Müüdu<br>Artikk<br>1308<br>1310<br>1003<br>1311<br>2011<br>4101<br>1002<br>1307<br>2001<br>1103<br>1102<br>2005<br>2006<br>1004<br>1202                                  | d:<br>HKlass<br>TEABE<br>TEABE<br>TEABE<br>LLU<br>TEABE<br>EESTIF<br>PABER<br>LLU<br>TEABE<br>EESTIF<br>EESTIF<br>LLSTE<br>EESTIF<br>ILU<br>ULME      | Nimi<br>Suhted ja perekond<br>Kreeka köök<br>Läh reisijuht<br>Puhas leht<br>Eesti kaunimad aiad<br>DVD Klass<br>Vhik jooneline<br>Kevade<br>Meelerahu teejuht<br>DVD Stillipidu<br>Leiutajateküla Lotte<br>Pipi Piksukk<br>DVD Vehkleja<br>DVD Vhekleja<br>DVD Vhekleja<br>DVD Vhekleja                                                                | Kogus           12 816.00           12 472.00           10 816.00           7 296.00           3 990.00           3 395.00           3 440.00           3 354.00           3 3454.00           3 3440.00           2 841.00           2 847.00           2 867.00           2 809.00           1 458.00           1 351.00           1 055.00                                                                                                    | Ostuhind<br>9.00<br>12.10<br>13.00<br>5.60<br>0.54<br>8.50<br>10.00<br>5.30<br>8.10<br>3.50<br>3.50<br>3.50<br>12.10<br>5.00                                                                         | OH Summa<br>115 344.00<br>150 911.20<br>45 235.20<br>95 942.00<br>22 148.00<br>1 980.16<br>29 359.00<br>33 310.00<br>15 057.30<br>21 764.70<br>7 296.00<br>7 241.50<br>5 103.00<br>16 710.10<br>5 275.00                                                                                                    | Summa<br>169 900.43<br>293 492.35<br>260 477 40<br>66 600.81<br>187 166.67<br>42 661.17<br>1 061.79<br>47 373.68<br>54 854.57<br>23 556.72<br>39 318.87<br>16 211.03<br>13 707.13<br>10 874.20<br>28 316.85<br>12 824.58<br>12 824.58                                        | Hind<br>13.26<br>23.53<br>24.08<br>9.13<br>34.72<br>10.79<br>0.29<br>13.72<br>16.47<br>8.29<br>14.63<br>7.11<br>6.63<br>7.46<br>20.50<br>12.16                | Kate<br>54 556.43<br>142 551.15<br>119 869.40<br>21 365.61<br>91 224.67<br>20 533.17<br>-918.37<br>18 014.68<br>21 544.57<br>8 499.42<br>17 554.17<br>8 915.03<br>6 465.63<br>5 771.20<br>11 606.75<br>7 549.58                                      | Katte %<br>32.11<br>49.58<br>40.02<br>32.08<br>48.74<br>48.11<br>-86.49<br>38.03<br>39.28<br>36.08<br>44.65<br>54.99<br>47.17<br>53.07<br>40.99<br>55.87                   | Trüki<br>% kattest<br>8.66<br>22.64<br>19.03<br>3.39<br>14.48<br>3.26<br>-0.15<br>2.86<br>3.42<br>1.35<br>2.79<br>1.42<br>1.03<br>0.92<br>1.84<br>1.20                                                                                                    | Mei ARUAN<br>% käibest<br>11.87<br>20.51<br>18.20<br>4.65<br>2.98<br>0.07<br>3.31<br>3.83<br>3.83<br>1.65<br>2.75<br>1.13<br>0.96<br>0.76<br>1.98<br>0.076<br>1.98<br>0.076                                                                                                    |
| Müüdu<br>Artikko<br>1308<br>1306<br>1310<br>1003<br>1311<br>2011<br>4101<br>1002<br>1307<br>2001<br>1103<br>1102<br>2005<br>2006<br>1004<br>1202<br>2101                 | d:<br>IKlass<br>TEABE<br>TEABE<br>TEABE<br>EESTIF<br>LU<br>LU<br>TEABE<br>EESTIF<br>LASTE<br>EESTIF<br>LASTE<br>EESTIF<br>ILU<br>ULME<br>ANIMAF       | Nimi<br>Suhted ja perekond<br>Kreeka köök<br>Läti reisijuht<br>Puhas leht<br>Duhas leht<br>DvD Klass<br>Vihk jooneline<br>Kevade<br>Meelerahu teejuht<br>DVD Stillipidu<br>Leiutajatekisil Lotte<br>Pipi Pikksukk<br>DVD Vehkleja<br>DVD Vehkleja<br>DVD Vehkleja<br>DVD Vehkleja<br>DVD Massikokkutulek<br>Tuulest viidud<br>Tühi tuba                | Kogus           12 816.00           12 472.00           10 816.00           7 296.00           5 390.00           3 955.00           3 640.00           3 331.00           2 841.00           2 867.00           2 667.00           2 069.00           1 381.00           1 355.00           1 055.00           1 027.00                                                                                                    | Ostuhind<br>9.00<br>12.10<br>13.00<br>6.20<br>17.80<br>5.60<br>0.54<br>8.50<br>10.00<br>5.30<br>8.10<br>3.20<br>3.50<br>3.50<br>12.10<br>5.50<br>2.50<br>2.50<br>2.50<br>2.50<br>2.50<br>2.50<br>2.5 | CH Summa<br>115 344.00<br>150 911.20<br>140 608.00<br>45 235.20<br>95 942.00<br>22 148.00<br>1 980.16<br>29 359.00<br>33 310.00<br>15 057.30<br>21 764.70<br>7 296.00<br>7 241.50<br>5 103.00<br>16 710.10<br>5 275.00<br>3 594.50                                                                                                    | Summa<br>169 900 43<br>293 492 35<br>260 477 40<br>66 600.81<br>187 166.67<br>42 681.17<br>1 061.79<br>47 373.68<br>54 854.57<br>23 556.72<br>39 318.87<br>16 211.03<br>13 707.13<br>10 874.20<br>28 316.85<br>12 824.58<br>6 803.88<br>6 803.88                             | Hind<br>13.26<br>23.53<br>24.08<br>9.13<br>34.72<br>10.79<br>0.29<br>13.72<br>16.47<br>8.29<br>14.63<br>7.11<br>6.63<br>7.46<br>20.50<br>12.16<br>6.63        | Kate<br>54 556.43<br>142 581.15<br>119 869.40<br>21 365.61<br>91 224.67<br>20 533.17<br>-918.37<br>18 014.68<br>21 544.57<br>8 499.42<br>17 554.17<br>8 915.03<br>6 465.63<br>5 771.20<br>11 606.75<br>7 549.58<br>3 209.38                          | Katte %<br>32.11<br>45.58<br>46.02<br>32.08<br>48.74<br>48.11<br>-86.49<br>38.03<br>39.28<br>36.08<br>44.65<br>54.99<br>47.17<br>53.07<br>40.99<br>58.87<br>47.17          | Trüki           % kattest           8.66           22.64           19.03           3.39           14.48           3.26           -0.15           2.86           3.42           1.35           2.79           1.42           1.03           0.92           1.84           1.20           0.51                               | Met ARUAN<br>% käibest<br>11.87<br>20.51<br>18.20<br>4.65<br>13.08<br>2.98<br>0.07<br>3.31<br>1.85<br>2.75<br>1.13<br>0.96<br>0.76<br>1.98<br>0.90<br>0.90<br>0.45                                                                                                    |
| Müüdu<br>Artikki<br>1308<br>1310<br>1003<br>1311<br>1002<br>2011<br>4101<br>1002<br>2011<br>1103<br>1102<br>2005<br>2006<br>1004<br>2005<br>2006<br>1004<br>2022<br>2101 | d:<br>TEABE<br>TEABE<br>TEABE<br>TEABE<br>ILU<br>TEABE<br>EESTIF<br>HU<br>LASTE<br>LASTE<br>LASTE<br>EESTIF<br>ILU<br>ULME<br>ANIMAF<br>ANIMAF        | Nimi<br>Suhted ja perekond<br>Kreeka köök<br>Läti reisijuht<br>Pubas leht<br>Eesti kaunimad aiad<br>DVD Klass<br>Vihk jooneline<br>Kevade<br>Meelerahu teejuht<br>DVD Stillijdu<br>Leiutajateküla Lotte<br>Pipi Piksukk<br>DVD Massikokkutulek<br>Tuulest vitud<br>Tühi tuba<br>DVD Mamma Muu ja vares<br>EVD Sus ja Kõikvõimas Oz                     | Kogus           12 8 16.00           12 4 72.00           10 8 16.00           7 296.00           3 955.00           3 955.00           3 454.00           3 3454.00           2 841.00           2 841.00           2 867.00           2 867.00           1 381.00           1 458.00           1 055.00           1 027.00           867.00                                                                                                    | Ostuhind<br>9.00<br>12.10<br>13.00<br>6.20<br>17.80<br>5.60<br>0.54<br>8.50<br>10.00<br>5.30<br>8.10<br>3.20<br>3.50<br>3.50<br>3.50<br>12.10<br>5.50                                                | CH Summa<br>115 344.00<br>150 911.20<br>45 235 20<br>95 942.00<br>22 148.00<br>1 980.16<br>29 359.00<br>33 310.00<br>15 057.30<br>21 764.70<br>7 296.00<br>7 241.50<br>5 103.00<br>16 710.10<br>5 275.00<br>3 2594.50<br>4 768.50                                                                                                    | Summa<br>169 900.43<br>293 492.35<br>260 477.40<br>66 600.81<br>187 166.67<br>42 681.17<br>1 061.79<br>47 373.68<br>54 854.57<br>23 556.72<br>39 318.87<br>16 211.03<br>13 707.13<br>10 874.20<br>28 316.85<br>12 824.58<br>6 80.383<br>8 603.85                             | Hind<br>1326<br>23.53<br>24.08<br>9.13<br>34.72<br>10.79<br>0.29<br>13.72<br>16.47<br>8.29<br>14.63<br>7.11<br>6.63<br>7.46<br>20.50<br>12.16<br>6.63<br>9.96 | Kate<br>54 556 43<br>142 581.15<br>119 869.40<br>21 365.61<br>91 224 67<br>20 533.17<br>-918.37<br>18 014.68<br>21 544.57<br>8 499.42<br>17 554.17<br>8 915.03<br>6 465.63<br>5 771.20<br>11 606.75<br>7 549.58<br>3 209.38<br>3 209.38              | Katte %<br>32.11<br>48.58<br>46.02<br>32.08<br>48.74<br>48.11<br>-86.49<br>38.03<br>39.28<br>36.08<br>44.65<br>54.99<br>47.17<br>53.07<br>40.99<br>55.87<br>44.77          | Trüki           % kattest           8.66           22.64           19.03           3.39           14.48           3.26           -0.15           2.86           3.42           1.35           2.79           1.42           1.03           0.92           1.84           1.20           0.51           0.61                | Met ARUAN<br>% käibest<br>11.87<br>20.51<br>18.20<br>4.65<br>13.08<br>2.98<br>0.07<br>3.31<br>3.83<br>1.65<br>2.75<br>1.13<br>0.96<br>0.76<br>1.98<br>0.90<br>0.48<br>0.48<br>0.60                                                                                                    |
| Müüdu<br>Artikka<br>1308<br>1306<br>1310<br>2011<br>1003<br>1311<br>2011<br>1002<br>2001<br>1103<br>1102<br>2005<br>2006<br>1004<br>1202<br>2101<br>2201<br>2004         | d:<br>I Klass<br>TEABE<br>TEABE<br>ILU<br>TEABE<br>EESTIF<br>PABER<br>ILU<br>TEABE<br>EESTIF<br>LASTE<br>EESTIF<br>ILU<br>ULME<br>ANIMAF<br>FANTAASIA | Nimi<br>Suhted ja perekond<br>Kreeka köök<br>Läh reisijuht<br>Puhas leht<br>Eesti kaunimad alad<br>DVD Kass<br>Vihk jooneline<br>Kevade<br>Meelerahu teejuht<br>DVD Süllipidu<br>Leiutajateküla Lottle<br>Pipi Pikksukk<br>DVD Vehkleja<br>DVD Klassikokkutulek<br>Tuulest viidud<br>Tubi tuba<br>DVD Mamma Muu ja vares<br>FDVD Suur ja Kõikvõimas Oz | Kogus           12 816.00           12 472.00           10 816.00           7 296.00           5 390.00           3 955.00           3 440.00           3 331.00           2 841.00           2 867.00           2 867.00           2 687.00           2 687.00           1 458.00           1 331.00           1 655.00           1 027.00           867.00           789.00                                                                                                    | Ostuhind<br>9.00<br>12.10<br>13.00<br>6.20<br>17.80<br>5.60<br>0.54<br>8.50<br>10.00<br>5.30<br>8.10<br>3.50<br>3.50<br>3.50<br>3.50<br>3.50                                                         | OH Summa<br>115 344.00<br>150 911 20<br>140 608.00<br>45 235.20<br>95 942.00<br>22 148.00<br>1 980.16<br>29 359.00<br>33 310.00<br>15 057.30<br>21 764.70<br>7 296.00<br>7 241.50<br>5 103.00<br>16 710.10<br>5 275.50<br>3 594.50<br>2 761.50                                                                                                    | Summa<br>169 900.43<br>293 492.35<br>260 477 40<br>66 600.81<br>187 166.67<br>42 681.17<br>1 061.79<br>47 373.68<br>54 454.57<br>23 556.72<br>39 318.87<br>16 211.03<br>13 707.13<br>10 874.20<br>28 316.85<br>12 824.58<br>6 803.88<br>8 6 803.88<br>8 6 803.85<br>4 569.65 | Hind<br>13.26<br>23.53<br>24.08<br>9.13<br>34.72<br>10.79<br>0.29<br>13.72<br>16.47<br>8.29<br>14.63<br>7.46<br>20.50<br>12.16<br>6.63<br>9.96<br>5.79        | Kate<br>54 556.43<br>142 581.15<br>119 869.40<br>21 365.61<br>91 224.67<br>20 533.17<br>-918.37<br>18 014.68<br>21 544.57<br>8 499.42<br>21 554.17<br>8 915.03<br>6 465.63<br>5 7771.20<br>11 606.75<br>7 549.58<br>3 209.38<br>3 865.35<br>1 808.15 | Katte %<br>32.11<br>48.58<br>46.02<br>32.08<br>48.74<br>48.11<br>-86.49<br>38.03<br>39.28<br>36.08<br>44.65<br>54.99<br>47.17<br>53.07<br>40.99<br>58.87<br>47.17<br>33.57 | Trüki           % kattest           8.66           22.64           19.03           3.39           14.48           3.26           -0.15           2.86           3.42           1.35           2.79           1.42           1.03           0.92           1.84           1.20           0.51           0.61           0.29 | Mel ARUAN<br>% käibest<br>11.87<br>20.51<br>18.20<br>4.65<br>13.08<br>2.98<br>0.07<br>3.31<br>1.65<br>2.75<br>1.13<br>0.96<br>0.76<br>1.98<br>0.90<br>0.48<br>0.90<br>0.48<br>0.69<br>0.032                                                                                                    |

#### Tas pats rezultatas, tačiau padalytas pagal mėnesius ir žiūrint tik į apyvartą.

Nauja Pardavimų statistika, kurioje galima surūšiuoti rezultatus pagal bendrą apyvartą ir taip pat rodyti piktogramą, nurodančią, ar apyvarta padidėjo, ar sumažėjo, palyginus su ankstesniu laikotarpiu.

|                                                                                                   | Kinata ⇔isavesta ⊡isaada ⊝ituki ≽icoi+Dr                      |         |           |           |                           |           |          |           |          |             |          |           |           |           |
|---------------------------------------------------------------------------------------------------|---------------------------------------------------------------|---------|-----------|-----------|---------------------------|-----------|----------|-----------|----------|-------------|----------|-----------|-----------|-----------|
| II Mi                                                                                             | Müügistatistika (Aeg: 01.01.2021 - Aeg: 31.12.2021 23:59:59×) |         |           |           |                           |           |          |           |          |             |          |           |           |           |
| Grupeeri       Näita vahesummat     Artikkel ×       Osta     V       Artikkel × Nimi ×     Kuuks |                                                               |         |           |           |                           |           |          |           |          | 🖓 🔐 Graafik |          |           |           |           |
| NArtikkel                                                                                         | H Artikkel 🕨 Nimi                                             | Jaanuar | Veebruar  | Märts     | Aprill                    | Mai       | Juuni    | Juuli     | August   | September   | Oktoober | November  | Detsember | KOKKU     |
|                                                                                                   |                                                               | ⊬ Käive | Käive .   | ۶ Käive ۶ | <ul> <li>Käive</li> </ul> | ۶ Käive   |          | ۶ Käive ۶ | Käive    | Käive       | Käive    | ۶ Käive   | ۶ Käive ۶ | Käive 🗠   |
| KOKKU                                                                                             |                                                               | 137 394 | 147 352 🛧 | 224 140 个 | 172 932 🕹                 | 103 544 🗸 | 74 668 🕹 | 67 210 🗸  | 71 916 🛧 | 72 545 🛧    | 75 185 🛧 | 172 658 🛧 | 111 545 🕹 | 1 431 088 |
| 1306                                                                                              | Kreeka köök                                                   | 29 603  | 32 945 🛧  | 45 252 🛧  | 34 710 🗸                  | 19 720 🦊  | 15 861 🕹 | 13 672 🦊  | 13 507 🕹 | 16 614 🛧    | 15 296 🦊 | 34 663 🛧  | 21 650 🗸  | 293 492   |
| 1310                                                                                              | Läti reisijuht                                                | 21 915  | 24 468 🛧  | 37 786 🛧  | 32 343 🗸                  | 19 940 🦊  | 14 305 🕹 | 14 666 🛧  | 15 485 🛧 | 13 005 🗸    | 14 401 🛧 | 32 247 🛧  | 19 916 🕹  | 260 477   |
| 1311                                                                                              | Eesti kaunimad aiad                                           | 18 821  | 17 328 🗸  | 30 072 🛧  | 21 147 🗸                  | 14 827 🦊  | 10 452 🦊 | 9 619 🦊   | 10 730 🛧 | 8 230 🗸     | 9 341 🛧  | 21 147 🛧  | 15 453 🕹  | 187 167   |
| 1308                                                                                              | Suhted ja perekond                                            | 22 059  | 25 109 🛧  | 37 040 🛧  | 28 542 🗸                  | 9 545 🗸   | 1 008 🗸  | 597 🦊     | 491 🗸    | 769 🛧       | 4 030 🛧  | 28 502 🛧  | 12 210 🗸  | 169 900   |
| 1003                                                                                              | Puhas leht                                                    | 6 043   | 7 047 🛧   | 10 206 🛧  | 7 494 🗸                   | 4 875 🦊   | 3 460 🕹  | 3 551 🛧   | 3 378 🕹  | 3 953 🛧     | 3 989 🛧  | 7 458 🛧   | 5 148 🕹   | 66 601    |
| 1307                                                                                              | Meelerahu teejuht                                             | 5 616   | 6 143 🛧   | 9 617 🛧   | 7 378 🗸                   | 3 936 🦊   | 1 614 🗸  | 1 614     | 1 696 🛧  | 2 553 🛧     | 2 816 🛧  | 7 345 🛧   | 4 529 🗸   | 54 855    |
| 1002                                                                                              | Kevade                                                        | 5 486   | 4 773 🗸   | 7 036 🛧   | 5 102 🗸                   | 3 388 🗸   | 2 085 🕹  | 2 044 🗸   | 2 414 🛧  | 3 017 🛧     | 3 127 🛧  | 5 088 🛧   | 3 813 🕹   | 47 374    |
| 2011                                                                                              | DVD Klass                                                     | 3 917   | 3 928 🛧   | 5 903 🛧   | 4 662 🗸                   | 3 227 🦊   | 2 925 🦊  | 2 234 🦊   | 2 806 🛧  | 2 579 🦊     | 2 461 🦊  | 4 662 🛧   | 3 378 🗸   | 42 681    |
| 1103                                                                                              | Leiutajateküla Lotte                                          | 3 322   | 4 097 🛧   | 4 507 🛧   | 3 848 🗸                   | 3 175 🗸   | 3 044 🗸  | 2 444 🗸   | 2 400 🗸  | 2 868 🛧     | 2 473 🗸  | 3 848 🛧   | 3 292 🗸   | 39 319    |
| 1004                                                                                              | Tuulest viidud                                                | 2 481   | 2 584 🛧   | 4 285 🛧   | 3 875 🗸                   | 2 050 🦊   | 1 230 🗸  | 1 210 🗸   | 1 251 🛧  | 1 251       | 1 927 🛧  | 3 875 🛧   | 2 297 🗸   | 28 317    |
| 2001                                                                                              | DVD Stiilipidu                                                | 1 965   | 2 330 🛧   | 3 225 🛧   | 2 396 🗸                   | 1 675 🦊   | 1 600 🕹  | 1 410 🗸   | 1 584 🛧  | 1 625 🛧     | 1 551 🦊  | 2 396 🛧   | 1 799 🗸   | 23 557    |
| 1102                                                                                              | Pipi Pikksukk                                                 | 1 699   | 1 842 🛧   | 1 813 🗸   | 1 614 🗸                   | 1 180 🦊   | 1 230 个  | 1 067 🦊   | 967 🗸    | 1 045 🛧     | 803 🗸    | 1 614 🛧   | 1 337 🗸   | 16 211    |
| 1312                                                                                              | Euroopa ajalugu                                               | 2 336   | 989 🗸     | 1 511 🛧   | 1 511                     | 1 099 🗸   | 1 236 个  | 962 🗸     | 962      | 1 154 🛧     | 522 🗸    | 1 511 🛧   | 1 127 🕹   | 14 920    |

Sena Prekės Statistika:

Last update: 2025/05/15 17:11

#### lt:sales\_statistics https://wiki.directo.ee/lt/sales\_statistics?rev=1747318261

|                                                                                                    | Artikkel A                                                                                                    | Art. klass                                                                                                    |                                                                                                    | Nimi                                                                                                    |                                                                                                    | S                                                                                                    | uletud K                                                                                                    | õik                                                                                                    | ✓ Art h                                                                                                    | ankija 🗙                                                                                                    |                                                                                                    |                                                                                                    | Hank, kla                                                                                                    | ISS                                                                                                    |
|----------------------------------------------------------------------------------------------------|----------------------------------------------------------------------------------------------------|----------------------------------------------------------------------------------------------------|----------------------------------------------------------------------------------------------------|----------------------------------------------------------------------------------------------------|----------------------------------------------------------------------------------------------------|----------------------------------------------------------------------------------------------------|----------------------------------------------------------------------------------------------------|----------------------------------------------------------------------------------------------------|----------------------------------------------------------------------------------------------------|----------------------------------------------------------------------------------------------------|----------------------------------------------------------------------------------------------------|----------------------------------------------------------------------------------------------------|----------------------------------------------------------------------------------------------------|----------------------------------------------------------------------------------------------------|
|                                                                                                    | Ð                                                                                                    |                                                                                                    |                                                                                                    |                                                                                                    |                                                                                                    | 0                                                                                                    |                                                                                                    |                                                                                                    |                                                                                                    | unikiju 🕈                                                                                                    |                                                                                                    |                                                                                                    |                                                                                                    |                                                                                                    |
| Klient                                                                                                    | ~                                                                                                    | KI. klass                                                                                                    |                                                                                                    | Periood                                                                                                    | 01.01.2                                                                                                    | 021 : :                                                                                                    | 31.12.202                                                                                                    | 1                                                                                                    |                                                                                                    | Ladu                                                                                                    |                                                                                                    |                                                                                                    | Vahesumr                                                                                                    | na                                                                                                    |
|                                                                                                    | Seeria                                                                                                    | Objekt                                                                                                    |                                                                                                    | Projekt                                                                                                    |                                                                                                    | Œ                                                                                                    | 9                                                                                                    |                                                                                                    |                                                                                                    | Tingimus                                                                                                    |                                                                                                    |                                                                                                    | Asum                                                                                                    | aa                                                                                                    |
| 🗌 Pu                                                                                                    | nkte 🗌 Kaal 🔽 kate 🗌                                                                                                    | Allahindlus 🗌 kõ                                                                                                    | ik artiklid                                                                                                    | periodi                                                                                                    | seeritud                                                                                                    | 🗌 laosei                                                                                                    | is 🗌 Kai                                                                                                    | nde aeg                                                                                                    | Hin                                                                                                    | navalem:                                                                                                    | *                                                                                                    | Müüja                                                                                                    | arvel •                                                                                                    | ~                                                                                                    |
| P                                                                                                    | akis kogus 🔲 Summeeri r                                                                                                    | reaviite järgi                                                                                                    |                                                                                                    |                                                                                                    |                                                                                                    |                                                                                                    |                                                                                                    |                                                                                                    |                                                                                                    |                                                                                                    |                                                                                                    |                                                                                                    |                                                                                                    |                                                                                                    |
| Hind                                                                                                    | on suurem kui                                                                                                    | ✓ Kinnit                                                                                                    | atud Kõik                                                                                                    | *                                                                                                    | (seotud                                                                                                    | l ostud)                                                                                                    | ``                                                                                                    | <ul> <li>Image: A set of the set of the</li></ul> |                                                                                                    | Täpsus 1                                                                                                    | ~                                                                                                    |                                                                                                    | Muuda la                                                                                                    | du (Kõik) 🗸                                                                                                    |
| Tase                                                                                                    | ) (Osakond) 🗸 🗸 Tü                                                                                                    | ikelda: Kuuks                                                                                                    | ✓ Artikk                                                                                                    | el                                                                                                    | ~                                                                                                    | Näita: Kä                                                                                                    | ive                                                                                                    | ~                                                                                                    |                                                                                                    | Aruanne Ar                                                                                                    | tikkel                                                                                                    | ~                                                                                                    | Vaa                                                                                                    | de Tavaline 🗸                                                                                                    |
|                                                                                                    | Tagastuskood Ka                                                                                                    | mpaania                                                                                                    | A                                                                                                    | BC Klass                                                                                                    | ~                                                                                                    |                                                                                                    |                                                                                                    |                                                                                                    |                                                                                                    | KM kood                                                                                                    |                                                                                                    |                                                                                                    | Sorteeritu                                                                                                    | Id Kogus 🗸                                                                                                    |
| Ost                                                                                                    | ugrupp                                                                                                    |                                                                                                    |                                                                                                    |                                                                                                    |                                                                                                    |                                                                                                    |                                                                                                    |                                                                                                    |                                                                                                    |                                                                                                    |                                                                                                    |                                                                                                    |                                                                                                    |                                                                                                    |
| Com                                                                                                    |                                                                                                    |                                                                                                    |                                                                                                    |                                                                                                    |                                                                                                    |                                                                                                    |                                                                                                    |                                                                                                    |                                                                                                    |                                                                                                    |                                                                                                    |                                                                                                    |                                                                                                    |                                                                                                    |
| Grup                                                                                                    | 2011                                                                                                    |                                                                                                    |                                                                                                    |                                                                                                    |                                                                                                    |                                                                                                    |                                                                                                    |                                                                                                    |                                                                                                    |                                                                                                    |                                                                                                    |                                                                                                    |                                                                                                    |                                                                                                    |
|                                                                                                    |                                                                                                    |                                                                                                    |                                                                                                    |                                                                                                    |                                                                                                    |                                                                                                    |                                                                                                    |                                                                                                    |                                                                                                    | Vliandi nimi                                                                                                    | Number                                                                                                    | Kliondi lie                                                                                                    | aväli Ühik                                                                                                    | Tellija                                                                                                    |
|                                                                                                    | .adu 🗌 Projekt 🗌 Müüja                                                                                                    | Objekt Hind                                                                                                    | Klienditelli                                                                                                    | mus 🗔 Te                                                                                                    | ehinguliik                                                                                                    | Asum                                                                                                    | naa 💷 Ku                                                                                                    | upäev                                                                                                    | Klient                                                                                                    | Nienai nimi                                                                                                    | - Number                                                                                                    |                                                                                                    |                                                                                                    |                                                                                                    |
| Aast                                                                                                    | .adu 🗌 Projekt 📄 Müüja<br>aKuu 📄 Hankija artikkel 🗌                                                                                                    | Objekt Hind                                                                                                    | Klienditellii<br>Lähetusaeg                                                                                                    | mus 🗌 Te<br>g 🗌 KM k                                                                                                    | ehinguliik<br>:ood 🗌 T                                                                                                    | 💷 Asun<br>ellija nimi                                                                                                    | i 🗌 Vara                                                                                                    | RV=F                                                                                                    | Rlient RN                                                                                                    | mmentaar                                                                                                    | Sisu SN                                                                                                    | Mudel                                                                                                    |                                                                                                    |                                                                                                    |
| Aast                                                                                                    | adu Projekt Müüja<br>aKuu Hankija artikkel                                                                                                    | Objekt Hind                                                                                                    | Klienditelli<br>Lähetusaeg                                                                                                    | mus 🗌 Te<br>) 🗌 KM k                                                                                                    | ehinguliik<br>:ood 🗌 T                                                                                                    | ellija nimi                                                                                                    | i 🗌 Vara                                                                                                    | RV=F                                                                                                    | Rlient RN Roi                                                                                                    | mmentaar                                                                                                    | Sisu SN                                                                                                    | Mudel                                                                                                    |                                                                                                    |                                                                                                    |
| Aast                                                                                                    | .adu Projekt Müüja<br>aKuu Hankija artikkel                                                                                                    | Objekt Hind                                                                                                    | Klienditellii<br>Lähetusaeg                                                                                                    | mus 🗌 Te<br>g 🗌 KM k                                                                                                    | ehinguliik<br>:ood 🗌 T                                                                                                    | ellija nimi                                                                                                    | i 🗌 Vara                                                                                                    | RV=F                                                                                                    | RN Ko                                                                                                    | mmentaar                                                                                                    | Sisu SN                                                                                                    | Mudel                                                                                                    |                                                                                                    |                                                                                                    |
| Aast                                                                                                    | .adu Projekt Müüja<br>aKuu Hankija artikkel                                                                                                    | Objekt Hind                                                                                                    | Klienditellii<br>Lähetusaeg                                                                                                    | mus 🛄 Te<br>g 🗌 KM k                                                                                                    | ehinguliik<br>:ood 🗌 T                                                                                                    | ellija nimi                                                                                                    | i 🗌 Vara                                                                                                    | RV=F                                                                                                    | RIIent RN                                                                                                    | mmentaar                                                                                                    | Sisu SN                                                                                                    | Mudel                                                                                                    |                                                                                                    | frūki Meil ARUA                                                                                                    |
| Aast<br>Müüdu                                                                                                    | .adu Projekt Müüja<br>aKuu Hankija artikkel                                                                                                    | Objekt Hind                                                                                                    | Klienditellii<br>Lähetusaeg                                                                                                    | mus 🛄 Te<br>g 🗌 KM k                                                                                                    | ehinguliik<br>:ood 🗌 T                                                                                                    | ellija nimi                                                                                                    | i 🗌 Vara                                                                                                    | RV=F                                                                                                    | RN Ko                                                                                                    | mmentaar                                                                                                    | Sisu SN                                                                                                    | Mudel                                                                                                    |                                                                                                    | īrūki Meil ARUA                                                                                                    |
| Aast<br>Müüdu<br>Artikke                                                                                                    | .adu Projekt Müüja<br>aKuu Hankija artikkel<br>d:<br>1 Nimi                                                                                                    | Objekt Hind                                                                                                    | Klienditelli<br>Lähetusaeg<br>Veebruar                                                                                                    | mus 🗌 Te<br>g 🗌 KM k<br>Märts                                                                                                    | ehinguliik<br>cood 🗌 T<br>Aprill                                                                                                    | C Asum<br>Tellija nimi<br>Mai                                                                                                    | i Vara                                                                                                    | Juuli                                                                                                    | August                                                                                                    | September                                                                                                    | Oktoober                                                                                                    | November                                                                                                    | Detsember                                                                                                    | īrūki Meil ARUA<br>Käive                                                                                                    |
| Müüdu<br>Aast<br>Artikke<br>1001                                                                                                    | .adu Projekt Müüja<br>aKuu Hankija artikkel<br>d:<br>1 Nimi<br>Tõde ja Õigus                                                                                                    | Objekt Hind<br>% CN8 kood<br>Jaanuar<br>937                                                                                   | Klienditelli<br>Lähetusaeg<br>Veebruar<br>922                                                                                                    | mus Te<br>KM k<br>Märts<br>1 493                                                                                                    | ehinguliik<br>cood T<br>Aprill<br>1 068                                                                                                    | Asun<br>ellija nimi<br>Mai<br>585                                                                                                    | i Vara<br>Juuni<br>410                                                                                                    | Juuli<br>337                                                                                                    | August 527                                                                                                    | September<br>615                                                                                                    | Oktoober<br>527                                                                                                    | November<br>1 068                                                                                                    | Detsember<br>776                                                                                                    | rūki Meil ARUA<br>Käive<br>9 263                                                                                                    |
| Müüdu<br>Aast<br>Müüdu<br>Artikke<br>1001<br>1002                                                                                                    | .adu Projekt Müüja<br>aKuu Hankija artikkel<br>d:<br>I Nimi<br>Tõde ja Õigus<br>Kevade                                                                                                    | Objekt Hind<br>% CN8 kood<br>Jaanuar<br>937<br>5 486                                                                          | Klienditellii<br>Lähetusaeg<br>Veebruar<br>922<br>4 773                                                                                                    | mus Te<br>g KM k<br>Märts<br>1 493<br>7 036                                                                                                 | Aprill<br>1 068<br>5 102                                                                                                    | Asum<br>ellija nimi<br>Mai<br>585<br>3 388                                                                                                    | Juuni<br>410<br>2 085                                                                                                    | Juuli<br>337<br>2 044                                                                                                    | August<br>527<br>2 414                                                                                                    | September<br>615<br>3 017                                                                                                    | Oktoober<br>527<br>3 127                                                                                                    | November<br>1 068<br>5 088                                                                                                    | Detsember<br>776<br>3 813                                                                                                    | Trüki Meil ARUA<br>Käive<br>9 263<br>47 374                                                                                                    |
| Müüdu<br>Artikke<br>1001<br>1002                                                                                                    | adu Projekt Müüja<br>aKuu Hankija artikkel<br>d:<br>I Nimi<br>Tõde ja Õigus<br>Kevade<br>Puhas leht                                                                                                    | Objekt Hind<br>% CN8 kood<br>Jaanuar<br>937<br>5 486<br>6 043                                                                 | Klienditellii<br>Lähetusaeg<br>Veebruar<br>922<br>4 773<br>7 047                                                                                              | Märts<br>7 036<br>10 206                                                                                                    | Aprill<br>1 068<br>5 102<br>7 494                                                                                                    | Asum<br>ellija nimi<br>585<br>3 388<br>4 875                                                                                                   | Juuni<br>410<br>2 085<br>3 460                                                                                                    | Juuli<br>337<br>2 044<br>3 551                                                                                                    | August<br>527<br>2 414<br>3 378                                                                                                    | September<br>615<br>3 017<br>3 953                                                                                                    | Oktoober<br>527<br>3 127<br>3 989                                                                                                    | November<br>1 068<br>5 088<br>7 458                                                                                                    | Detsember<br>776<br>3 813<br>5 148                                                                                                    | rūki Meil ARUA<br>Käive<br>9 263<br>47 374<br>66 601                                                                                                    |
| Müüdu<br>Aast<br>1001<br>1002<br>1003<br>1004                                                                                                    | adu Projekt Müüja<br>aKuu Hankija artikkel<br>d:<br>I Nimi<br>Tõde ja Õigus<br>Kevade<br>Puhas leht<br>Tuulest viidud                                                                                                    | Objekt Hind<br>% CN8 kood<br>Jaanuar<br>937<br>5 486<br>6 043<br>2 481                                                        | Klienditellii<br>Lähetusaeg<br>Veebruar<br>922<br>4 773<br>7 047<br>2 584                                                                                     | Märts<br>Märts<br>1 493<br>7 036<br>10 206<br>4 285                                                                                         | Aprill<br>1 068<br>5 102<br>7 494<br>3 875                                                                                                    | Asum<br>ellija nimi<br>585<br>3 388<br>4 875<br>2 050                                                                                          | Juuni<br>410<br>2 085<br>3 460<br>1 230                                                                                                    | Juuli<br>337<br>2 044<br>3 551<br>1 210                                                                                                    | August<br>527<br>2 414<br>3 378<br>1 251                                                                                                | September<br>615<br>3 017<br>3 953<br>1 251                                                                                                 | Oktoober<br>527<br>3 127<br>3 989<br>1 927                                                                                                   | November<br>1 068<br>5 088<br>7 458<br>3 875                                                                                                    | Detsember<br>776<br>3 813<br>5 148<br>2 297                                                                                                    | ruki Meil ARUA<br>9 263<br>47 374<br>66 601<br>28 317                                                                                                    |
| Müüdu<br>Aast<br>1001<br>1002<br>1003<br>1004<br>1005                                                                                                    | adu Projekt Müüja<br>aKuu Hankija artikkel<br>d:<br>Himi<br>Tõde ja Õigus<br>Kevade<br>Puhas leht<br>Tuulest viidud<br>Viimane armastus                                                                                                    | Objekt Hind<br>% CN8 kood<br>Jaanuar<br>937<br>5 486<br>6 043<br>2 481<br>774                                                 | Klienditellii<br>Lähetusaeg<br>Veebruar<br>922<br>4 773<br>7 047<br>2 584<br>708                                                                              | Märts<br>1 493<br>7 036<br>10 206<br>4 285<br>1 301                                                                                         | Aprill<br>1 068<br>5 102<br>7 494<br>3 875<br>708                                                                                                    | Asum<br>ellija nimi<br>585<br>3 388<br>4 875<br>2 050<br>511                                                                                   | Juuni<br>410<br>2 085<br>3 460<br>1 230<br>280                                                                                                    | Juuli<br>337<br>2 044<br>3 551<br>1 210<br>346                                                                                                    | August<br>527<br>2 414<br>3 378<br>1 251<br>329                                                                                         | September<br>615<br>3 017<br>3 953<br>1 251<br>494                                                                                          | Oktoober<br>527<br>3 127<br>3 989<br>1 927<br>346                                                                                            | November<br>1 068<br>5 088<br>7 458<br>3 875<br>708                                                                                                    | Detsember<br>776<br>3 813<br>5 148<br>2 297<br>543                                                                                               | Trüki         Meil         ARUA           Käive         9 263           47 374         66 601           28 317         7 048           9 90         9 90                                                                                                    |
| Müüdu<br>Aast<br>1001<br>1002<br>1003<br>1004<br>1005<br>1006                                                                                             | adu Projekt Müüja<br>aKuu Hankija artikkel<br>d:<br>H Nimi<br>Tõde ja Õigus<br>Kevade<br>Puhas leht<br>Tuulest viidud<br>Viimane armastus<br>Lapsepõlve jutud                                                                                                    | Objekt Hind<br>% CN8 kood<br>Jaanuar<br>937<br>5 486<br>6 043<br>2 481<br>774                                                 | Klienditellii<br>Lähetusaeg<br>922<br>4 773<br>7 047<br>2 584<br>708<br>18                                                                                    | Märts<br>1 493<br>7 036<br>10 206<br>4 285<br>1 301<br>696<br>288                                                                           | Aprill<br>1 068<br>5 102<br>7 494<br>3 875<br>708<br>348                                                                                                    | Asum<br>ellija nimi<br>885<br>3 388<br>4 875<br>2 050<br>511<br>165                                                                            | Juuni<br>410<br>2 085<br>3 460<br>1 230<br>280<br>146<br>280                                                                                                    | Juuli<br>337<br>2 044<br>3 551<br>1 210<br>346<br>110                                                                                                    | August<br>527<br>2 414<br>3 378<br>1 251<br>329<br>92                                                                                   | September<br>615<br>3 017<br>3 953<br>1 251<br>494<br>110                                                                                   | Oktoober<br>527<br>3 127<br>3 989<br>1 927<br>346<br>183                                                                                     | November<br>1 068<br>5 088<br>7 458<br>3 875<br>708<br>348<br>454                                                                                                    | Detsember<br>776<br>3 813<br>5 148<br>2 297<br>543<br>146                                                                                        | Käive         9 263           47 374         66 601           28 317         7 048           2 361         4 9 27                                                                                                    |
| Müüdu<br>Aast<br>1001<br>1002<br>1003<br>1004<br>1005<br>1006<br>1007                                                                                     | adu Projekt Müüja<br>aKuu Hankija artikkel<br>Himi<br>Tõde ja Õigus<br>Kevade<br>Puhas leht<br>Tuulest viidud<br>Viimane armastus<br>Lapsepõlve jutud<br>Teekond põhja                                                                                                    | Objekt Hind<br>% CN8 kood<br>Jaanuar<br>937<br>5 486<br>6 043<br>2 481<br>774                                                 | Klienditellii<br>Lähetusaeg<br>Veebruar<br>922<br>4 773<br>7 047<br>2 584<br>708<br>18<br>27<br>550                                                           | Märts<br>1 493<br>7 036<br>10 206<br>4 285<br>1 301<br>696<br>288<br>289                                                                    | Aprill<br>Aprill<br>1 068<br>5 102<br>7 494<br>3 875<br>708<br>348<br>151<br>413                                                                                                    | Asum<br>ellija nimi<br>585<br>3 388<br>4 875<br>2 050<br>511<br>165<br>110<br>189                                                              | Juuni<br>410<br>2 085<br>3 460<br>1 230<br>146<br>82<br>275                                                                                                    | Juuli<br>337<br>2 044<br>3 551<br>1 210<br>346<br>110<br>410                                                                                                    | August<br>527<br>2 414<br>3 378<br>1 251<br>329<br>92<br>137<br>132                                                                     | September<br>615<br>3 017<br>3 953<br>1 251<br>494<br>110<br>27<br>292                                                                      | Oktoober<br>527<br>3 127<br>3 989<br>1 927<br>346<br>183<br>96                                                                               | November<br>1 068<br>5 088<br>7 458<br>3 875<br>708<br>348<br>151<br>413                                                                                                    | Detsember<br>776<br>3 813<br>5 148<br>2 297<br>543<br>146<br>96<br>224                                                                           | Trüki         Meil         ARUA           Käive         9 263         47 374           66 601         28 317         7 048           2 361         1 207         2 561                                                                                                    |
| Müüdu<br>Aast<br>1001<br>1002<br>1003<br>1004<br>1005<br>1006<br>1007<br>1101                                                                             | adu Projekt Müüja<br>aKuu Hankija artikkel<br>Himi<br>Tõde ja Õigus<br>Kevade<br>Puhas leht<br>Tuulest viidud<br>Viimane armastus<br>Lapsepõlve jutud<br>Teekond põhja<br>Harry Potter<br>Dini Bikksukk                                                                                                    | Objekt Hind<br>% CN8 kood<br>Jaanuar<br>937<br>5 486<br>6 043<br>2 481<br>774<br>275<br>1 699                                 | Kilenditellii<br>Lähetusaeg<br>922<br>4 773<br>7 047<br>2 584<br>708<br>18<br>27<br>550<br>1 842<br>21                                                        | Märts<br>1 493<br>7 036<br>10 206<br>4 285<br>1 301<br>696<br>288<br>482<br>1 813                                                           | Aprill<br>1 068<br>5 102<br>7 494<br>3 875<br>708<br>348<br>151<br>413<br>1 614                                                                                                    | Asum<br>ellija nimi<br>585<br>3 388<br>4 875<br>2 050<br>511<br>165<br>110<br>189<br>1 189                                                     | Juuni<br>410<br>2 085<br>3 460<br>1 230<br>280<br>146<br>82<br>275<br>1 230                                                                                                    | Juuli<br>337<br>2 044<br>3 551<br>1 210<br>346<br>110<br>41<br>138<br>1067                                                                                                    | August<br>527<br>2 414<br>3 378<br>1 251<br>329<br>92<br>137<br>138<br>967                                                              | September<br>615<br>3 017<br>3 953<br>1 251<br>494<br>110<br>27<br>292<br>292<br>1 045                                                      | Oktoober<br>527<br>3 127<br>3 989<br>1 927<br>3 466<br>1 83<br>96<br>189<br>802                                                              | November<br>1 068<br>5 088<br>7 458<br>3 875<br>708<br>348<br>348<br>151<br>413<br>1614                                                                                                    | Detsember<br>776<br>3 813<br>5 148<br>2 297<br>5 43<br>146<br>96<br>224<br>1 337                                                                 | Trüki         Meil         ARUA           Käive         9 263         47 374           66 601         28 317         7 048           2 361         1 207         3 578           16 241         16 241         16 241                                                                                                    |
| Müüdu<br>Aast<br>1001<br>1002<br>1003<br>1004<br>1005<br>1006<br>1007<br>1101<br>1102                                                                     | adu Projekt Müüja<br>aKuu Hankija artikkel<br>d:<br>4 Nimi<br>Tõde ja Õigus<br>Kevade<br>Puhas leht<br>Tuulest viidud<br>Viimane armastus<br>Lapsepõive jutud<br>Teekond põhja<br>Harry Potter<br>Pipi Pikksukk                                                                                                    | Objekt Hind<br>% CN8 kood<br>Jaanuar<br>937<br>5 486<br>6 043<br>2 481<br>774<br>275<br>1 699<br>3 322                        | Kilenditellii<br>Lähetusaeg<br>922<br>4773<br>7047<br>2584<br>708<br>18<br>27<br>550<br>1842<br>4097                                                          | Märts<br>1 493<br>7 036<br>10 206<br>4 285<br>1 301<br>696<br>288<br>482<br>1 813<br>695                                                    | Aprill<br>1 068<br>5 102<br>7 494<br>3 875<br>708<br>348<br>151<br>413<br>1 614<br>3 848                                                                                                    | Asum<br>ellija nimi<br>585<br>3 388<br>4 875<br>2 050<br>511<br>165<br>110<br>189<br>1 189<br>3 175                                            | Juuni<br>410<br>2 085<br>3 460<br>1 230<br>280<br>146<br>82<br>275<br>1 230<br>3 044                                                                                                    | Juuli<br>337<br>2 044<br>3 551<br>1 210<br>346<br>110<br>41<br>138<br>1 067<br>2 444                                                                                                    | August<br>527<br>2 414<br>3 378<br>1 251<br>329<br>92<br>2<br>137<br>138<br>967<br>2 400                                                | September<br>615<br>3 017<br>3 953<br>1 251<br>494<br>110<br>27<br>292<br>1 045<br>2 868                                                    | Oktoober<br>527<br>3 127<br>3 989<br>1 927<br>346<br>183<br>96<br>189<br>803<br>2 473                                                        | November<br>1 068<br>5 088<br>7 458<br>3 875<br>708<br>348<br>151<br>413<br>1 614<br>3 848                                                                                                 | Detsember<br>776<br>3 813<br>5 148<br>2 297<br>543<br>146<br>96<br>224<br>1 337<br>3 202                                                         | Truki Meil ARUA<br>9 263<br>47 374<br>66 601<br>28 317<br>7 048<br>2 361<br>1 207<br>3 578<br>16 211<br>39 319                                                                                                    |
| Müüdu<br>Artikke<br>1001<br>1002<br>1003<br>1004<br>1005<br>1006<br>1007<br>1101<br>1102<br>1103<br>1104                                                  | adu Projekt Müüja<br>aKuu Hankija artikkel<br>d:<br>d:<br>d:<br>d:<br>Mimi<br>Töde ja Õigus<br>Kevade<br>Puhas leht<br>Tuulest viidud<br>Viimane armastus<br>Lapsepõlve jutud<br>Teekond põhja<br>Harry Potter<br>Pipi Pikksukk<br>Leiutajateküla Lotte<br>Sinsik                                                                                | Objekt Hind<br>% CN8 kood<br>Jaanuar<br>937<br>5 486<br>6 043<br>2 481<br>774<br>275<br>1 699<br>3 322<br>312                 | Kienditeliii<br>Lähetusaeg<br>922<br>4 773<br>7 047<br>2 584<br>708<br>18<br>27<br>550<br>1 842<br>4 097<br>185                                               | Märts<br>Märts<br>1 493<br>7 036<br>10 206<br>4 285<br>1 301<br>6 288<br>482<br>1 813<br>4 507<br>408                                       | Aprill<br>Aprill<br>1 068<br>5 102<br>7 494<br>3 875<br>708<br>348<br>151<br>413<br>1 614<br>3 844                                                                                                    | Asum<br>ellija nimi<br>885<br>3 388<br>4 875<br>2 050<br>511<br>165<br>110<br>189<br>1 180<br>3 175<br>230                                     | Juuni<br>410<br>2 085<br>3 460<br>1 230<br>280<br>1 46<br>82<br>275<br>1 230<br>3 044<br>287                                                                                                    | Juuli<br>337<br>2 044<br>3 551<br>1 210<br>346<br>110<br>41<br>138<br>1 067<br>2 444<br>204                                                                                                    | August<br>527<br>2 414<br>3 378<br>1 251<br>329<br>92<br>2 137<br>138<br>967<br>2 400<br>249                                            | September<br>615<br>3 017<br>3 953<br>1 251<br>494<br>110<br>27<br>292<br>1 045<br>2 868<br>191                                             | Oktoober<br>527<br>3 127<br>3 989<br>1 927<br>3 466<br>1 83<br>96<br>1 89<br>803<br>2 473<br>268                                             | November<br>1 068<br>5 088<br>7 458<br>3 875<br>708<br>348<br>151<br>413<br>1 614<br>3 848<br>344                                                                                          | Detsember<br>776<br>3 813<br>5 148<br>2 297<br>543<br>146<br>96<br>224<br>1 337<br>3 292<br>224                                                  | Käive         9 263           47 374         66 601           28 317         7 048           2 361         1 207           3 578         16 211           39 371         371                                                                                                    |
| Müüdu<br>Artikke<br>1001<br>1002<br>1003<br>1004<br>1005<br>1006<br>1007<br>1101<br>1102<br>1103<br>1104                                                  | adu Projekt Müüja<br>aKuu Hankija artikkel<br>d:<br>Himi<br>Tõde ja Õigus<br>Kevade<br>Puhas leht<br>Tuulest viidud<br>Viimane armastus<br>Lapsepõlve jutud<br>Teekond põhja<br>Harry Potter<br>Pipi Pikksukk<br>Leiutajateküla Lotte<br>Sipsik                                                                                                  | Objekt Hind<br>% CN8 kood<br>337<br>5 486<br>6 043<br>2 481<br>774<br>275<br>1 699<br>3 322<br>312<br>43                      | Kienditeliii<br>Lähetusaeg<br>922<br>4773<br>7084<br>18<br>27<br>550<br>1842<br>4097<br>185<br>58                                                             | Märts<br>1 493<br>7 036<br>10 206<br>4 285<br>1 301<br>696<br>288<br>482<br>1 813<br>4 507<br>408<br>72                                     | Aprill<br>1 068<br>5 102<br>7 494<br>3 875<br>708<br>348<br>151<br>413<br>1 614<br>3 848<br>344<br>348                                                                                                    | Asum<br>ellija nimi<br>585<br>3 388<br>4 875<br>2 050<br>511<br>165<br>110<br>189<br>1 180<br>3 175<br>230<br>225                              | Juuni<br>410<br>2 085<br>3 460<br>1 230<br>280<br>146<br>82<br>275<br>1 230<br>3 044<br>287<br>43                                                                                                    | Juuli<br>337<br>2 044<br>3 551<br>1 210<br>346<br>110<br>41<br>1 38<br>1 067<br>2 444<br>204<br>14                                                                                                    | August<br>527<br>2 414<br>3 378<br>1 251<br>329<br>92<br>137<br>138<br>967<br>2 400<br>249<br>43                                        | September<br>615<br>3 017<br>3 953<br>1 251<br>494<br>110<br>27<br>292<br>1 045<br>2 868<br>191<br>29                                       | Oktoober<br>527<br>3 127<br>3 989<br>1 927<br>3 466<br>1 83<br>96<br>1 89<br>803<br>2 473<br>2 68<br>47                                      | November<br>1 068<br>5 088<br>7 458<br>3 875<br>7 708<br>3 48<br>1 51<br>4 13<br>1 614<br>3 848<br>3 344<br>3 344                                                                          | Detsember<br>776<br>3 813<br>5 148<br>2 297<br>543<br>146<br>96<br>224<br>1 337<br>3 292<br>249<br>36                                            | Käive         9 263           9 263         47 374           66 601         28 317           2 8 317         7 048           2 361         1 207           3 578         16 211           39 319         3 271           478         478                                                                                              |
| Müüdu<br>Artikke<br>1001<br>1002<br>1003<br>1004<br>1005<br>1006<br>1007<br>1101<br>1102<br>1103<br>1104<br>1105<br>1201                                  | adu Projekt Müüja<br>akuu Hankija artikkel<br>d:<br>Himi<br>Tõde ja Õigus<br>Kevade<br>Puhas leht<br>Tuulest viidud<br>Viimane armastus<br>Lapsepõlve jutud<br>Teekond põhja<br>Harry Potter<br>Pipi Pikksukk<br>Leiutajateküla Lotte<br>Sipsik<br>Nublu<br>Vaimude maa                                                                          | Objekt Hind<br>% CN8 kood<br>337<br>5486<br>6043<br>2481<br>774<br>275<br>1 699<br>3 322<br>312<br>43                         | Kilenditellii<br>Lähetusaeg<br>922<br>4773<br>7047<br>2584<br>708<br>1842<br>4097<br>1855<br>58<br>444                                                        | Märts<br>1 493<br>7 036<br>10 206<br>4 285<br>1 301<br>696<br>288<br>482<br>1 813<br>4 507<br>408<br>72<br>912                              | Aprill<br>1 068<br>5 102<br>7 494<br>3 875<br>708<br>348<br>151<br>413<br>1 614<br>3 848<br>344<br>3 848<br>344<br>33<br>707                                                                                                    | Asum<br>ellija nimi<br>585<br>3 388<br>4 875<br>2 050<br>511<br>165<br>110<br>189<br>1 180<br>3 175<br>230<br>25<br>365                        | Juuni<br>410<br>2 085<br>3 460<br>1 230<br>280<br>146<br>82<br>275<br>1 230<br>3 044<br>287<br>4 3                                                                                                    | Juuli<br>337<br>2 044<br>3 551<br>1 210<br>346<br>110<br>41<br>138<br>1 067<br>2 444<br>204<br>14<br>394                                                                                                    | August<br>527<br>2 414<br>3 378<br>1 251<br>329<br>92<br>2<br>137<br>138<br>967<br>2 400<br>249<br>43<br>284                            | September<br>615<br>3 017<br>3 953<br>1 251<br>494<br>110<br>27<br>2952<br>1 045<br>2 868<br>191<br>29<br>430                               | Oktoober<br>527<br>3 127<br>3 989<br>1 927<br>3 46<br>1 83<br>96<br>1 83<br>96<br>1 83<br>2 473<br>2 68<br>47<br>2 55                        | November<br>1 068<br>5 088<br>7 458<br>3 875<br>708<br>3 488<br>348<br>1 614<br>3 848<br>344<br>3 348<br>344<br>3 707                                                                      | Detsember<br>776<br>3 813<br>5 148<br>2 297<br>5 43<br>146<br>96<br>224<br>1 337<br>3 292<br>249<br>36<br>328                                    | Trüki         Meil         ARUA           Käive         9 263         47 374           66 601         28 317         7 048           2 361         1 207         3 578           16 211         39 319         3 271           4 843                                                                                                  |
| Müüdu<br>Aast<br>1001<br>1002<br>1003<br>1004<br>1005<br>1006<br>1007<br>1101<br>1102<br>1103<br>1104<br>1105<br>1201                                     | adu Projekt Müüja<br>aKuu Hankija artikkel<br>d:<br>4 Nimi<br>Tõde ja Õigus<br>Kevade<br>Puhas leht<br>Tuulest viidud<br>Viimane armastus<br>Lapsepõlve jutud<br>Teekond põhja<br>Harry Potter<br>Pipi Pikksukk<br>Leiutajateküla Lotte<br>Sipsik<br>Nublu<br>Vaimude maa<br>Tühi tuba                                                           | Objekt Hind<br>% CN8 kood<br>Jaanuar<br>937<br>5 484<br>6 043<br>2 481<br>774<br>275<br>1 699<br>3 322<br>312<br>43<br>936    | Kilenditeliii<br>Lähetusaeg<br>922<br>4773<br>7047<br>2584<br>708<br>18<br>27<br>550<br>1842<br>4097<br>1855<br>58<br>44<br>729                               | Märts<br>1 493<br>7 036<br>10 206<br>4 285<br>1 301<br>6 288<br>482<br>1 813<br>4 507<br>408<br>72<br>912<br>1 143                          | Aprill<br>1 068<br>5 102<br>7 494<br>3 875<br>7 08<br>3 875<br>7 08<br>3 7 08<br>3 875<br>7 08<br>3 875<br>7 08<br>3 875<br>7 08<br>3 875<br>7 08<br>3 875<br>7 08<br>3 875<br>7 08<br>3 875<br>7 08<br>3 875<br>7 08<br>3 875<br>7 08<br>3 875<br>7 08<br>3 875<br>7 08<br>3 875<br>7 08<br>3 875<br>7 08<br>3 875<br>7 08<br>3 7 08<br>3 7 08<br>3 7 10<br>1 0 10<br>1 0 10 10<br>1 0 10<br>1 0 10<br>100<br>10 | Asum<br>iellija nimi<br>585<br>3 388<br>4 875<br>2 050<br>511<br>165<br>110<br>189<br>1 180<br>3 175<br>230<br>25<br>365                       | Juuni<br>410<br>2 085<br>3 460<br>1 230<br>280<br>146<br>82<br>275<br>1 230<br>3 044<br>287<br>4 3<br>416<br>1 337                                                                                                    | Juuli<br>337<br>2 044<br>3 551<br>1 210<br>346<br>110<br>41<br>1 067<br>2 444<br>204<br>1 058                                                                                                    | August<br>527<br>2 414<br>3 378<br>1 251<br>329<br>92<br>2 137<br>138<br>967<br>2 400<br>249<br>43<br>284<br>1 191                      | September<br>615<br>3 017<br>3 953<br>1 251<br>494<br>110<br>27<br>292<br>1 045<br>2 866<br>191<br>29<br>430<br>1 167                       | Oktoober<br>527<br>3 127<br>3 989<br>1 927<br>346<br>183<br>96<br>189<br>803<br>2 473<br>268<br>47<br>255<br>875                             | November<br>1 068<br>5 088<br>7 458<br>3 875<br>708<br>348<br>151<br>413<br>1 614<br>3 848<br>344<br>33<br>707<br>1 301                                                                    | Detsember<br>776<br>3 813<br>5 148<br>2 297<br>543<br>146<br>96<br>224<br>1 337<br>3 292<br>249<br>36<br>328<br>972                              | Käive         9 263           47 374         66 601           28 317         7 048           2 361         1 207           3 578         16 211           39 319         3 271           478         4 825                                                                                                    |
| Müüdu<br>Artikke<br>1001<br>1002<br>1003<br>1004<br>1005<br>1006<br>1007<br>1101<br>1102<br>1103<br>1104<br>1105<br>1201<br>1202<br>1203                  | adu Projekt Müüja<br>aKuu Hankija artikkel<br>d:<br>d:<br>d:<br>d:<br>d:<br>d:<br>d:<br>d:<br>d:<br>d:<br>d:<br>d:<br>d:                                                                                                    | Objekt Hind<br>% CN8 kood<br>337<br>5 486<br>6 043<br>2 481<br>774<br>275<br>1 699<br>3 322<br>312<br>43<br>936<br>344        | Kienditeliii<br>Lähetusaeg<br>922<br>4 773<br>7 047<br>2 584<br>708<br>18<br>27<br>550<br>1 842<br>4 097<br>1855<br>58<br>44<br>729<br>368                    | Märts<br>1 493<br>7 036<br>10 206<br>4 285<br>1 301<br>696<br>288<br>482<br>1 813<br>4 507<br>408<br>72<br>912<br>1 143<br>842              | Aprill<br>1 068<br>5 102<br>7 494<br>3 875<br>708<br>348<br>151<br>413<br>1 614<br>3 848<br>344<br>3 344<br>3 344<br>3 3707<br>1 301<br>747                                                                                                    | Asum<br>ellija nimi<br>585<br>3 385<br>3 385<br>4 875<br>2 050<br>511<br>165<br>110<br>189<br>1 180<br>3 175<br>230<br>25<br>365<br>814<br>403 | Juuni<br>410<br>2 085<br>3 460<br>1 230<br>280<br>146<br>82<br>275<br>1 230<br>3 044<br>287<br>43<br>416<br>1 337<br>356                                                                                                    | Juuli<br>337<br>2 044<br>3 551<br>1 210<br>346<br>110<br>41<br>1 38<br>1 067<br>2 444<br>204<br>14<br>394<br>1 058<br>273                                                                                                    | August<br>527<br>2 414<br>3 378<br>1 251<br>329<br>92<br>137<br>138<br>967<br>2 400<br>249<br>43<br>284<br>1 191<br>391                 | September<br>615<br>3 017<br>3 953<br>1 251<br>494<br>110<br>27<br>292<br>1 045<br>2 868<br>191<br>29<br>430<br>1 167<br>332                | Oktoober<br>527<br>3 127<br>3 989<br>1 927<br>3 466<br>1 83<br>9 6<br>1 89<br>8 03<br>2 473<br>2 68<br>8 75<br>3 566                         | November<br>1 068<br>5 088<br>7 458<br>3 875<br>708<br>348<br>151<br>413<br>1 614<br>3 848<br>344<br>33<br>707<br>1 301<br>747                                                             | Detsember<br>776<br>3 813<br>5 148<br>2 297<br>543<br>146<br>96<br>224<br>1 337<br>3 292<br>249<br>36<br>328<br>972<br>498                       | Kaive         9 263           47 374         66 601           28 317         7 048           2 361         1 207           3 578         16 211           39 319         3 271           478         4 843           12 825         5 658                                                                                             |
| Müüdu<br>Artikke<br>1001<br>1002<br>1003<br>1004<br>1005<br>1006<br>1007<br>1101<br>1102<br>1103<br>1104<br>1105<br>1201<br>1201<br>1203<br>1204          | adu Projekt Müüja<br>akuu Hankija artikkel<br>d:<br>Himi<br>Tõde ja Õigus<br>Kevade<br>Puhas leht<br>Tuulest viidud<br>Viimane armastus<br>Lapsepõlve jutud<br>Teekond põhja<br>Harry Potter<br>Pipi Pikksukk<br>Leiutajateküla Lotte<br>Sipsik<br>Nublu<br>Vaimude maa<br>Tühi tuba<br>Seal kus lõppeb tee<br>Kurjad vaimud                     | Objekt Hind<br>% CN8 kood<br>337<br>5 486<br>6 043<br>2 481<br>774<br>275<br>1 699<br>3 322<br>312<br>43<br>936<br>344<br>453 | Kienditeliii<br>Lähetusaeg<br>922<br>4 773<br>7 047<br>2 584<br>708<br>18<br>4<br>27<br>550<br>1 842<br>4 097<br>1 855<br>58<br>44<br>4<br>729<br>368<br>4453 | Märts<br>1 493<br>7 036<br>10 206<br>4 285<br>1 301<br>696<br>288<br>482<br>1 813<br>4 507<br>408<br>72<br>912<br>1 143<br>842<br>576       | Aprill<br>1 068<br>5 102<br>7 494<br>3 875<br>7 08<br>3 48<br>3 48<br>3 48<br>3 44<br>3 848<br>3 44<br>3 3<br>7 07<br>1 301<br>7 477<br>6 17                                                                                                    | Asum<br>iellija nimi<br>585<br>3 888<br>4 875<br>2 050<br>511<br>165<br>110<br>189<br>1 180<br>3 175<br>230<br>25<br>365<br>814<br>403<br>398  | Juuni<br>410<br>2 085<br>3 460<br>1 230<br>2 80<br>1 230<br>2 80<br>1 230<br>1 46<br>82<br>2 75<br>1 230<br>3 044<br>2 87<br>3 044<br>2 87<br>4 3<br>3 044<br>2 87<br>4 3<br>3 66<br>6 03                                       | Juuli<br>337<br>2 044<br>3 5510<br>1 210<br>346<br>110<br>411<br>138<br>1 067<br>2 444<br>204<br>14<br>394<br>1 058<br>273<br>411                                                                                                    | August<br>527<br>2 414<br>3 378<br>1 251<br>329<br>967<br>2 400<br>2 400<br>2 400<br>2 400<br>2 43<br>3 284<br>1 191<br>3 91<br>6 45    | September<br>615<br>3 017<br>3 953<br>1 251<br>494<br>110<br>27<br>292<br>1 045<br>2 868<br>191<br>29<br>430<br>1 167<br>332<br>617         | Oktoober<br>527<br>3 127<br>3 989<br>1 927<br>3 466<br>1 83<br>96<br>1 89<br>803<br>2 473<br>2 668<br>47<br>2 555<br>875<br>3 363<br>3 43    | November<br>1 068<br>5 088<br>7 458<br>3 875<br>7 708<br>3 48<br>3 48<br>3 44<br>3 3<br>4 151<br>4 13<br>1 614<br>3 848<br>3 34<br>4<br>1 3<br>1 614<br>3 3<br>7 07<br>1 301<br>747<br>617 | Detsember<br>776<br>3 813<br>5 148<br>2 297<br>543<br>146<br>96<br>224<br>1 337<br>3 292<br>249<br>36<br>328<br>972<br>498<br>507                | Trüki         Meil         ARUA           Käive         9 263           9 763         47 374           66 601         28 317           2 8 317         7 048           2 361         1 207           3 578         16 211           39 319         3 271           4 78         4 843           12 825         5 658           6 5241 |
| Müüdud<br>Artikke<br>1001<br>1002<br>1003<br>1004<br>1005<br>1006<br>1007<br>1101<br>1102<br>1103<br>1104<br>1105<br>1201<br>1201<br>1201<br>1202<br>1203 | adu Projekt Müüja<br>akuu Hankija artikkel<br>d:<br>Himi<br>Tõde ja Õigus<br>Kevade<br>Puhas leht<br>Tuulest viidud<br>Viimane armastus<br>Lapsepõlve jutud<br>Teekond põhja<br>Harry Potter<br>Pipi Pikksukk<br>Leiutajateküla Lotte<br>Sipsik<br>Nublu<br>Vaimude maa<br>Tühi tuba<br>Seal kus lõpeb tee<br>Kurjad vaimud<br>Ununenud revolver | Objekt Hind<br>% CN8 kood<br>337<br>5486<br>6043<br>2481<br>774<br>275<br>1 699<br>3 322<br>312<br>43<br>936<br>344<br>453    | Kilenditellii<br>Lähetusaeg<br>922<br>4773<br>7047<br>2584<br>708<br>18<br>27<br>550<br>1842<br>4097<br>185<br>58<br>444<br>729<br>368<br>443<br>322          | Märts<br>1 493<br>7 036<br>1 206<br>4 285<br>1 301<br>696<br>288<br>482<br>1 813<br>4 507<br>408<br>72<br>912<br>1 143<br>842<br>576<br>690 | Aprill<br>1 068<br>5 102<br>7 494<br>3 875<br>7 08<br>3 48<br>151<br>413<br>1 614<br>3 848<br>3 44<br>3 848<br>3 44<br>3 34<br>3 707<br>1 301<br>7 47<br>617                                                                                                    | Asum<br>iellija nimi<br>585<br>3 388<br>4 875<br>2 050<br>511<br>165<br>110<br>189<br>1 180<br>3 175<br>230<br>25<br>365<br>814<br>403<br>398  | Juuni<br>410<br>2 085<br>3 460<br>1 230<br>280<br>1 230<br>280<br>1 230<br>280<br>1 230<br>280<br>1 230<br>280<br>1 230<br>280<br>1 416<br>82<br>275<br>1 230<br>3 044<br>287<br>4 3<br>3 044<br>287<br>4 3<br>56<br>603<br>108 | Juuli<br>337<br>2 044<br>3 551<br>1 210<br>346<br>110<br>41<br>1 067<br>2 444<br>204<br>1 067<br>2 444<br>204<br>1 058<br>273<br>411<br>108                                                                                                    | August<br>527<br>2 414<br>3 378<br>1 251<br>329<br>922<br>137<br>138<br>967<br>2 400<br>249<br>43<br>284<br>41 191<br>391<br>645<br>162 | September<br>615<br>3 017<br>3 953<br>1 251<br>494<br>110<br>27<br>2952<br>1 045<br>2 868<br>191<br>29<br>430<br>1 167<br>332<br>617<br>194 | Oktoober<br>527<br>3 127<br>3 989<br>1 927<br>3 46<br>183<br>96<br>183<br>96<br>183<br>2 473<br>268<br>47<br>255<br>875<br>356<br>343<br>216 | November<br>1 068<br>5 088<br>7 458<br>3 875<br>708<br>3 488<br>3 488<br>3 488<br>3 444<br>3 3<br>707<br>1 301<br>747<br>617<br>442                                                        | Detsember<br>776<br>3 813<br>5 148<br>2 297<br>5 43<br>1 46<br>96<br>224<br>1 337<br>3 292<br>2 49<br>3 6<br>3 28<br>972<br>4 98<br>5 07<br>3 34 | Trüki         Meil         ARUA           Käive         9 263         47 374           66 601         28 317         7 048           2 361         1 207         3 578           16 211         39 319         3 271           478         4 843         12 825           5 6558         6 241         3 094                          |

Ülevaatlikuma tulemuse saamiseks kasutata **Vahesumma** valikut. Näiteks soovid müüdud artiklite kohta vahesummat artikliklassi järgi.

Uus Müügistatistika, kus Vahesumma valimisel kuvatakse kõigepealt tulemus valitud vahesumma järgi kokku:

| ् Näita 🗇 Salv    | esta 🖾 Saada 🖨 Trüki 郑    | Loo PDF               |                     |    |         |           |           |            |  |
|-------------------|---------------------------|-----------------------|---------------------|----|---------|-----------|-----------|------------|--|
| Müügis            | statistika (Aeg: 01.01.   | 2021 - Aeg: 31        | .03.2021 23:59:59 × |    |         |           |           |            |  |
| Näita vahe        | summat Ar<br>Klass X V    | Nimi X<br>el • Nimi X | Tükelda<br>Kuuks    | 1  | ¥       |           |           | II Graafik |  |
| HArtikkel + Klass | 🖬 Artikkel 🕨 Klass 🕨 Nimi | N Artikkel            | 🖗 Artikkel 🕨 Nimi   |    | Jaanuar | Veebruar  | Märts     | ΚΟΚΚU      |  |
|                   |                           |                       |                     | ير | Käive   | ۶ Käive   | Käive     |            |  |
| KOKKU             |                           |                       |                     |    | 137 394 | 147 352 🛧 | 224 140 🛧 | 508 886    |  |
| > TEABE           | Teabekirjandus            |                       |                     |    | 101 853 | 108 864   | 164 413   | 375 130    |  |
| > ILU             | llukirjandus              |                       |                     |    | 15 721  | 16 079    | 25 304    | 57 104     |  |
| > EESTIF          | Eesti filmid              |                       |                     |    | 9 740   | 10 083    | 15 033    | 34 856     |  |
| > LASTE           | Lastekirjandus            |                       |                     |    | 5 652   | 6 732     | 7 282     | 19 666     |  |
| > ULME            | Ulmekirjandus             |                       |                     |    | 1 733   | 1 923     | 6 036     | 9 692      |  |
| > FANTAASIAF      | Fantaasiafilmid           |                       |                     |    | 1 150   | 1 794     | 3 302     | 6 246      |  |
| > ANIMAF          | Animafilmid               |                       |                     |    | 1 416   | 1 580     | 2 150     | 5 146      |  |
| > PABER           | Pabertooted               |                       |                     |    | 98      | 184       | 194       | 476        |  |
| > KIRJVAH         | Kirjutusvahendid          |                       |                     |    | 10      | 81        | 280       | 371        |  |
| > LAUATAR         | Lauatarbed                |                       |                     |    | 22      | 31        | 145       | 198        |  |

Igat vahesummat saad avada ja näed tulemust artiklite lõikes grupeerituna. Saad avada ka kogu tabeli sisu korraga.

🔍 Näita 🗇 Salvesta 🖾 Saada 🖨 Trüki 🗡 Loo PDF

#### ■ Müügistatistika (Aeg: 01.01.2021 - Aeg: 31.03.2021 23:59:59×)

| Näita/peida kõik | read Gr                      | upeeri           |                          |         |           |           |         |  |
|------------------|------------------------------|------------------|--------------------------|---------|-----------|-----------|---------|--|
| Naita van        | esummat Ai                   | tikkel • Klass • | Nimi X Tü                | ikelda  | -         |           |         |  |
| Artikker -       |                              |                  |                          | Juks    | •         |           |         |  |
| Aftikkel + Klas  | ss ₩ Artikkel ► Klass ► Nimi | Artikkel         | Artikkel ► Nimi          | Jaanuar | Veebruar  | Märts     | KOKKU   |  |
|                  |                              |                  |                          | Kaive X | Käive     | ۶ Käive   | Käive × |  |
| OKKU             |                              |                  |                          | 137 394 | 147 352 🛧 | 224 140 个 | 508 886 |  |
| TEABE            | Teabekirjandus               |                  |                          | 101 853 | 108 864   | 164 413   | 375 130 |  |
|                  | Teabekirjandus               | 1306             | Kreeka köök              | 29 603  | 32 945    | 45 252    | 107 801 |  |
|                  | Teabekirjandus               | 1308             | Suhted ja perekond       | 22 059  | 25 109    | 37 040    | 84 208  |  |
|                  | Teabekirjandus               | 1310             | Läti reisijuht           | 21 915  | 24 468    | 37 786    | 84 169  |  |
|                  | Teabekirjandus               | 1311             | Eesti kaunimad aiad      | 18 821  | 17 328    | 30 072    | 66 220  |  |
|                  | Teabekirjandus               | 1307             | Meelerahu teejuht        | 5 616   | 6 143     | 9 617     | 21 375  |  |
|                  | Teabekirjandus               | 1312             | Euroopa ajalugu          | 2 336   | 989       | 1 511     | 4 836   |  |
|                  | Teabekirjandus               | 1301             | Keemia õhtuõpik          | 494     | 659       | 1 391     | 2 544   |  |
|                  | Teabekirjandus               | 1304             | Riikide entsüklopeeridia | a 257   | 367       | 1 136     | 1 759   |  |
|                  | Teabekirjandus               | 1313             | Eesti ajalugu            | 567     | 604       | 183       | 1 354   |  |
|                  | Teabekirjandus               | 1305             | Vahemere toidud          | 185     | 254       | 392       | 831     |  |
|                  | Teabekirjandus               | 1303             | Tallinn pildis           |         |           | 33        | 33      |  |
| < ILU            | Ilukirjandus                 |                  |                          | 15 721  | 16 079    | 25 304    | 57 104  |  |
|                  | Ilukirjandus                 | 1003             | Puhas leht               | 6 043   | 7 047     | 10 206    | 23 296  |  |
|                  | Ilukirjandus                 | 1002             | Kevade                   | 5 486   | 4 773     | 7 036     | 17 295  |  |
|                  | Ilukirjandus                 | 1004             | Tuulest viidud           | 2 481   | 2 584     | 4 285     | 9 350   |  |
|                  | Ilukirjandus                 | 1001             | Tõde ja Õigus            | 937     | 922       | 1 493     | 3 351   |  |
|                  | Ilukirjandus                 | 1005             | Viimane armastus         | 774     | 708       | 1 301     | 2 783   |  |
|                  | Ilukirjandus                 | 1006             | Lapsepõlve jutud         |         | 18        | 696       | 714     |  |
|                  | Ilukirjandus                 | 1007             | Teekond põhja            |         | 27        | 288       | 315     |  |
| EESTIF           | Eesti filmid                 |                  |                          | 9 740   | 10 083    | 15 033    | 34 856  |  |
|                  | Eesti filmid                 | 2011             | DVD Klass                | 3 917   | 3 928     | 5 903     | 13 749  |  |
|                  | Eesti filmid                 | 2001             | DVD Stiilipidu           | 1 965   | 2 330     | 3 225     | 7 521   |  |
|                  | Eesti filmid                 | 2005             | DVD Vehkleja             | 1 146   | 1 226     | 2 120     | 4 492   |  |
|                  | Eesti filmid                 | 2006             | DVD Klassikokkutulek     | 1 037   | 947       | 1 380     | 3 364   |  |
|                  | Freed Alexand                | 2002             | DVD Costshall            | 440     | 440       | 727       | 1 627   |  |

Vana Artikli statistika:

#### lt:sales\_statistics https://wiki.directo.ee/lt/sales\_statistics?rev=1747318261

| Vices as Ki kizes Period 04.01.0024 - 31.02.0024 Jadu                                                                                                    | Klass        |
|----------------------------------------------------------------------------------------------------|--------------|
|                                                                                                    | NidSS 👻      |
| Seeria Objekt Projekt 🕀 Tingimus Asumaa                                                                                                    | ~            |
| 🗌 Punkte 🗌 Kaal 🗹 kate 🗋 Allahindlus 🗌 kõik artiklid 🗋 periodiseeritud 🗋 laoseis 🗌 Kande aeg 🛛 Hinnavalem: 💽 🖌 Müüja arvel 💌                                                                                                    |              |
| Pakis kogus Summeeri reaviite järgi                                                                                                    |              |
| Hind        v             Kinnitatud           Köik             Tapsus             Muuda ladu                                                                                                    | (Kõik) 🗸     |
| Tase () (Osakond) V Tükelda Kuuks V Artikkel V Näita Käive V Aruanne Artikkel V Vaade                                                                                                    | Tavaline 🗸   |
| Tanashiskond Kamaania ARC Klass                                                                                                    | Konus        |
|                                                                                                    | Rogus 👻      |
| Ostugrupp                                                                                                    |              |
| Gruperi                                                                                                    |              |
|                                                                                                    |              |
| Ladu Projekt Müüja Objekt Hind Klienditellimus Tehinguliik Asumaa Kuupäev Klient Kliendi nimi Number Kliendi lisaväli Ühik 7                                                                                                    | ellija       |
| AastaKuu Hankija artikkel % CN8 kood Lähetusaeg KM kood Tellija nimi Vara RV=RN Kommentaar Sisu SN/Mudel                                                                                                    |              |
|                                                                                                    |              |
| Truk                                                                                                    | Meil ARUANNE |
|                                                                                                    |              |
| Müüdud:                                                                                                    |              |
| ANIMAF Animafilmid                                                                                                    |              |
| Artikkel Nimi Jaanuar Veebruar Märts Käive                                                                                                    |              |
| 2101         DVD Mamma Muu ja vares         543         643         1 040         2 226                                                                                                    |              |
| 2102 DVD Pipi Pikksukk 119 142 216 477                                                                                                    |              |
| 2103         DVD Kalapoeg Nemo         179         283         395         858                                                                                                    |              |
| 2104         DVD Pulkson on jamas         563         458         432         1 452                                                                                                    |              |
| 2105 DVD Vaprake 11 34 17 63                                                                                                    |              |
| 2106 DVD Rummi larzan 6 8<br>2107 DVD Rummi larzan 6 8                                                                                                    |              |
| 1416 1580 2150 5146                                                                                                    |              |
|                                                                                                    |              |
| EESTIF Eesti filmid                                                                                                    |              |
| Artikkel Nimi Jaanuar Veebruar Märts Käive                                                                                                    |              |
| 2001 DVD Stiilipidu 1 965 2 330 3 225 7 521                                                                                                    |              |
| 2002 DVD Sugisball 448 448 737 1633                                                                                                    |              |
| 2003 UVD manuaritilu 102 100 301 043                                                                                                    |              |
| 2005 DVD kelkela 1146 1226 2120 4492                                                                                                    |              |
| 2006 DVD Klassikokkutulek 1 037 947 1 380 3 364                                                                                                    |              |
| 2008 DVD Soo 130 270 205 604                                                                                                    |              |
| 2011 DVD Klass 3 917 3 928 5 903 13 749                                                                                                    |              |
| 2012 DVD Malev 388 229 100 717                                                                                                    |              |
| 2013 DVD Polaarpoiss 141 149 413 703                                                                                                    |              |
| 9 /40 10 033 15 033 34 856                                                                                                    |              |
| FANTAASIAF Fantaasiafilmid                                                                                                    |              |
|                                                                                                    |              |
| Artikkel Nimi Jaanuar Veebruar Märts Käive                                                                                                    |              |
| Artikkel         Nimi         Jaanuar         Veebruar         Märts         Käive           2201         DVD Suur ja Kõikvõimas Oz         528         707         1 066         2 300                                                                                                    |              |
| ArtikkelNimiJaanuarVeebruarMärtsKäive2201DVD Suur ja Kõikvõimas Oz5287071 0662 3002202DVD Harry Potter ja surma vägised140205432777                                                                                                    |              |
| ArtikkelNimiJaanuarVeebruarMärtsKäive2201DVD Suur ja Kõikvõimas Oz5287071 0662 3002202DVD Harry Potter ja surma vägised1402054327772203DVD Dracula1632796161 058                                                                                                    |              |
| Artikkel         Nimi         Jaanuar         Veebruar         Märts         Käive           2201         DVD Suur ja Kõikvõimas Oz         528         707         1 066         2 300           2202         DVD Harry Potter ja surma vägised         140         205         432         777           2203         DVD Dracula         163         279         616         1 058           2205         DVD November         249         573         1 109         1 931 |              |

#### Artikliklassi statistika

# Vana Artikliklassi statistika aruanne võimaldab vaadata müüke artikliklassi ja masterklassi järgi kokku.

|         | Klass                | Objekt                            |            | Projek         | t        | Periood 01.0 | 1.2021 : 31.12 | .2021     |
|---------|----------------------|-----------------------------------|------------|----------------|----------|--------------|----------------|-----------|
| K       | (lient 🗸             | Kliendiklass                      | Μ          | üüja arvel 🛛 🗸 | ]        |              | Ladu           |           |
| A       | Art. hankija 🗸       | Kinnitatud Kõik                   | <b>~</b>   | (seotud ostu   | ud) 🗸    |              | Asumaa         |           |
|         | Kampaania            |                                   |            |                |          |              |                |           |
| Puni    | kte 🗌 Kaal 🗌 Laoseis | periodiseeritud 🗆 masterklass 🗆 K | ande aeg   | Tükelda:       | ~        |              | Näita: Käive   | • •       |
|         | Vahesumma            | ABC Klass                         | So         | rteeritud Kate | <b>~</b> |              | Trüki          |           |
|         |                      |                                   |            |                |          |              | _              |           |
| Klass   | Nimi                 | Kogus                             | Kate       | Käive          | Hind     | Katte %      | % kattest      | % käibest |
| TEABE   | Teabekirjandus       | 46 402.00                         | 443 496.99 | 1 002 182.09   | 21.60    | 44.25        | 70.41          | 70.03     |
| ILU     | Ilukirjandus         | 13 409.00                         | 59 372.45  | 162 170.33     | 12.09    | 36.61        | 9.43           | 11.33     |
| EESTIF  | Eesti filmid         | 12 702.00                         | 49 470.56  | 109 459.46     | 8.62     | 45.20        | 7.85           | 7.65      |
| LASTE   | Lastekirjandus       | 5 820.00                          | 30 206.27  | 62 857.17      | 10.80    | 48.06        | 4.80           | 4.39      |
| ULME    | Ulmekirjandus        | 4 582.00                          | 27 167.90  | 51 051.34      | 11.14    | 53.22        | 4.31           | 3.57      |
| FANTAAS | SIAF Fantaasiafilmid | 2 079.00                          | 11 365.50  | 22 800.00      | 10.97    | 49.85        | 1.80           | 1.59      |
| ANIMAF  | Animafilmid          | 2 430.00                          | 8 188.00   | 16 825.00      | 6.92     | 48.67        | 1.30           | 1.18      |
| KIRJVAH | Kirjutusvahendid     | 621.00                            | 1 072.22   | 1 696.89       | 2.73     | 63.19        | 0.17           | 0.12      |
| LAUATAR | R Lauatarbed         | 669.00                            | 267.53     | 667.33         | 1.00     | 40.09        | 0.04           | 0.05      |
| PABER   | Pabertooted          | 3 756.00                          | -755.87    | 1 378.29       | 0.37     | -54.84       | -0.12          | 0.10      |
|         |                      | 92 470.00                         | 629 851.54 | 1 431 087.89   | 15.48    | 44.01        |                |           |

21/34

| Klass                       | Objekt                              |            | Projekt         | t                                                                                                    | Periood 01.01.2021 : | 31.12.2021 |         |
|-----------------------------|-------------------------------------|------------|-----------------|----------------------------------------------------------------------------------------------------|----------------------|------------|---------|
| Klient 🗸                    | Kliendiklass                        | N          | Nüüja arvel 🛛 🗸 |                                                                                                    | Ladu                 |            |         |
| Art. hankija 🗸              | Kinnitatud Kõik                     | *          | (seotud ostu    | id) 🗸                                                                                                    | Asumaa               |            |         |
| Kampaania                   |                                     |            |                 |                                                                                                    |                      |            |         |
| 🗌 Punkte 🗌 Kaal 🗌 Laoseis 🗌 | 🗋 periodiseeritud 🗹 masterklass 🔲 I | Kande aeg  | Tükelda:        | ~                                                                                                    | Näita:               | Käive 🗸    |         |
| Vahesumma                   | ABC Klass                           | So         | orteeritud Kate | <ul> <li>Image: A set of the set of the</li></ul> | Trüki                |            |         |
| Klass Nimi                  | Kogus                               | Kate       | Käive           | Hind                                                                                                    | Katte % % k          | attest %   | käibest |
| M_RAAMAT Raamat Master      | 70 213.00                           | 560 243.60 | 1 278 260.92    | 18.21                                                                                                    | 43.83                | 88.95      | 89.32   |
| M_FILM Film Master          | 17 211.00                           | 69 024.06  | 149 084.46      | 8.66                                                                                                    | 46.30                | 10.96      | 10.42   |
| M_KONTOR Kontor Master      | 5 046.00                            | 583.89     | 3 742.51        | 0.74                                                                                                    | 15.60                | 0.09       | 0.26    |
|                             | 92 470.00                           | 629 851.54 | 1 431 087.89    | 15.48                                                                                                    | 44.01                |            |         |

Uues Müügistatistika aruandes on see lihtsalt Grupeeritud vaade artikliklassi või masterklassi järgi. Seejuures saad valida, kas grupeerid (näitad) artikliklassi nime või koodi või hoopis mõlemat.

| Q Näita | 🗇 Salvesta | 🕑 Saada | 🖨 Trüki | Loo PDF                               |
|---------|------------|---------|---------|---------------------------------------|
| II M    | üügista    | tistika | Aeg: 01 | .01.2021 - Aeg: 31.03.2021 23:59:59 × |

| Näita vahesummat<br>Otsi  | u <b>peeri</b><br>tikkel + Klass + Nimi | X J Tükelda | ¥       |             |         |
|---------------------------|-----------------------------------------|-------------|---------|-------------|---------|
| 🗰 Artikkel 🕨 Klass 🕨 Nimi | ۶ Käive                                 | ۶ % käibest | ۶ Kate  | ۶ % kattest | Katte % |
| KOKKU                     | 508 886                                 | 100         | 219 843 | 100         | 43.2    |
| Ilukirjandus              | 57 104                                  | 11          | 20 856  | 9           | 36.5    |
| Teabekirjandus            | 375 130                                 | 74          | 162 835 | 74          | 43.4    |
| Pabertooted               | 476                                     | 0           | -261    | 0           | -54.7   |
| Lastekirjandus            | 19 666                                  | 4           | 9 444   | 4           | 48.0    |
| Kirjutusvahendid          | 371                                     | 0           | 235     | 0           | 63.4    |
| Animafilmid               | 5 146                                   | 1           | 2 491   | 1           | 48.4    |
| Eesti filmid              | 34 856                                  | 7           | 15 768  | 7           | 45.2    |
| Fantaasiafilmid           | 6 246                                   | 1           | 3 127   | 1           | 50.1    |
| Lauatarbed                | 198                                     | 0           | 80      | 0           | 40.3    |
| Ulmekirjandus             | 9 692                                   | 2           | 5 268   | 2           | 54.4    |

#### 🔍 Näita 🗇 Salvesta 🖾 Saada 🖨 Trüki 🗡 Loo PDF

#### Müügistatistika (Aeg: 01.01.2021 - Aeg: 31.03.2021 23:59:59 ×)

| Näita vahesummat<br>Otsi   | Grupeeri<br>Artikkel • Klass • MASTER ×<br>Artikkel • Klass • MASTER • Nimi × | Tükelda |             | ¥       |           |         |
|----------------------------|-------------------------------------------------------------------------------|---------|-------------|---------|-----------|---------|
| HArtikkel + Klass + MASTER | HArtikkel + Klass + MASTER + Nimi                                             | ۶ Käive | ۶ % käibest | ۶ Kate  | % kattest | Katte % |
| κοκκυ                      |                                                                               | 508 886 | 100         | 219 843 | 100       | 43.2    |
| M_KONTOR                   | Kontor Master                                                                 | 1 046   | 0           | 54      | 0         | 5.2     |
| M_RAAMAT                   | Raamat Master                                                                 | 461 593 | 91          | 198 402 | 90        | 43.0    |
| M_FILM                     | Film Master                                                                   | 46 247  | 9           | 21 386  | 10        | 46.2    |

Lisaks saad vaadata ühes tabelis sama tulemust mitmel erineval moel. Näiteks vahesumma masterklassi järgi ja grupeeritud artikliklassi järgi:

🔍 Näita 🗇 Salvesta 🖾 Saada 🖨 Trüki 👃 Loo PDF

#### Müügistatistika (Aeg: 01.01.2021 - Aeg: 31.03.2021 23:59:59 ×)

| Näita vahesummat                 | Grupeeri<br>Artikkel + Klass + Nimi | X 🗸 Tükelda | ¥       |         |           |         |
|----------------------------------|-------------------------------------|-------------|---------|---------|-----------|---------|
| Artikkel ► Klass ► MASTER ► Nimi | 🖗 Artikkel 🕨 Klass 🕨 Nimi           | ۶ Käive     | ۶ 🕺 🕺 🖉 | ≁ Kate  | % kattest | Katte % |
| κοκκυ                            |                                     | 508 886     | 100     | 219 843 | 100       | 43.2    |
| ✓ FILM MASTER                    |                                     | 46 247      |         | 21 386  |           | 46.2    |
|                                  | Eesti filmid                        | 34 856      |         | 15 768  |           | 45.2    |
|                                  | Fantaasiafilmid                     | 6 246       |         | 3 127   |           | 50.1    |
|                                  | Animafilmid                         | 5 146       |         | 2 491   |           | 48.4    |
| ✓ KONTOR MASTER                  |                                     | 1 046       |         | 54      |           | 5.2     |
|                                  | Lauatarbed                          | 198         |         | 80      |           | 40.3    |
|                                  | Kirjutusvahendid                    | 371         |         | 235     |           | 63.4    |
|                                  | Pabertooted                         | 476         |         | -261    |           | -54.7   |
| ✓ RAAMAT MASTER                  |                                     | 461 593     |         | 198 402 |           | 43.0    |
|                                  | Ilukirjandus                        | 57 104      |         | 20 856  |           | 36.5    |
|                                  | Lastekirjandus                      | 19 666      |         | 9 444   |           | 48.0    |
|                                  | Teabekirjandus                      | 375 130     |         | 162 835 |           | 43.4    |
|                                  | Ulmekirjandus                       | 9 692       |         | 5 268   |           | 54.4    |

#### Või grupeeritult artikliklassi järgi ja tuues nähtavale ka masterklassi välja:

| 🔍 Näita 🗇 Salvesta 🖾 Sa                                      | aada 🖶 Trüki 🏃 Loo PDF                                                    |         |         |         |           |         |  |  |  |  |  |  |
|--------------------------------------------------------------|---------------------------------------------------------------------------|---------|---------|---------|-----------|---------|--|--|--|--|--|--|
| Müügistatistika Aeg: 01.01.2021 - Aeg: 31.03.2021 23:59:59 × |                                                                           |         |         |         |           |         |  |  |  |  |  |  |
| Näita vahesummat<br>Otsi                                     | Grupeeri<br>Artikkel • Klass • Nimi×<br>Artikkel • Klass • MASTER • Nimi> | Tükelda |         | v       |           |         |  |  |  |  |  |  |
| ₩ Artikkel ► Klass ► Nimi                                    | HArtikkel ► Klass ► MASTER ► Nimi^                                        | ≁ Käive | ۶ 🕺 🖉 🖉 | ۶ Kate  | % kattest | Katte % |  |  |  |  |  |  |
| ΚΟΚΚU                                                        |                                                                           | 508 886 | 100     | 219 843 | 100       | 43.2    |  |  |  |  |  |  |
| Fantaasiafilmid                                              | Film Master                                                               | 6 246   | 1       | 3 127   | 1         | 50.1    |  |  |  |  |  |  |
| Eesti filmid                                                 | Film Master                                                               | 34 856  | 7       | 15 768  | 7         | 45.2    |  |  |  |  |  |  |
| Animafilmid                                                  | Film Master                                                               | 5 146   | 1       | 2 491   | 1         | 48.4    |  |  |  |  |  |  |
| Pabertooted                                                  | Kontor Master                                                             | 476     | 0       | -261    | 0         | -54.7   |  |  |  |  |  |  |
| Kirjutusvahendid                                             | Kontor Master                                                             | 371     | 0       | 235     | 0         | 63.4    |  |  |  |  |  |  |
| Lauatarbed                                                   | Kontor Master                                                             | 198     | 0       | 80      | 0         | 40.3    |  |  |  |  |  |  |
| Ulmekirjandus                                                | Raamat Master                                                             | 9 692   | 2       | 5 268   | 2         | 54.4    |  |  |  |  |  |  |
| Teabekirjandus                                               | Raamat Master                                                             | 375 130 | 74      | 162 835 | 74        | 43.4    |  |  |  |  |  |  |
| Ilukirjandus                                                 | Raamat Master                                                             | 57 104  | 11      | 20 856  | 9         | 36.5    |  |  |  |  |  |  |
| Lastekirjandus                                               | Raamat Master                                                             | 19 666  | 4       | 9 444   | 4         | 48.0    |  |  |  |  |  |  |

#### Klientide statistika

Klientide statistika aruanne on mõeldud müükide analüüsimiseks klientide järgi.

Et saada müügitulemus klientide järgi, grupeeri uues Müügistatistika aruandes Maksja järgi ja lisa vaatesse ka Maksja nimi (NB! see on nimi arvelt. Kui soovid nime kliendikaardilt, siis vali Maksja>Nimi).

🔍 Näita 🗇 Salvesta 🖾 Saada 🖨 Trüki 🏃 Loo PDF

# Müügistatistika (Aeg: 01.01.2024 - Aeg: 31.12.2024 23:59:59 ×)

| Näita vahesu | ımmat Grupeeri     |                   | Tükelda |         |        |          |
|--------------|--------------------|-------------------|---------|---------|--------|----------|
| Otsi         | ✓ Maksja × M       | laksja nimi 🗙 🛛 🗸 |         | •       |        |          |
| 🛚 Maksja     | 🖗 Maksja nimi      | Arvete arv        | Käive ¥ | ۶ Kogus | ۶ Kate | Katte %  |
| KOKKU        |                    | 402               | 53 341  | 4 075   | 37 971 | 71.2     |
| 29           | Kaili Meri-Puu     | 33                | 35 734  | 2 742   | 34 086 | 95.4     |
| 6889         | Firma OÜ           | 15                | 3 588   | 268     | 2 767  | 77.1     |
| JAE          | Jaeklient          | 88                | 2 989   | 170     | 1 000  | 33.4     |
| 33           | Kalle Lumi         | 1                 | 2 049   | 1       | 2 033  | 99.2     |
| 27           | Priit Karu         | 1                 | 1 819   | 32      | 515    | 28.3     |
| 79           | Veebiklient Lätist | 18                | 1 537   | 108     | 1 400  | 91.1     |
| UUS          | uus jaeklient      | 33                | 1 502   | 66      | 394    | 26.2     |
| JAE1         | Jaeklient          | 86                | 1 055   | 226     | 596    | 56.5     |
| 56           | Hunt Kriimsilm     | 4                 | 637     | 25      | 449    | 70.5     |
| TEST         | Mari-Liis testib   | 15                | 477     | 110     | -6 688 | -1 401.5 |
| 17           | Autoremont OÜ      | 3                 | 323     | 33      | 281    | 86.8     |
| 15           | Evelin Peda        | 22                | 306     | 33      | 238    | 77.9     |
| 14           | Palmre AS          | 1                 | 176     | 11      | 176    | 100.0    |
| 63           | Tiina Pärnapuu     | 4                 | 163     | 93      | 21     | 13.1     |
| 21           | Evelin Peda        | 6                 | 146     | 26      | 92     | 63.0     |
| 12           | Poodide AS         | 7                 | 141     | 16      | 94     | 66.4     |
| 34           | Toomas Talv        | 1                 | 113     | 10      | 88     | 77.9     |

Vana Klientide statistika:

|              | Artikkel                          | Arve rea sisu 🗸            |             |            | Klass       |               | Periood    | 01.01.2024     |
|--------------|-----------------------------------|----------------------------|-------------|------------|-------------|---------------|------------|----------------|
|              |                                   |                            |             |            |             |               |            |                |
| Müüja a      | rvel 🗸                            | Kliendi klass              |             |            | Vali Klient | ~             | Klient     |                |
|              |                                   |                            |             |            |             |               |            |                |
|              |                                   |                            |             |            |             |               |            |                |
|              | Nimi                              | Esimesed                   |             |            | Konto       |               | Tüüp       |                |
|              |                                   |                            |             |            |             |               |            |                |
|              |                                   |                            |             |            |             |               | <b>-</b>   |                |
|              | Asumaa                            | <ul> <li>Tāpsus</li> </ul> | 0,01        | ⊷ к        | M maa       | •             | Vahesumma  |                |
|              |                                   |                            |             |            |             |               |            |                |
|              | 05-14                             | Terr                       | 0 (1=1===1) |            | Shelder -   |               | N23        | 1/2 hora       |
|              | Objekt                            | Tase                       | U (ISIKUD)  | × 11       |             | ¥             | Naita:     | Kaive          |
|              |                                   |                            |             |            | 1000        |               |            |                |
|              | Staatus                           | Arve Tingimus              |             |            | e-arve Koik | ~             |            |                |
|              | Variant                           | Suurus                     |             |            | Värv        |               | Seisukord  |                |
|              |                                   | 000100                     | ~           |            |             | ~             | Constantia |                |
| <b>SEOTU</b> | P.                                |                            |             |            |             |               |            |                |
| SÜNDM        | USED: Periood :                   | Tüüp                       | ✓ Star      | atus       |             | <b>~</b>      | (          |                |
|              |                                   |                            |             |            |             | An            | e Tingimus | Kliendi Tingiı |
|              |                                   |                            |             |            | Π.          |               |            |                |
|              | sid kokku 🗆 periodiseeritud 🗆 mei | I 🗆 aadress 🕒 lahetusaa    | adress 🗆 re | gnr 🗆 KM i | reginr 🗀 As | umaa 🗀 Punkte | 🗆 Kaal 🖬   | nimega 🗆       |
| Kande ae     | g 🛄 kõik kliendid 🖬 kate 🛄 allal  | hindlus 🔲 maksehinnang [   |             | ✓ Trŭki    | Meil AR     | UANNE         |            |                |
| Kood         | Nimi                              | Arveid                     | Kogus       | Kate       | Katte %     | Summa         |            |                |
| 29           | Kaili Meri-Puu                    | 33                         | 2 742,00    | 34 086,32  | 95,39       | 35 734,05     |            |                |
| 6889         | Firma OÜ                          | 15                         | 267,70      | 2 766,54   | 77,11       | 3 587,58      |            |                |
| JAE          | Jaeklient                         | 88                         | 170,00      | 999,51     | 33,43       | 2 989,44      |            |                |
| 33           | Kalle Lumi                        | 1                          | 1,00        | 2 032,51   | 99,19       | 2 049,18      |            |                |
| 27           | Priit Karu                        | 1                          | 32,00       | 515,16     | 28,32       | 1 819,04      |            |                |
| 79           | Veebiklient Lätist                | 17                         | 108,00      | 1 400,35   | 91,08       | 1 537,50      |            |                |
| UUS          | uus jaeklient                     | 33                         | 66,00       | 393,86     | 26,22       | 1 501,89      |            |                |
| JAE1         | Jaeklient                         | 86                         | 226,00      | 596,47     | 56,53       | 1 055,10      |            |                |
| 56           | Hunt Kriimsilm                    | 4                          | 25,00       | 449,32     | 70,52       | 637,16        |            |                |
| TEST         | Mari-Liis testib                  | 15                         | 110,00      | -6 687,86  | -1 401,54   | 477,18        |            |                |
| 17           | Autoremont OÜ                     | 3                          | 33,00       | 280,81     | 86,85       | 323,35        |            |                |
| 15           | Evelin Peda                       | 22                         | 33,00       | 237,98     | 77,89       | 305,55        |            |                |
| 14           | Palmre AS                         | 1                          | 11,00       | 176,25     | 100,00      | 176,25        |            |                |
| 63           | Tiina Pärnapuu                    | 4                          | 93.00       | 21.23      | 13.06       | 162.50        |            |                |
| 21           | Evelin Peda                       | 6                          | 26.00       | 91.68      | 63.00       | 145.51        |            |                |
| 12           | Poodide AS                        | 7                          | 16.00       | 93.83      | 66 40       | 141.31        |            |                |
|              |                                   | ,                          | 10,00       | 00,00      |             |               |            |                |
| 34           | Toomas Talv                       | 1                          | 10.00       | 87 91      | 77.86       | 112 91        |            |                |

Soovid tulemust hoopis kliendiklasside järgi kokku, siis grupeeri Müügistatistikas kliendiklassi järgi. UUS! Saad tulemusena valida ka % käibest või kattest.

| Q Näita 🗇 Salvesta                                             | a 🖻 Saada | 🖨 Tri    | üki 🛛 🔑 Loo PDF             |        |        |         |           |  |  |  |  |  |
|----------------------------------------------------------------|-----------|----------|-----------------------------|--------|--------|---------|-----------|--|--|--|--|--|
| Müügistatistika (Aeg: 01.01.2024 - Aeg: 31.12.2024 23:59:59 ×) |           |          |                             |        |        |         |           |  |  |  |  |  |
| Näita vahesummat Grupeeri Tükelda                              |           |          |                             |        |        |         |           |  |  |  |  |  |
| Otsi                                                           | ~         | Maksja 🕨 | <ul> <li>Klass ×</li> </ul> | $\sim$ |        | •       |           |  |  |  |  |  |
| 🗰 Maksja 🕨 Klass                                               | Arvete    | e arv 🦻  | Käive Y                     | ş      | Kate   | Katte % | % käibest |  |  |  |  |  |
| KOKKU                                                          |           | 402      | 53 341                      |        | 37 971 | 71.2    | 100       |  |  |  |  |  |
| KLUBI                                                          |           | 86       | 40 515                      |        | 37 206 | 91.8    | 76        |  |  |  |  |  |
| TAVA                                                           |           | 228      | 6 160                       |        | -4 602 | -74.7   | 12        |  |  |  |  |  |
| HULGI                                                          |           | 52       | 4 070                       |        | 3 156  | 77.5    | 8         |  |  |  |  |  |
| FOR                                                            |           | 24       | 1 558                       |        | 1 409  | 90.5    | 3         |  |  |  |  |  |
| KOHVIK                                                         |           | 6        | 664                         |        | 476    | 71.7    | 1         |  |  |  |  |  |
| INTERNAL                                                       |           | 6        | 374                         |        | 325    | 87.0    | 1         |  |  |  |  |  |

Vana Klientide statistika:

|           | Artikkel            |               | Arve rea sisu  | ~           |            |            | Klass      |             |      |
|-----------|---------------------|---------------|----------------|-------------|------------|------------|------------|-------------|------|
|           |                     |               |                |             |            |            |            |             |      |
| Müüia an  |                     |               | KI             | iondi klase |            |            | Vali K     | lient 🗸     |      |
| wuuja ai  |                     |               | IN I           | Chui Mass   |            |            | Vali I     | aicin •     |      |
|           |                     |               |                |             |            |            |            |             |      |
|           |                     |               |                |             |            |            |            |             |      |
|           | Nimi                |               |                | Esimesed    |            |            | Konto      |             |      |
|           |                     |               |                |             |            |            |            |             |      |
|           |                     |               |                |             |            |            |            |             |      |
|           | Asumaa              |               | ~              | Täpsus      | 0.01       | ~          | KM maa     |             | -    |
|           |                     |               |                |             | -,         |            |            |             |      |
|           |                     |               |                |             |            |            |            |             |      |
|           |                     |               |                |             |            |            |            |             |      |
|           | Objekt              |               |                | Tase        | 0 (Isikud) | ~          | Tükelda:   |             | ~    |
|           |                     |               |                |             |            |            |            |             |      |
|           | Staatus             |               | Arve           | e Tingimus  |            |            | e-arve K   | íõik 🗸      |      |
|           |                     |               |                |             |            |            |            |             |      |
|           | Variant             |               |                | Suurus      |            |            | Värv –     |             |      |
|           |                     |               |                |             | ~          |            |            | ~           |      |
|           |                     |               |                |             |            |            |            |             |      |
| SEOTUD    | )                   |               |                |             |            |            |            |             |      |
| SUNDMU    | ISED: Periood       | :             | Tüüp           |             | ✓ Sta      | aatus      |            | ~           |      |
|           |                     |               |                |             |            |            |            |             | Arve |
| <b>1</b>  |                     |               | <b>.</b> .     |             |            |            |            |             |      |
| klassi    | d kokku 🗀 periodise | eritud 🛄 meil |                | lahetusaa   | dress 🗆 re | eg nr 🗆 Kr | Mireginr 🗀 | Asumaa 🗆 Pu | nkte |
| Kande aeg | 🛛 🗌 kõik kliendid 🗹 | kate 🗌 allah  | indlus 🗌 makse | hinnang     |            | 🗸 🗸        | iki Meil   | ARUANNE     |      |
|           |                     |               |                |             |            |            |            |             |      |
| Kood      | Nimi                |               |                | Arveid      | Kogus      | Kate       | Katte %    | Summa       |      |
| KLUBI     | Püsikliendid        |               |                | 86          | 2 968,00   | 37 206,02  | 91,83      | 40 515,40   |      |
| TAVA      | Anonüümne jaeklient |               |                | 228         | 594,00     | -4 602,01  | -74,71     | 6 159,61    |      |
| HULGI     | Hulgikliendid       |               |                | 52          | 324,25     | 3 155,95   | 77,55      | 4 069,69    |      |
| FOR       | Välismaa kliendid   |               |                | 23          | 113,05     | 1 409,46   | 90,49      | 1 557,60    |      |
| KOHVIK    | Kohviku anon.klient |               |                | 6           | 30,00      | 476,48     | 71,72      | 664,32      |      |
| INTERNA   | Internal customers  |               |                | 6           | 46,00      | 325,33     | 86,97      | 374,05      |      |
| 6         |                     |               |                |             | 4 075,30   | 37 971,23  | 71,19      | 53 340,68   |      |
|           |                     |               |                |             |            |            |            |             |      |

Vahesumma kliendiklassi järgi uues:

🔍 Näita 🗇 Salvesta 🗠 Saada 🖨 Trüki 🖊 Loo PDF

#### ■ Müügistatistika (Aeg: 01.01.2024 - Aeg: 31.12.2024 23:59:59 ×)

| Näita vahesummat |          | Grupeeri Ti                  |         |        |           |            |
|------------------|----------|------------------------------|---------|--------|-----------|------------|
| Maksja 🔸 Kl      | ass×     | ✓ Maksja × Maksja • Nimi × ✓ | •       |        |           |            |
| 🖬 Maksja 🕨 Klass | 🗰 Maksja | 🖬 Maksja 🕨 Nimi              | ≁ Käive | ۶ Kate | ۶ Katte % | Arvete arv |
| κοκκυ            |          |                              | 53 341  | 37 971 | 71.2      | 402        |
| ✓ HULGI          |          |                              | 4 070   | 3 156  | 77.5      | 52         |
|                  | НВ       | Hanna Baas                   | 30      | 0      | 0         | 4          |
|                  | 20741    | Selver AS                    | 27      | 23     | 85.0      | 4          |
|                  | 22       | Prisma Peremarket AS c       | 65      | 60     | 92.6      | 16         |
|                  | 12       | Poodide AS                   | 141     | 94     | 66.4      | 7          |
|                  | X60      | Klient ting 60               | 4       | 1      | 11.4      | 2          |
|                  | 11       | Pood Solarises               | 0       | -2     |           | 1          |
|                  | 14       | Palmre AS                    | 176     | 176    | 100.0     | 1          |
|                  | 6889     | Firma OÜ                     | 3 588   | 2 767  | 77.1      | 15         |
|                  | A        | Arendus OÜ                   | 39      | 39     | 100.0     | 2          |
| $\sim$ TAVA      |          |                              | 6 160   | -4 602 | -74.7     | 228        |
|                  | JAE1     | Jaeklient                    | 1 055   | 596    | 56.5      | 86         |
|                  | JAE      | Jaeklient                    | 2 989   | 1 000  | 33.4      | 88         |
|                  | HELEBAAS | D2D directo_hele baasiga     | 36      | -4     | -11.1     | 5          |
|                  | UUS      | uus jaeklient                | 1 502   | 394    | 26.2      | 33         |
|                  | 11111    | Tava                         | 100     | 100    | 100.0     | 1          |
|                  | TEST     | Mari-Liis testib             | 477     | -6 688 | -1 401.5  | 15         |
| ✓ KLUBI          |          |                              | 40 515  | 37 206 | 91.8      | 86         |
|                  | 1200     | Tõnu Kurbmeel                | 0       | 0      |           | 2          |
|                  | 33       | Kalle Lumi                   | 2 049   | 2 033  | 99.2      | 1          |
|                  | 2000     | Harri Õiglane                | 19      | 3      | 14.6      | 7          |
|                  | 27       | Priit Karu                   | 1 819   | 515    | 28.3      | 1          |
|                  | 21       | Toomas Tamm                  | 146     | 92     | 63.0      | 6          |
|                  | 34       | Toomas Talv                  | 113     | 88     | 77.9      | 1          |

Vana Klientide statistika:

2025/05/21 22:33

27/34

|             | Artikkel        |                      | Arve rea sisu                                                                                                    | ~                         |             |          | Klass    |               | Periood                       | 01.01.2024 : 31.12   |
|-------------|-----------------|----------------------|----------------------------------------------------------------------------------------------------|---------------------------|-------------|----------|----------|---------------|-------------------------------|----------------------|
|             |                 |                      |                                                                                                    |                           |             |          |          |               |                               |                      |
| Müüin on    | - lo            |                      | L. L. L. L. L. L. L. L. L. L. L. L. L. L                                                                                                    | liondi klass              |             |          | Vali     | Klight to     | Klient                        |                      |
| iviuuja aiv | •ci •           |                      | Ň                                                                                                    | lienui kiass              |             |          | vali     |               | Nien                          |                      |
|             |                 |                      |                                                                                                    |                           |             |          |          |               |                               |                      |
|             | Minni           |                      |                                                                                                    | Enimonad                  |             |          | Kanta    |               | Tüün                          |                      |
|             | NIMI            |                      |                                                                                                    | Esimesed                  |             |          | Konto    |               | Tuup                          |                      |
|             |                 |                      |                                                                                                    |                           |             |          |          |               |                               |                      |
|             |                 |                      |                                                                                                    |                           |             |          |          |               |                               |                      |
|             | Asumaa          | •                    | <ul> <li>Image: A set of the set of the</li></ul> | Täpsus                    | 0,01        | ~        | KM maa   |               | <ul> <li>Vahesumma</li> </ul> | Kliendi klass 🗸      |
|             |                 |                      |                                                                                                    |                           |             |          |          |               |                               |                      |
|             |                 |                      |                                                                                                    |                           |             |          |          |               |                               |                      |
|             | Objekt          |                      |                                                                                                    | Tase                      | 0 (Isikud)  | ~        | Tükelda: |               | V Näita:                      | Käive 🗸              |
|             | objoint         |                      |                                                                                                    | 1400                      | o (loncod)  |          | ranoida. |               | - Trana.                      | TUTO T               |
|             |                 |                      |                                                                                                    |                           |             |          |          |               |                               |                      |
|             | Staatus         |                      | Arv                                                                                                    | e Tingimus                |             |          | e-arve   | Köik 🗸        |                               |                      |
|             |                 |                      |                                                                                                    | _                         |             |          |          |               |                               |                      |
|             | Variant         |                      |                                                                                                    | Suurus                    | ~           |          | Värv     | ~             | Seisukord                     |                      |
|             |                 |                      |                                                                                                    |                           |             |          |          |               |                               |                      |
| SEOTUD      |                 |                      |                                                                                                    |                           |             |          |          |               |                               |                      |
| SÜNDMU      | SED: Periood    | :                    | Tüüp                                                                                                    |                           | ✓ Sta       | atus     |          | ~             | U (                           |                      |
|             |                 |                      |                                                                                                    |                           |             |          |          |               | Arve Tingimus                 | (liendi Tingimus Müi |
| _           | _               | _                    |                                                                                                    | _                         | _           | _        |          |               |                               |                      |
| klassid     | ikokku 💷 pe     | riodiseeritud 🕒 meil | aadress                                                                                                    | lähetusaa                 | idress 🗌 re | gnr 🗌 Kl | M reg nr | 🗆 Asumaa 🗆 Pu | nkte 🗌 Kaal 🗌                 | nimega 💷 värvid 🗆    |
| kate        | allahindlus     | maksehinnang         | •                                                                                                    | <ul> <li>Trüki</li> </ul> | Meil ARU    | JANNE    |          |               |                               |                      |
|             |                 |                      |                                                                                                    |                           |             |          |          |               |                               |                      |
|             |                 |                      |                                                                                                    |                           |             |          |          |               |                               |                      |
| FOR         | Välismaa klie   | ndid                 |                                                                                                    |                           |             |          |          |               |                               |                      |
| Kood        | Nimi            |                      |                                                                                                    | Arveid                    | Kogus       | Kate     | Katte    | e% Summa      | 3                             |                      |
| 79          | Veebiklient Lät | tist                 |                                                                                                    | 17                        | 108,00      | 1 400,35 | 91       | ,08 1 537,5   | D                             |                      |
| 19          | Eksport klient  |                      |                                                                                                    | 1                         | 1,00        | 6,50     | 86       | ,67 7,5       | 2                             |                      |
| 80          | Veebiklient Lät | list                 |                                                                                                    | 1                         | 0,05        | -0,45    | -6       | ,94 6,5       |                               |                      |
| V101        | Saksamaa kile   | nt 2, pole km koh    |                                                                                                    | 4                         | 4,00        | 3,07     | 50       | ,62 6,0       |                               |                      |
|             |                 |                      |                                                                                                    |                           | 113,05      | 1 409,46 | 90       | ,49 1 557,60  | ,                             |                      |
| HULCI       | Hulgikliendid   |                      |                                                                                                    |                           |             |          |          |               |                               |                      |
| Kood        | Nimi            |                      |                                                                                                    | Arveid                    | Kogus       | Kate     | Katte    | % Summ        |                               |                      |
| 6889        | Firma OÜ        |                      |                                                                                                    | 15                        | 267 70      | 2 766 54 | 77       | 11 3 587 5    |                               |                      |
| 14          | Palmre AS       |                      |                                                                                                    | 1                         | 11 00       | 176 25   | 100      | 00 176.2      | 5                             |                      |
| 12          | Poodide AS      |                      |                                                                                                    | 7                         | 16.00       | 93.83    | 66       | 40 141.3      | 1                             |                      |
| 22          | Prisma Perem    | arket AS c           |                                                                                                    | 16                        | 8.00        | 59,85    | 92       | .64 64.6      | 0                             |                      |
| A           | Arendus OÜ      |                      |                                                                                                    | 2                         | 1,55        | 38,71    | 100      | ,00 38,7      | 1                             |                      |
| HB          | Hanna Baas      |                      |                                                                                                    | 4                         | 10,00       | 0,00     | 0        | ,00 30,00     | 0                             |                      |
| 20741       | Selver AS       |                      |                                                                                                    | 4                         | 7,00        | 22,75    | 85       | ,05 26,7      | 5                             |                      |
| X60         | Klient ting 60  |                      |                                                                                                    | 2                         | 2,00        | 0,51     | 11       | ,40 4,49      | 9                             |                      |
| 11          | Pood Solarises  | S                    |                                                                                                    | 1                         | 1,00        | -2,50    |          | 0,0           | 0                             |                      |
|             |                 |                      |                                                                                                    |                           | 324,25      | 3 155,95 | 77       | ,55 4 069,69  | 9                             |                      |
|             |                 |                      |                                                                                                    |                           |             |          |          |               |                               |                      |
| INTERNAL    | Internal custo  | omers                |                                                                                                    |                           |             |          |          |               |                               |                      |
| Kood        | NIMI            | 0                    |                                                                                                    | Arveid                    | Kogus       | Kate     | Katte    | Summa         | 3                             |                      |
| 1/          | Autoremont O    | U                    |                                                                                                    | 3                         | 33,00       | 280,81   | 86       | ,00 323,3     |                               |                      |
| 100         | AS Palmako      | aus OÜ               |                                                                                                    | 2                         | 11,00       | 38,94    | 94       | 95 0.0°       |                               |                      |
| 10          | ransporuteer    | 103 00               |                                                                                                    |                           | 2,00        | 325 32   | 10       | 97 374.0      |                               |                      |
|             |                 |                      |                                                                                                    |                           | 70100       | 020100   |          |               |                               |                      |

Jah, loomulikult saad Müügistatistikas tulemust tükeldada perioodideks, kuid saad seda ka järjestada kokku käibe järgi:

| 🔍 Näita 🗇 Salvest | Q Näita 🗇 Salvesta 🖾 Saada 🖨 Trüki 🔎 Loo PDF |                 |                |               |       |          |          |        |           |                 |          |           |        |
|-------------------|----------------------------------------------|-----------------|----------------|---------------|-------|----------|----------|--------|-----------|-----------------|----------|-----------|--------|
| m Müügist         | atistika                                     | Aeg: 01.01.20   | 24 - Aeg: 31.1 | 2.2024 23:59: | :59 × |          |          |        |           |                 |          |           |        |
| Näita vahesummat  | Gru                                          | upeeri          |                | Tükelda       |       |          |          |        |           |                 |          |           |        |
| Otsi              | ~ M                                          | aksja 🔸 Klass 🗙 | ~              | Kuuks         |       | •        |          |        |           |                 |          |           |        |
| ₩ Maksja ► Klass  | Jaanuar                                      | Veebruar        | Märts          | Aprill        | Mai   | Juuni    | Juuli    | August | September | Oktoober        | November | Detsember | κοκκυ  |
| ₩ Maksja 🕨 Klass  | Käive                                        | Käive           | Käive          | Käive         | Käive | Käive    | Käive    | Käive  | Käive     | Käive           | Käive    | Käive     |        |
| ΚΟΚΚU             | 752                                          | 360 🗸           | 1 328 🛧        | 378 🗸         | 426 🛧 | 17 080 🛧 | 20 374 🛧 | 352 🗸  | 586 🛧     | 1 787 🛧         | 8 187 🛧  | 1 733 🕹   | 53 341 |
| KLUBI             | 90                                           | 75 🗸            |                | 209           | 370 🛧 | 17 136 🛧 | 20 127 🛧 | 95 🗸   | 2 🗸       | 339 🛧           | 2 049 🛧  | 23 🗸      | 40 515 |
| TAVA              | 512                                          | 19 🗸            | 51 🛧           | 37 🗸          | 35 🗸  | -76 🗸    | 12 🛧     | 14 🛧   | 577 🛧     | 1 432 🛧         | 2 026 🛧  | 1 521 🗸   | 6 160  |
| HULGI             | 130                                          | 25 🗸            | 5 🗸            | 4 🗸           |       | 20       |          | 227    | 17 🗸      | 8 🗸             | 3 475 🛧  | 158 🗸     | 4 070  |
| FOR               | 20                                           | 241 🛧           | 1 273 🛧        | 10 🗸          | 11 个  |          |          | 7      | -10 🗸     | <mark>8↑</mark> |          |           | 1 558  |
| KOHVIK            |                                              |                 |                |               |       |          |          | 9      |           |                 | 637      | 18 🗸      | 664    |
| INTERNAL          |                                              |                 |                | 117           | 10 🗸  |          | 235      |        |           |                 |          | 12        | 374    |

Vana Klientide statistika:

|             | Astildent             |           |              |               |             | 1/1-            |           |          | Deri                            |              |              | 2004        |              |                                |
|-------------|-----------------------|-----------|--------------|---------------|-------------|-----------------|-----------|----------|---------------------------------|--------------|--------------|-------------|--------------|--------------------------------|
|             | ATUKKEI               |           | Arve rea sis | u 🗸           |             | r.id            | 55        |          | Pen                             | 000 01.01.20 | 24 : 31.12.4 | 2024        | Koik         | <b></b>                        |
| Müüja arv   | el 🗸                  |           |              | Kliendi klass |             | Va              | li Klient | ~        | KI                              | ient         |              | (seotu      | d ostud)     | <ul> <li>(Artikli I</li> </ul> |
|             |                       |           |              |               |             |                 |           |          |                                 |              |              |             |              |                                |
|             |                       |           |              |               |             |                 |           |          |                                 |              |              |             |              | (Artikli I                     |
|             | Nimi                  |           |              | Esimesed      |             | Kon             | to        |          | т                               | üüp          |              | KM k        | bod          | (Future )                      |
|             |                       |           |              |               |             |                 |           |          |                                 |              |              |             |              | (Artikli I                     |
|             |                       |           |              |               |             |                 |           |          |                                 |              |              |             |              | (Particia)                     |
|             | Asumaa                | ~         | •            | Täpsus        | 0,01        | 🗸 KM ma         | ia 👘      |          | <ul> <li>Vahesun</li> </ul>     | nma          | ~            | Pro         | jekt         | (Kliendi                       |
|             |                       |           | _            |               |             |                 |           |          |                                 |              |              |             |              | (Riendi                        |
|             |                       |           |              |               |             |                 |           |          |                                 |              |              |             |              | (Kliendi                       |
|             | Objekt                |           |              | Tase          | 0 (leikud)  | V Tükeld        | a. Kuuke  |          | × N                             | ita: Käive   |              | Sorteer     | itud Summa   |                                |
|             | objent                |           |              |               | o (isikuu)  | , and           | u. Nuuks  |          | •                               | Raive        |              | 0011001     | Summa        | ///liendi                      |
|             |                       |           |              |               |             |                 |           |          |                                 |              |              |             |              | (Riendi                        |
|             | Charles               |           |              |               |             |                 |           | -        |                                 |              |              |             |              |                                |
|             | Staatus               |           | A            | ive ringimus  |             | e-an            | Koik V    |          |                                 |              |              |             |              |                                |
|             | Mariant               |           |              | <b>C</b>      |             | 10              |           |          | 0                               |              |              |             |              |                                |
|             | variant               |           |              | Suurus        | ~           | Va              |           | <u> </u> | Seisui                          | ora          |              | r           | aai          |                                |
|             |                       |           |              |               |             |                 |           |          |                                 | _            |              |             | _            | _                              |
| SEOTUD      | Periood               | 1         | Tüüj         | <b>D</b>      | <b>v</b> 5  | taatus          |           | · ·      | <b>न !!</b>                     |              |              |             |              |                                |
| SUNDMU      | SED:                  |           |              |               |             |                 |           |          | <ul> <li>Arve Tingin</li> </ul> | nus Kliend   | li Tingimus  | Müüja Haldu | ir Limiit    | Kliendi klass                  |
|             |                       |           | <b>.</b> .   | ¬             |             |                 | Π.        |          |                                 | n . 🕻        |              |             |              |                                |
| klassid     | kokku 🗀 periodiseerit | ud 🗆 meil | aadress      | lahetusaa     | dress 🗆 reg | g nr 🗀 KM reg n | r 🗆 Asur  | maa 🗆 Pu | nkte 🗆 Kaal I                   | a nimega     | varvid 🗆     | Kande aeg   | kolk kliendi | d 🖬 kate 🗔                     |
| allahindlus | maksehinnang          |           | ✓ Trüki      | Meil ARUA     | ANNE        |                 |           |          |                                 |              |              |             |              |                                |
|             |                       |           |              |               |             |                 |           |          |                                 |              |              |             |              |                                |
| Kood        | Nimi                  | Jaanuar   | Veebruar     | Märts         | Aprill      | Mai .           | luuni     | Juuli    | August                          | September    | Oktoober     | November    | Detsember    | Summa                          |
| FOR         | Valismaa kliendid     | 19,59     | 240,70       | 1 2/2,51      | 10,00       | 10,50           | 0.40      |          | 6,55                            | -10,00       | 7,75         | 0.475.00    | 450.04       | 1 557,60                       |
| INTEDNAL    | Internal customers    | 129,71    | 25,00        | 5,21          | 117.00      | 0.63            | 20,10     | 235 42   | 221,23                          | <b>16,70</b> | 7,92         | 5 4/5,30    | 158,04       | 4 069,69                       |
| KLUBI       | Püsikliendid          | 90.11     | 74 94        |               | 209 12      | 370 37 17 1     | 35.68 20  | 0 126 81 | 94.72                           | 2.26         | 338.91       | 2 049 18    | 23.20        | 40 515 40                      |
| KOHVIK      | Kohviku anon klient   | 30,11     |              |               | 200,12      | <u>979,91</u>   | 20,000 21 | 0 120,01 | 9 16                            | 2,20         | 000,01       | 637 16      | 18.00        | 664.32                         |
| TAVA        | Anonüümne jaeklient   | 512,16    | 19.03        | 50,64         | 37,15       | 35.08           | 75.87     | 12.00    | 14.08                           | 576.55       | 1 431,98     | 2 025.54    | 1 521 29     | 6 159.61                       |
| 6           | ,                     | 751,56    | 359,67       | 1 328,36      | 377,86      | 425,58 17 0     | 79,91 20  | 0 374,24 | 351,74                          | 585,51       | 1 786,56     | 8 187,18    | 1 732,52     | 53 340,68                      |
|             |                       |           |              |               |             |                 |           |          |                                 |              |              |             |              |                                |

# Veel erinevaid kasutusvõimalusi

Müügistatistika aruandes saad nähtavale tuua kõiki välju, mis on Arve dokumendil ja Arve dokumendile asetatud dokumendikaartidel (artikli väljad, kliendi väljad, projekti väljad jne) ja nende lisaväljadel. Samuti saad kõigi nende järgi vahesummat võtta. Selleks vali soovitud väljad Seadistused>Üldised seadistused>Valitavad väljad tabelist nähtavale. Vanades aruannetes saab nähtavale tuua vaid piiratud valiku välju, mis on Grupeeri sektsioonis linnutatavad.

#### Vahesumma ja grupeerimine artikli lisavälja järgi

Sageli on Directos olevad andmed rikastatud erineva infoga näiteks veebipoe tarbeks. Seda infot saad ära kasutada ka müügitulemuste analüüsimisel. Näiteks kui artiklite lisaväljadele on lisatud veebikategooriad saad tulemust vaadata kokku vaid nende lõikes. Et lisavälja aruandes kasutada, tee lisaväljale valik, et see oleks nähtav aruandes.

| 🔍 Näita 🕂 Salvesta 🖾 Saada      | 🖨 Trüki 🛛 🔑 Loo PDF                         |              |                     |               |
|---------------------------------|---------------------------------------------|--------------|---------------------|---------------|
| 🖪 Müügistatistika               | <b>a</b> ( Aeg: 01.02.2020 - Aeg: 19.02.202 | 5 23:59:59 × | Artikkel + Veebis ı | nähtav: Jah X |
| Näita vahesummat                | Grupeeri                                    |              | Tükelda             |               |
| Artikkel + Kategooria Tase1 ;   | X Y Artikkel • Kategooria T                 | ase2 ×       | <b>~</b>            | •             |
| 🙀 Artikkel 🕨 Kategooria Tase1 🔿 | NArtikkel 🕨 Kategooria Tase2                | ≁ Kogus      | ۶ Käive             |               |
| кокки                           |                                             | 34 592       | 223 961             |               |
| > KODU                          |                                             | 6 050        | 42 552              |               |
| > MEELELAHUTUS                  |                                             | 1 895        | 39 954              |               |
| > TEHNIKA                       |                                             | 120          | 52 483              |               |
| > TOIT                          |                                             | 416          | 1 417               |               |
| > ÄRI                           |                                             | 26 111       | 87 554              |               |

🔍 Näita 🗇 Salvesta 🖾 Saada 🖨 Trüki 🔑 Loo PDF

# II Müügistatistika (Aeg: 01.02.2020 - Aeg: 19.02.2025 23:59:59 ×) (Artikkel + Veebis nähtav: Jah ×)

| Artikkel • Kategooria<br>ikkel • Kategooria Tase2<br>ud<br>I | x Tase2 x<br>x Kogus<br>34 592<br>6 050<br>246<br>5 784<br>20<br>1 895<br>7                                                   | <ul> <li>Käive</li> <li>223 961</li> <li>42 552</li> <li>1 331</li> <li>41 221</li> <li>0</li> <li>39 954</li> <li>41</li> </ul>                                                     | •                                                                                                    |
|--------------------------------------------------------------|----------------------------------------------------------------------------------------------------|----------------------------------------------------------------------------------------------------|----------------------------------------------------------------------------------------------------|
| ikkel > Kategooria Tase2                                     | №         Kogus           34 592         6 050           246         246           5 784         20           1 895         7 | Käive          Käive         223 961         42 552         1 331         41 221         0         39 954         41                                                                 |                                                                                                    |
| Jd<br>I<br>atud                                              | 34 592<br>6 050<br>246<br>5 784<br>20<br>1 895<br>7                                                                           | 223 961<br>42 552<br>1 331<br>41 221<br>0<br>39 954<br>41                                                                                                    |                                                                                                    |
| ud<br>I<br>atud                                              | 6 050<br>246<br>5 784<br>20<br>1 895<br>7                                                                                     | <b>42 552</b><br>1 331<br>41 221<br>0<br><b>39 954</b><br>41                                                                                                    |                                                                                                    |
| ud<br>I<br>atud                                              | 246<br>5 784<br>20<br>1 895<br>7                                                                                              | 1 331<br>41 221<br>0<br><b>39 954</b><br>41                                                                                                    |                                                                                                    |
| ud<br>I<br>atud                                              | 5 784<br>20<br>1 895<br>7                                                                                                    | 41 221<br>0<br><b>39 954</b><br>41                                                                                                    |                                                                                                    |
| l<br>atud                                                    | 20<br>1 895<br>7                                                                                                    | 0<br><b>39 954</b><br>41                                                                                                    |                                                                                                    |
| atud                                                         | <b>1 895</b>                                                                                                    | <b>39 954</b><br>41                                                                                                    |                                                                                                    |
| atud                                                         | 7                                                                                                    | 41                                                                                                    |                                                                                                    |
|                                                              |                                                                                                    |                                                                                                    |                                                                                                    |
| us                                                           | 342                                                                                                    | 30 002                                                                                                    |                                                                                                    |
|                                                              | 1 546                                                                                                    | 9 912                                                                                                    |                                                                                                    |
|                                                              | 120                                                                                                    | 52 483                                                                                                    |                                                                                                    |
| bu                                                           | 17                                                                                                    | 2 545                                                                                                    |                                                                                                    |
| admed                                                        | 103                                                                                                    | 49 938                                                                                                    |                                                                                                    |
|                                                              | 416                                                                                                    | 1 417                                                                                                    |                                                                                                    |
| d                                                            | 125                                                                                                    | 511                                                                                                    |                                                                                                    |
| ł                                                            | 291                                                                                                    | 906                                                                                                    |                                                                                                    |
|                                                              | 26 111                                                                                                    | 87 554                                                                                                    |                                                                                                    |
| 5                                                            | 5 380                                                                                                    | 33 139                                                                                                    |                                                                                                    |
| bu                                                           | 20 633                                                                                                    | 53 887                                                                                                    |                                                                                                    |
| ort                                                          | 97                                                                                                    | 529                                                                                                    |                                                                                                    |
|                                                              | ud<br>eadmed<br>d<br>d<br>s<br>s<br>ud<br>port                                                                                | us     342       1 546       120       ud     17       sadmed     103       416       d     125       d     291       26 111       s     5 380       ud     20 633       port     97 | us         342         30 002           1 546         9 912           120         52 483           ud         17         2 545           admed         103         49 938           416         1 417           d         125         5111           d         291         906           26 111         87 554           s         5 380         33 139           ud         20 633         53 887           port         97         529 |

Või hoiad lisaväljal mingit muud infot, mille järgi statistikat vajada võid, nt bränd:

🔍 Näita 🛛 Salvesta 🖾 Saada 🖨 Trüki 🏃 Loo PDF

# Müügistatistika (Aeg: 01.01.2024 - Aeg: 31.12.2024 23:59:59 ×)

| Näita vahesummat<br>Otsi | Grupee  | eri<br>el • Bränd 🗙 | Tükelda | • |
|--------------------------|---------|---------------------|---------|---|
| 🛚 Artikkel 🕨 Brär 🌶      | Käive 🗡 | Kate 🖌              | Katte % |   |
| κοκκυ                    | 53 341  | 37 971              | 71.2    |   |
| Shimano                  | 5 298   | 5 065               | 95.6    |   |
| lcepeak                  | 42      | 18                  | 43.4    |   |
|                          | 8 412   | -3 224              | -38.3   |   |
| Lotus                    | 83      | 59                  | 71.4    |   |
| dddd                     | 73      | 73                  | 100.0   |   |
| Rexona                   | 35 205  | 34 524              | 98.1    |   |
| Varrak                   | 141     | 38                  | 26.8    |   |
| Palmolive                | 394     | 209                 | 52.9    |   |
| DATACOPY                 | 3 691   | 1 208               | 32.7    |   |

#### Vahesumma artikli hankija järgi

Soovid teada, milliste hankijate kaubad müüvad kõige enam ja milline on hankija osakaal kogu kattest.

| Näita vahesummat<br>Otsi | Gri<br>Ar<br>Ar           | <b>upeeri</b><br>tikkel • Hankija×<br>tikkel • Hankija • Nimi×<br>tikkel • Hankija • Saatjariik× | Ý | Tükelda |         |          |             |
|--------------------------|---------------------------|--------------------------------------------------------------------------------------------------|---|---------|---------|----------|-------------|
| 🛚 Artikkel 🕨 Hankija     | Artikkel ► Hankija ► Nimi | ₩ Artikkel ► Hankija ► Saatjariik                                                                | ş | Kogus 🖌 | Käive   | ۶ Kate ۶ | % kattest ~ |
| κοκκυ                    |                           |                                                                                                  | 3 | 34 592  | 223 802 | 152 141  | 100         |
| 027                      | Sandman OÜ                | EE                                                                                               |   | 99      | 49 418  | 49 418   | 32          |
| 1018                     | EÜ hankija SOOME          | FI                                                                                               |   | 5 717   | 41 117  | 38 876   | 26          |
| (P                       | KP tarnija                | EE                                                                                               |   | 5 435   | 33 022  | 34 067   | 22          |
| 022                      | Paberimüüja OÜ            | EE                                                                                               |   | 20 434  | 53 413  | 27 935   | 18          |
| 017                      | Film Distribution         | EE                                                                                               |   | 1 546   | 9 912   | 1 929    | 1           |
| 016                      | China Production          | CN                                                                                               |   | 248     | 3 214   | 1 365    | 1           |
| 045                      | Rootsi hankija            | SE                                                                                               |   | 113     | 881     | 662      | 0           |
| 2                        | Prisma                    | EE                                                                                               |   | 12      | 335     | 335      | 0           |
| 013                      | BS realisatsioon          | EE                                                                                               |   | 31      | 310     | 310      | 0           |
| 000                      | Asjade Hankija OÜ         | EE                                                                                               |   | 180     | 305     | 219      | 0           |
| 1019                     | Hea firma                 | EE                                                                                               |   | 124     | 468     | 164      | 0           |
| 031                      | NORMARK EESTI OÜ          | EE                                                                                               |   | 48      | 200     | 134      | 0           |
| DI                       | Adidas                    | DE                                                                                               |   | 11      | 225     | 82       | 0           |
| 006                      | Lehekirjastus OÜ          | EE                                                                                               |   | 7       | 41      | 34       | 0           |
| 1002                     | Shimano Deutch Gmbh       | DE                                                                                               |   | 587     | 30 942  | -3 388   | -2          |

# Soovid detailsemalt näha ka, mis artiklid iga hankija müügis osalevad ja lisainfot artikli kohta:

|        | Müügistat            | istika (Aeg: 01.02.2020 - Aeg | <b>:: 19.02.2025 23:59</b> : | 59 × Artikkel + Ve                              | ebis nähtav: Jah | ×                      |           |                             |                             |           |         |
|--------|----------------------|-------------------------------|------------------------------|-------------------------------------------------|------------------|------------------------|-----------|-----------------------------|-----------------------------|-----------|---------|
|        |                      |                               |                              | Grupeeri                                        | Nimi X Artikkel  | Hankija + Saatiarijk V |           |                             |                             |           |         |
|        | Näita vahesumma      | at                            |                              | Artikkel × Artikkel • Nimi × Artikkel • Bränd × |                  |                        | ~         | <ul> <li>Tükelda</li> </ul> |                             |           |         |
| ٥      | Artikkel • Hankija × |                               |                              | Artikkel • Kategooria Tase1 ×                   |                  |                        |           | V                           |                             |           |         |
| » Art  | ikkel 🕨 Hankija 🗠    | → Artikkel ► Hankija ► Nimi   | Artikkel ► H                 | lankija ► Saatjariik                            | H Artikkel       | Artikkel 🕨 Nimi        | H Artikk  | el 🕨 Bränd                  | Artikkel 🕨 Kategooria Tase1 | ۶ Kogus ۶ | Käive   |
| KOK    | ເບ                   |                               |                              |                                                 |                  |                        |           |                             |                             | 34 592    | 223 802 |
| ✓ 10   | 00                   | Asjade Hankija OÜ             | EE                           |                                                 |                  |                        |           |                             |                             | 180       | 305     |
|        |                      | Asjade Hankija OÜ             | EE                           |                                                 | 23               | Hooratas               |           |                             | Tehnika                     | 1         | 249     |
|        |                      | Asjade Hankija OÜ             | EE                           |                                                 | PIIM             | Piim                   |           |                             | Toit                        | 179       | 56      |
| ✓ 10   | 02                   | Shimano Deutch Gmbh           | DE                           |                                                 |                  |                        |           |                             |                             | 587       | 30 942  |
|        |                      | Shimano Deutch Gmbh           | DE                           |                                                 | TEL1             | Telefon Sony           |           |                             | Tehnika                     | 4         | 520     |
|        |                      | Shimano Deutch Gmbh           | DE                           |                                                 | 5104             | SHIMANO RULL ALIV      | Shimano   |                             | Meelelahutus                | 4         | 22      |
|        |                      | Shimano Deutch Gmbh           | DE                           |                                                 | 12               | Kirjaümbrikvägatähtis  |           |                             | Āri                         | 289       | 620     |
|        |                      | Shimano Deutch Gmbh           | DE                           |                                                 | 5103             | SHIMANO RULL ALIV      | Shimano   |                             | Meelelahutus                | 59        | 8 803   |
|        |                      | Shimano Deutch Gmbh           | DE                           |                                                 | 5106             | SHIMANO RULL BIO       |           |                             | Meelelahutus                | 231       | 20 977  |
| ✓ 10   | 06                   | Lehekirjastus OÜ              | EE                           |                                                 |                  |                        |           |                             |                             | 7         | 41      |
|        |                      | Lehekirjastus OÜ              | EE                           |                                                 | PIPI             | Pipi Pikksukk 1972     |           |                             | Meelelahutus                | 7         | 41      |
| ✓ 1013 | BS realisatsioon     |                               |                              |                                                 |                  |                        |           |                             | 31                          | 310       |         |
|        |                      | BS realisatsioon              |                              |                                                 | KILET            | Kiletamine             |           |                             | Āri                         | 31        | 310     |
| ✓ 10   | 16                   | China Production              | CN                           |                                                 |                  |                        |           |                             |                             | 248       | 3 214   |
|        |                      | China Production              | CN                           |                                                 | SKOOL_2012       | Arvutikeskus Koolikas  |           |                             | Tehnika                     | 16        | 2 137   |
|        |                      | China Production              | CN                           |                                                 | 64000UTPR00L     | T-särk Softstyle tume  |           |                             | Kodu                        | 232       | 1 076   |
| ✓ 10   | 17                   | Film Distribution             |                              |                                                 |                  |                        |           |                             |                             | 1 546     | 9 912   |
|        |                      | Film Distribution             |                              |                                                 | 47412813249      | DVD Kalapoeg Nemo      |           |                             | Meelelahutus                | 1 366     | 9 503   |
|        |                      | Film Distribution             |                              |                                                 | 47412813243      | DVD Elias merekulda    |           |                             | Meelelahutus                | 53        | 99      |
|        |                      | Film Distribution             |                              |                                                 | 47412813242      | DVD Karupoeg Puhh      |           |                             | Meelelahutus                | 127       | 310     |
| ✓ 10   | 18                   | EÜ hankija SOOME              | FI                           |                                                 |                  |                        |           |                             |                             | 5 717     | 41 117  |
|        |                      | EÜ hankija SOOME              | FI                           |                                                 | F0004            | Seep Roosa Palmoliv    | Palmolive |                             | Kodu                        | 1 876     | 2 164   |
|        |                      | EÜ hankija SOOME              | FI                           |                                                 | F0009            | Seep Roheline Palmol   | Palmolive | •                           | Kodu                        | 1         | 1       |
|        |                      | EÜ hankija SOOME              | FI                           |                                                 | F0005            | Seep Pildiga 100g      | Rexona    |                             | Kodu                        | 3 840     | 38 951  |
| ✓ 10   | 19                   | Hea firma                     |                              |                                                 |                  |                        |           |                             |                             | 124       | 468     |
|        |                      | Hea firma                     |                              |                                                 | 1033             | Kuum shokolaad         |           |                             | Toit                        | 43        | 125     |
|        |                      | Hea firma                     |                              |                                                 | 1000             | Suve Supike            |           |                             | Toit                        | 81        | 343     |
| ∨ 10   | 22                   | Paberimüüja OÜ                | EE                           |                                                 |                  |                        |           |                             |                             | 20 434    | 53 413  |
|        |                      | Paberimüüja OÜ                | EE                           |                                                 | MAT01            | Niit nr 40 valge       |           |                             | Kodu                        | 20        | 0       |
|        |                      | Paberimüüja OÜ                | EE                           |                                                 | 11A              | Paber A4, 500 lehte, v | DATACOR   | γ                           | Āri                         | 573       | 607     |
|        |                      |                               |                              |                                                 |                  |                        |           |                             |                             |           |         |

### Grupeerimine objekti järgi

Grupeerida saab kõigi objekti tasemete järgi ja muidugi saad tükeldada tulemust kas valitud perioodi kuudeks/nädalateks jne või siis ise valida, milliseid perioode aruandes näha soovid. Sellises tükeldatud vaates saad aruande tulemusse valida samal ajal mitmeid erinevaid näitajaid.

| Q. Näita 🗇 Salvesta 🖾 Saada 🖨 Trüki 🔑 Loo PDF                                                            |                     |          |                    |                             |                    |           |           |                   |         |         |              |         |
|----------------------------------------------------------------------------------------------------|---------------------|----------|--------------------|-----------------------------|--------------------|-----------|-----------|-------------------|---------|---------|--------------|---------|
| III Müügistatistika (Aeg: 01.03.2021 - Aeg: 31.03.2021 23:59:59 ×) (Aeg: 01.05.2021 - Aeg: 31.05.2021 ×) |                     |          |                    |                             |                    |           |           |                   |         |         |              |         |
| <b></b>                                                                                                  |                     |          | Näita vahesummat   | Grupeeri<br>Objekt + Üksus; | X Tükelda          |           |           |                   |         |         |              |         |
| V PERIOODID *                                                                                            |                     | ېر       | Otsi 🗸             |                             | Peroodiks          |           |           |                   |         |         |              |         |
| 01.03.2021                                                                                               | 31.03.2021 23:59:59 | <b>m</b> | ↔ Objekt ► Üksus ^ | 01.03.20                    | 21 - 31.03.2021 23 | 59:59     | 01.05.2   | 2021 - 31.05.2021 |         |         | KOKKU        |         |
| Aeg                                                                                                    |                     |          |                    | Käive                       | Arvete arv         | Katte % ۶ | Käive 🗡   | Arvete arv 🥍      | Katte % | Käive 🗡 | Arvete arv 🥍 | Katte % |
| 01.05.2021                                                                                               | 31.05.2021          | m        | KOKKU              | 224 140                     | 2 726              | 43        | 103 544 🗸 | 1 515             | 44      | 500 615 | 6 242        | 44      |
|                                                                                                    | - 1                 |          | POOD1              | 119 445                     | 1 550              | 44        | 69 532 🦊  | 1 045             | 45      | 293 513 | 3 870        | 132     |
| ) ARVE                                                                                                   |                     | ~        | POOD2              | 104 695                     | 1 176              | 43        | 34 012 🦊  | 470               | 44      | 207 102 | 2 372        | 130     |
| > T-TING                                                                                                 |                     | ۶        |                    |                             |                    |           |           |                   |         |         |              |         |
| > MAKSJA                                                                                                 |                     | ېر       |                    |                             |                    |           |           |                   |         |         |              |         |
| > конт                                                                                                   |                     | ېز       |                    |                             |                    |           |           |                   |         |         |              |         |
| ) LÄHETUSVIIS                                                                                            |                     | ۴        |                    |                             |                    |           |           |                   |         |         |              |         |

Saad vaadata korraga ka mitut objekti taset:

| 🔍 Näita 🗇 Salvesta 💟                 | ) Saada 🖶 Trüki 🍌 Loo        | PDF                   |       |
|--------------------------------------|------------------------------|-----------------------|-------|
| Müügistatis                          | stika (Aeg: 01.01.2025       | - Aeg: 31.12.2025 23: | 59:59 |
| Näita vahesummat<br>Objekt → Üksus × | Grupeeri<br>Objekt ► Toode X | ✓ Tükelda             |       |
| ₩ Objekt ► Üksus                     | ₩ Objekt ► Toode             | Käive ^               |       |
| KOKKU                                |                              | 130                   |       |
| V POOD2                              |                              | 49                    |       |
|                                      | RMT                          | 49                    |       |
| ✓ POOD1                              |                              | 81                    |       |
|                                      | KONTOR                       | 5                     |       |
|                                      |                              | 12                    |       |
|                                      | RMT                          | 64                    |       |

#### Grupeerimine müüja järgi

Grupeerida saad nii arve müüja kui ka kliendikaardi müüja järgi. Kuna müüja saab olla ka arve ridadel, siis peaks valitavate väljade alt olema valitud just rea müüja (nii see ka vaikimisi on).

Käive arve müüja järgi:

🔍 Näita 🗇 Salvesta 🖾 Saada 🖨 Trüki 🍌 Loo PDF

# II Müügistatistika (Aeg: 01.01.2024 - Aeg: 31.12.2024 23:59:59 ×) (Aeg: 01.01.2023 - Aeg: 31.12.2023 ×)

|         | lükelda                 | nat Grupeeri                     | Näita vahesumma |
|---------|-------------------------|----------------------------------|-----------------|
|         | Peroodiks 🔹             | ✓ Müüja× ✓                       | Otsi            |
| ΚΟΚΚυ   | 01.01.2023 - 31.12.2023 | 01.01.2024 - 31.12.2024 23:59:59 | H Müüja 💦 🔿     |
| ۶ Käive | Käive                   | ۶ Käive                          |                 |
| 81 749  | 28 408 🗸                | 53 341                           | κοκκυ           |
| 20 383  | 20 383                  |                                  | ALLAN           |
| 620     | 620                     |                                  | ENN             |
| 5 650   | 40 🗸                    | 5 610                            | EVELIN          |
| 146     | 146                     |                                  | EVELIN1         |
| 393     | 398 🛧                   | -5                               | EVELIN2         |
| 84      | 84                      |                                  | EVELIN6         |
| 1 100   | 886 🛧                   | 213                              | EVELIN8         |
| 71      |                         | 71                               | GRETEL          |
| 51 545  | 5 780 🗸                 | 45 764                           | SUPER           |
| 1 688   |                         | 1 688                            | VALJAD          |
| 70      | 70                      |                                  | VALLO           |

#### Käive kliendi (maksja) müüja järgi:

🔍 Näita 🗇 Salvesta 🖾 Saada 🖨 Trüki 🍌 Loo PDF

Müügistatistika Aeg: 01.01.2024 - Aeg: 31.12.2024 23:59:59 ×

| Näita vahesummat | Grup                      | oeeri        | Tüke        | lda    |
|------------------|---------------------------|--------------|-------------|--------|
| Otsi             | <ul> <li>✓ Mak</li> </ul> | sja ► Müüja× | ~           |        |
| 🗃 Maksja 🕨 Müüja | ~ ~                       | Käive 🥍      | % käibest 🗸 | د Kate |
| КОККИ            |                           | 53 341       | 100.00      | 37 971 |
|                  |                           | 2 158        | 4.05        | 2 116  |
| ALLAN            |                           | 5 045        | 9.46        | 1 689  |
| evelin           |                           | 176          | 0.33        | 176    |
| EVELIN1          |                           | 141          | 0.26        | 91     |
| EVELIN2          |                           | 671          | 1.26        | 552    |
| EVELIN8          |                           | 1 544        | 2.89        | 1 403  |
| KOHVIK           |                           | 27           | 0.05        | 27     |
| SUPER            |                           | 1 414        | 2.65        | -6 046 |
| UUS              |                           | 41 109       | 77.07       | 37 366 |
| VALJAD           |                           | 1 055        | 1.98        | 596    |

#### Grupeerimine arve väljade järgi

Grupeerida saad erinevate arve väljade järgi. Need võivad esineda nii päises kui ka ridadel.

Näiteks grupeerimine arve real oleva käibemaksukoodi järgi:

| Q Näita ආ S           | Salvesta | 🖾 Saada 🗧      | 🗟 Trüki 🕹 Loo   | PDF                            |
|-----------------------|----------|----------------|-----------------|--------------------------------|
| 🗈 Müüş                | gistat   | istika (       | Aeg: 01.01.2024 | - Aeg: 31.12.2024 23:59:59 × ) |
| Näita vahesun<br>Otsi | nmat     | Grupee<br>KMk× | ri              | Tükelda 🔻                      |
| ₩ KMk                 | şı       | Käive 🖌        | Arvete arv      |                                |
| κοκκυ                 |          | 53 341         | 429             |                                |
|                       | 0        | 17 541         | 57              |                                |
|                       | 1        | 32 666         | 334             |                                |
|                       | 8        | 1 542          | 16              |                                |
|                       | 9        | 170            | 8               |                                |
| 2                     | 20       | 1              | 1               |                                |
| 2                     | 21       | 1 421          | 10              |                                |
|                       |          | 0              | 3               |                                |
|                       |          |                |                 |                                |

Soovid seejärel teada, millistele klientidele on konkreetse käibemaksukoodiga arved, siis kasuta filtrit ja lisa nähtavale ka kliendid:

| 🔍 Näita 🗇 Salvesta 🗹 Saada 🖨 Tri                                                                                                    | üki 🍌 Loo PDF                        |                  |          |                    |         |         |            |
|----------------------------------------------------------------------------------------------------|--------------------------------------|------------------|----------|--------------------|---------|---------|------------|
| 🔳 Müügistatistika 🗠                                                                                                    | : 01.01.2024 - Aeg: 31.12.2024 23:59 | 9:59 × KMk: 21 × |          |                    |         |         |            |
| <ul> <li>Image: A start of the start of the start of</li></ul> |                                      | Näita vahesumm   | at       | Grupeeri           | Tükeldə |         |            |
| V PERIOODID *                                                                                                    | ų                                    | Otsi             | ν<br>γ   | Maksja • Nimi ×    | Tukcida |         | Ŧ          |
| Aeg                                                                                                    | 2 2024 22:50:50 📖 .                  | ₩ KMk ^          | ₩ Maksja | ₩ Maksja ► Nimi    |         | ۶ Käive | Arvete arv |
| 01.01.2024 B 51.12                                                                                                    | 2.2024 23.39.39                      | кокки            |          |                    |         | 1 421   | 10         |
| ) ARVE                                                                                                    | ~                                    | 21               | UUS      | uus jaeklient      |         | 982     | 6          |
| > T-TING                                                                                                    | متر                                  | 21               | JAE      | Jaeklient          |         | 432     | 3          |
| > MAKSJA                                                                                                    | مر                                   | 21               | 80       | Veebiklient Lätist |         | 7       | 1          |
| > конт                                                                                                    | ų                                    |                  |          |                    |         |         |            |
| ) LÄHETUSVIIS                                                                                                    | ¥                                    |                  |          |                    |         |         |            |
| > ARTIKKEL                                                                                                    | ۴                                    |                  |          |                    |         |         |            |
| ) OBJEKT                                                                                                    | 4                                    |                  |          |                    |         |         |            |
| ✓ КМК *                                                                                                    | ų                                    |                  |          |                    |         |         |            |
| KMk           ‡∓         21                                                                                                    | Q J                                  |                  |          |                    |         |         |            |
| > LADU                                                                                                    | Þ                                    |                  |          |                    |         |         |            |
| > PROJEKT                                                                                                    | ų                                    |                  |          |                    |         |         |            |
| > MÜÜJA                                                                                                    | ų                                    |                  |          |                    |         |         |            |
| > TELLIJA                                                                                                    | ŕ                                    |                  |          |                    |         |         |            |
| Q Näita                                                                                                    |                                      |                  |          |                    |         |         |            |

Lisa ka arve number grupeeri valikusse, et näha millistel arvetel on seda kasutatud. Vajadusel lisa täiendavaid välju.

| 🔍 Näita 🗇 Salvesta 🖾 Saada 🖨 Trüki 😕 Loo PDF         |               |          |         |                                            |         |          |                     |         |            |
|------------------------------------------------------|---------------|----------|---------|--------------------------------------------|---------|----------|---------------------|---------|------------|
| Müügistatistika (Aeg: 01.01.2024 - Aeg: 31.12.2024 2 | 3:59:59 × KMI | :: 21 ×  |         |                                            |         |          |                     |         |            |
| $\bigcirc$                                           | Näita vah     | esummat  |         | Grupeeri<br>KMk × Maksia × Maksia • Nimi × | Tükelda |          |                     |         |            |
| PERIOODID *                                          | Otsi          |          | ~       | Number× Aeg×                               | ~       |          | Ŧ                   |         |            |
| Aeg                                                  | ₩ KMk         | ∧ Maksja | ⊯ Ma    | ksja ► Nimi                                |         | Number 🖗 | Aeg 🖉               | Käive 🖌 | Arvete arv |
| 01.01.2024                                           | κοκκυ         |          |         |                                            |         |          |                     | 1 421   | 10         |
| > ARVE                                               |               | 21 JAE   | Jaeklie | ent                                        |         | 102594   | 14.11.2024 17:27:09 | 144     | 1          |
| > T-TING                                             |               | 21 JAE   | Jaekli  | ent                                        |         | 102593   | 14.11.2024 17:24:26 | 144     | 1          |
| > MAKSJA                                             |               | 21 JAE   | Jaekli  | ent                                        |         | 102592   | 14.11.2024 17:23:23 | 144     | 1          |
| конт                                                 |               | 21 80    | Veebi   | klient Lätist                              |         | 102422   | 26.08.2024 10:25:00 | 7       | 1          |
|                                                      |               | 21 UUS   | uus ja  | eklient                                    |         | 102535   | 19.10.2024 12:52:19 | 164     | 1          |
| > LAHETUSVIIS                                        |               | 21 UUS   | uus ja  | eklient                                    |         | 102536   | 19.10.2024 12:53:21 | 164     | 1          |
| > ARTIKKEL                                           |               | 21 UUS   | uus ja  | eklient                                    |         | 102537   | 19.10.2024 12:53:53 | 164     | 1          |
| ) OBJEKT                                             |               | 21 UUS   | uus ja  | eklient                                    |         | 102538   | 19.10.2024 13:11:30 | 164     | 1          |
| ∽ КМК *                                              |               | 21 UUS   | uus ja  | eklient                                    |         | 102539   | 19.10.2024 13:23:28 | 164     | 1          |
| KMk                                                  |               | 21 UUS   | uus ja  | eklient                                    |         | 102540   | 19.10.2024 13:27:21 | 164     | 1          |
| 森 21 Q A                                             |               |          |         |                                            |         |          |                     |         |            |
| ۶ LADU                                               |               |          |         |                                            |         |          |                     |         |            |
| PROJEKT #                                            |               |          |         |                                            |         |          |                     |         |            |
| > 1000201                                            |               |          |         |                                            |         |          |                     |         |            |
| > MOOJA                                              |               |          |         |                                            |         |          |                     |         |            |
| > TELLIJA /                                          |               |          |         |                                            |         |          |                     |         |            |
| Q Näita                                              |               |          |         |                                            |         |          |                     |         |            |

From: https://wiki.directo.ee/ - **Directo Help** 

Permanent link: https://wiki.directo.ee/lt/sales\_statistics?rev=1747318261

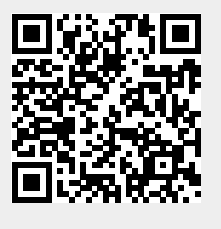

Last update: 2025/05/15 17:11